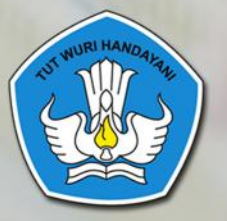

Admin

Password

Biro Umum Sekretariat Jenderal Kementerian Pendidikan dan Kebudayaan Tahun 2017

(0000

PANDUAN OPERASIONAL

**ADMIN PUSAT** 

SPAD

# **TIM PENYUSUN**

#### Pelindung

DIDIK SUHARDI, Ph.D / Sekretaris Jenderal Kemendikbud

#### Pengarah

Dr. SUTANTO, S.H., M.A. / Kepala Biro Umum. Setjen Kemendikbud

Penanggung jawab PARJI, S.Sos., M.Si. / Kepala Bagian Tata Usaha, Biro Umum, Setjen Kemendikbud

Pengarah Materi

SLAMET, S.Pd. / Kepala Subbagian Kearsipan Bagian Tata Usaha, Biro Umum Setjen Kemendikbud

#### Quality Control Materi

SULARWO, S.Pd., M.M. / Kearsipan Bagian Tata Usaha, Biro Umum Setjen Kemendikbud BAMBANG HANDOYO, S.Pd., S.E., M.M. / Kearsipan Bagian Tata Usaha, Biro Umum Setjen Kemendikbud RUSTINA, S.Sos., M.AP. / Kearsipan Bagian Tata Usaha, Biro Umum Setjen Kemendikbud Dra. Ee SUHAERAH, M.Pd. / Kearsipan Bagian Tata Usaha, Biro Umum Setjen Kemendikbud DARMAWATI, S.Pd. / Kearsipan Bagian Tata Usaha, Biro Umum Setjen Kemendikbud MADHA, S.Pd., M.M. / Kearsipan Bagian Tata Usaha, Biro Umum Setjen Kemendikbud

#### Desain dan layout

HERMAN SETIAWAN, S.Kom / Biro Umum, Setjen Kemendikbud ENDANG RETOLIASIH, B.A. / Kearsipan Bagian Tata Usaha, Biro Umum Setjen Kemendikbud I WAYAN NALER, S.Pd. / Kearsipan Bagian Tata Usaha, Biro Umum Setjen Kemendikbud MAYADI, S.E. / Kearsipan Bagian Tata Usaha, Biro Umum Setjen Kemendikbud ADANG SUHENDA, S.Pd. / Kearsipan Bagian Tata Usaha, Biro Umum Setjen Kemendikbud LIDIYA SYARIWATI, S.E. / Kearsipan Bagian Tata Usaha, Biro Umum Setjen Kemendikbud

#### Tim Penyusun Buku

ANDIK PURWANTO, S.Kom. / Biro Umum, Setjen Kemendikbud NURJOLIS, S.Kom. / Biro Umum, Setjen Kemendikbud JAKA SUTRISNO / Biro Umum, Setjen Kemendikbud SISWO DWI HANDOYO, S.T. / Biro Umum, Setjen Kemendikbud HENDRY HARYADI, S.IKom / Biro Umum, Setjen Kemendikbud

Kata Pengantar

Puji dan syukur kehadirat Tuhan Yang Maha Esa, seri buku "Panduan Operasional Sistem Pengelolaan Arsip dan Dokumen (SPAD)" telah diselesaikan. Panduan dimaksud untuk memberikan kemudahan dalam operasional SPAD yang online pada laman: http://kearsipan.kemdikbud.go.id.

Buku panduan ini memuat penjelasan tentang tata cara pengoperasian Sistem Pengelolaan Arsip dan Dokumen (SPAD) berdasarkan tingkat dan jenis pengguna di lingkungan Kementerian Pendidikan dan Kebudayaan. Aplikasi SPAD dikembangkan berdasarkan referensi dari Sistem Informasi Kearsipan Nasional (SIKN) - Jaringan Informasi Kearsipan Nasional (JIKN) - Sistem Informasi Kearsipan Dinamis (SIKD) dari Arsip Nasional Republik Indonesia (ANRI).

Melalui panduan ini, diharapkan hal-hal yang terkait dengan tata cara seputar implementasi SPAD dapat dipahami dan digunakan dengan mudah.

Panduan ini masih belum sempurna oleh karena itu, kami mengharapkan kritik dan saran dari semua pihak untuk penyempurnaan terhadap panduan ini.

Kepala Biro Umum,

Dr. Sutanto, SH, MA NIP 196401281988031001

SISTEM PENGELOLAAN ARSIP DAN DOKUMEN (SPAD)

# DAFTAR ISI

| ТІМ  | PENYUSUN 2                                         |
|------|----------------------------------------------------|
| КАТА | A PENGANTAR                                        |
| DAF  | TAR ISI 4                                          |
| ι.   | PENDAHULUAN                                        |
| Α.   | Latar Belakang6                                    |
| В.   | Proses Bisnis Sistem Kerasipan Konvensional6       |
| C.   | Diagram Proses Bisnis SPAD7                        |
| II.  | ALUR SPAD – ADMIN PUSAT 11                         |
| III. | MENGAKSES SPAD 12                                  |
| Α.   | Tanpa Login                                        |
| В.   | Login Ke SPAD14                                    |
| IV.  | UPDATE PROFIL DAN MENGGANTI PASSWORD16             |
| Α.   | Pemutakhiran Data Profil16                         |
| В.   | Mengganti Password 18                              |
| v.   | MEMUTAKHIRKAN DATA PENGGUNA ( <i>USER</i> SPAD) 21 |
| Α.   | Menambah Pengguna 21                               |
| в.   | Tingkatan/ <i>level</i> Pengguna SPAD 26           |
|      | 1. Pusat                                           |
|      | 2. Unit Utama                                      |
|      | 3. UPT                                             |
| C.   | Mengedit Data Pengguna 31                          |
| D.   | Mengganti/ <i>Reset Password</i> Pengguna33        |
| E.   | Menghapus Pengguna 35                              |
| VI.  | MEMUTAKHIRKAN DATA REFERENSI SPAD 38               |
| Α.   | Jenis Arsip                                        |
| В.   | Klasifikasi                                        |
| C.   | Unit Kerja 50                                      |
| D.   | Lokasi                                             |
| VII. | MEMUTAKHIRKAN DATA ARSIP63                         |

|    | Α.     | Memasukkan/Menambah Arsip                                                                                | 3 |
|----|--------|----------------------------------------------------------------------------------------------------|---|
|    | В.     | Mengubah/Edit Data Arsip                                                                                 | 5 |
| -  | с.     | Menghapus Data Arsip                                                                                     | 7 |
| VI | 11.    | MANAJEMEN DATA ARSIP                                                                                     | ) |
|    | A.     | Melihat Detail Arsip                                                                                     | ) |
|    | в.     | Melakukan Pencarian Arsip81                                                                              | L |
|    | 1      | . Pencarian Berdasarkan Nomor Naskah Dinas82                                                             | 2 |
|    | 2      | . Pencarian Berdasarkan Deskripsi Arsip83                                                                | 3 |
|    | 3      | . Pencarian Berdasarkan Tanggal – Satu Tanggal83                                                         | 3 |
|    | 4<br>a | . Pencarian Berdasarkan Tanggal - Dengan Range/Periode Waktu Tertentu (tanggal<br>wal s/d tanggal akhir) | ł |
|    | 5      | . Pencarian Berdasarkan Unit Kerja85                                                                     | 5 |
|    | 6      | . Pencarian Berdasarkan Jenis Arsip86                                                                    | 5 |
|    | 7      | . Pencarian Berdasarkan Klasifikasi Arsip 86                                                             | 5 |
|    | 8      | . Pencarian Kombinasi                                                                                    | 7 |
|    | C.     | Rekap Arsip                                                                                              | 3 |
|    | D.     | Arsip Tidak Aktif                                                                                        | ) |
|    | Ε.     | Retensi Arsip                                                                                            | 2 |
|    | 1      | . Mengubah/Edit Masa Retensi Arsip92                                                                     | 2 |
|    | 2      | . Notifikasi Arsip Yang Memasuki Masa Retensi94                                                          | l |
|    | F.     | Dashboard99                                                                                              | 5 |
|    | G.     | KPI (Key Performance Indikator)                                                                          | 3 |
| IX | •      | MEMASANG BANNER101                                                                                       | L |
|    | Α.     | Memasang Banner102                                                                                       | 2 |
|    | в.     | Memutakhirkan <i>Banner</i> /Pengumuman105                                                               | 5 |

# I. PENDAHULUAN

Sesuai dengan Peraturan Menteri Pendidikan dan Kebudayaan Nomor 68 Tahun 2016 tentang Tata Kearsipan di Lingkungan Kementerian Pendidikan dan Kebudayaan, bahwa Arsip adalah rekaman kegiatan atau peristiwa dalam berbagai bentuk dan media sesuai dengan perkembangan teknologi informasi dan komunikasi yang dibuat dan diterima oleh lembaga negara, pemerintah daerah, lembaga pendidikan, perusahaan, organisasi politik, kemasyarakatan dan perseorangan dalam pelaksanaan kehidupan bermasyarakat, berbangsa dan bernegara. Sedangkan kearsipan adalah hal-hal yang berkenaan dengan arsip, yang terkait dengan kegiatan atau proses pengaturan dan penyimpanan arsip dengan menggunakan sistem tertentu secara sistematis dan teratur sesuai dengan kaidah dan standar kearsipan.

Setiap kegiatan yang dilaksanakan di organisasi akan menghasilkan dan menciptakan arsip, untuk itu perlu adanya suatu sistem kearsipan yang sistematis dan teratur sesuai dengan kaidah kearsipan, hal ini dimaksudkan untuk menyajikan dan memberikan layanan informasi kearsipan yang akurat, autentik dan cepat. Untuk itu Biro Umum, Sekretariat Jenderal Kementerian Pendidikan dan Kebudayaan sebagai Pusat Arsip Kementerian yang mempunyai tugas dan fungsi menyusun pedoman dan kebijakan di bidang kearsipan melakukan inovasi kearsipan melalui pengembangan sistem pengelolaan kearsipan berbasis TIK yang dikenal dengan nama Sistem Pengelolaan Arsip dan Dokumen (SPAD) secara *on line* dan dapat diakses pada laman: <a href="http://kearsipan.kemdikbud.go.id">http://kearsipan.kemdikbud.go.id</a>

# A. Latar Belakang

Dalam sistem kearsipan konvensional tentunya banyak melibatkan petugas kearsipan untuk mengelola dan melayani kebutuhan informasi arsip, dan hal ini belum menjamin kecepatan dan ketepatan dalam sistem pencarian arsip, karena untuk penelusuran arsip dilakukan secara manual yang memerlukan waktu yang tidak efisien dan terbatas, pengguna atau pihak yang membutuhkan informasi arsip harus datang langsung ke pusat arsip. Oleh karena itu perlu adanya upaya untuk meningkatkan kecepatan dan kemudahan dalam mengelola dan melakukan pencarian arsip serta meningkatkan layanan kepada *stake holder* maupun masyarakat dalam memperoleh informasi dan memanfaatkan arsip. Terobosan atau inovasi yang sangat mungkin dilakukan adalah dengan memanfaatkan teknologi informasi dan komunikasi (TIK).

Permasalahan di atas yang menjadi latar belakang dan alasan Biro Umum Sekretariat Jenderal Kementerian Pendidikan dan Kebudayaan untuk mengembangkan suatu sistem berbasis TIK dalam rangka memudahkan dan mempercepat pengelolaan dan pencarian arsip serta dapat menyajikan informasi arsip dalam bentuk digital (*e-archieve*) berbasis *web*, sehingga masyarakat mendapatkan informasi seputar kearsipan dan dapat melayani kebutuhan informasi dengan lebih cepat.

Sistem pengelolaan berbasis TIK atau Sistem Pengelolaan Arsip dan Dokumentasi (SPAD) tidak dimaksudkan untuk menggantikan sistem konvensional yang ada saat ini, tapi difungsikan sebagai layanan tambahan yang bertujuan meningkatkan layanan dalam hal pengelolaan kearsipan dan informasi kearsipan.

## **B. Proses Bisnis Sistem Kearsipan Konvensional**

Sebelum kita membahas substansi proses bisnis dari SPAD yang merupakan aplikasi berbasis TIK, perlu dijelaskan ruang lingkup atau proses bisnis sistem kearsipan secara konvensional, sebagai berikut:

#### I. Proses Pemberkasan Arsip

- a. Pemeriksaan, dilakukan untuk mengetahui kelengkapan, kondisi fisik arsip, dan keterkaitan dengan arsip lain.
- b. Kelengkapan, berkas yang tidak lengkap, rusak atau tidak dalam satu kesatuan perlu dilengkapi, diperbaiki atau digabungkan dengan berkas lain yang sudah disimpan.
- c. Penyortiran, dilakukan untuk memilah antar kelompok arsip yang satu dengan kelompok arsip yang lain.
- d. Penentuan indeks, dilakukan untuk menentukan nama jenis arsip atau kata tangkap (*caption*).
- e. Penentuan kode, dilakukan berdasarkan kelompok subjek, sub subjek dan sub-sub subjek yang berupa gabungan huruf dan angka.
- f. Pembuatan label, dilaksanakan pada sekat penunjuk (guide), folder/map, dan peralatan penyimpanan arsip lainnya.
- g. Pembuatan tunjuk silang dilaksanakan untuk menghubungkan berkas yang satu dengan berkas lain yang memilki keterkaitan informasi.
- h. Penempatan arsip dilakukan sesuai dengan lokasi simpan atau kelompok subjek.

#### 2. Prosedur Layanan Arsip

- a. Permintaan baik melalui lisan maupun tulisan.
- b. Pencarian arsip dilokasi simpan;
- c. Penggunaan tanda keluar (*out indicator*);
- d. Pencatatan arsip pada formulir peminjaman;
- e. Pengambilan atau pengiriman;
- f. Pengendalian;
- g. Pengembalian, dan;
- h. Penyimpanan kembali.

#### 3. Prosedur Pemindahan Arsip

Pemindahan arsip pada semua jenjang dilaksanakan sebagai berikut:

- a. Memeriksa daftar arsip secara periodik setiap awal tahun untuk mengetahui arsip yang sudah memasuki masa inaktif berdasarkan jadwal retensi arsip.
- b. Mendaftar arsip yang sudah dinyatakan inaktif pada daftar yang memuat unsur nomor urut, jenis/ series arsip, tahun, media, jumlah, sistem penataan, dan nomor arsip.
- c. Menata dengan mempertahankan tata aturan asli (original order) dari setiap berkas arsip diatur dalam boks secara sistematis dan berurut sesuai dengan nomor daftar arsip inaktif.
- d. Membuat berita acara dan daftar arsip, ditandatangani oleh pejabat yang memindahkan dan yang menerima arsip serta diberi tembusan ke Unit Kearsipan Kementerian.

# C. Diagram Proses Bisnis SPAD

Dalam Peraturan Menteri Pendidikan dan Kebudayaan Nomor 68 Tahun 2016 tentang Tata Kearsipan di Lingkungan Kementerian Pendidikan dan Kebudayaan disebutkan bahwa tujuan pengelolaan arsip di Lingkungan Kementerian Pendidikan dan Kebudayaan adalah:

- a. Menjamin arsip sebagai bukti yang autentik dan terpercaya serta dapat disediakan dengan cepat, tepat, aman, dan efisien.
- b. Menjamin arsip yang bernilai guna kesejarahan dapat diselamatkan dan dilestarikan.
- c. Meningkatkan pengelolaan arsip untuk menghasilkan layanan kearsipan yang berkualitas.
- d. Menjamin ketersediaan arsip yang autentik dan terpercaya sebagai alat bukti yang sah.
- e. Menjamin terwujudnya pengelolaan dan pemanfaatan arsip sebagai layanan public sesuai dengan peraturan perundang-undangan.
- f. Menjamin keselamatan dan keamanan arsip sebagai bukti pertanggungjawaban di bidang pendidikan dan kebudayaan.
- g. Menjamin kemanan dan keselamatan aset Kementerian Pendidikan dan Kebudayaan.
- h. Meningkatkan kualitas pelayanan publik dalam pengelolaan dan pemanfaatan arsip yang autentik dan terpercaya.

Pengembangan SPAD dimaksudkan dalam rangka untuk mencapai tujuan tersebut, jadi pengembangnnya tidak dimaksudkan untuk menggantikan sistem kearsipan konvensional yang saat ini berjalan, akan tetapi difungsikan sebagai layanan tambahan dan pelengkap yang bertujuan meningkatkan layanan dalam hal pengelolaan kearsipan dan informasi kearsipan dengan memanfaatkan keunggulan teknologi informasi dan komunikasi. SPAD akan digunakan untuk melakukan pengelolaan Arsip *Audiovisual* atau arsip pandang dengar secara terpadu. Dimana pengelolaan Arsip *Audiovisual* meliputi serangkaian kegiatan penciptaan, penataan dan pengolahan, penggunaan, penyimpanan dan pemeliharaan serta penyusutan.

Untuk memberikan gambaran secara umum alur proses dan operasional sistem kearsipan ini, maka berikut adalah diagram proses bisnis digitalisasi arsip dan proses bisnis SPAD:

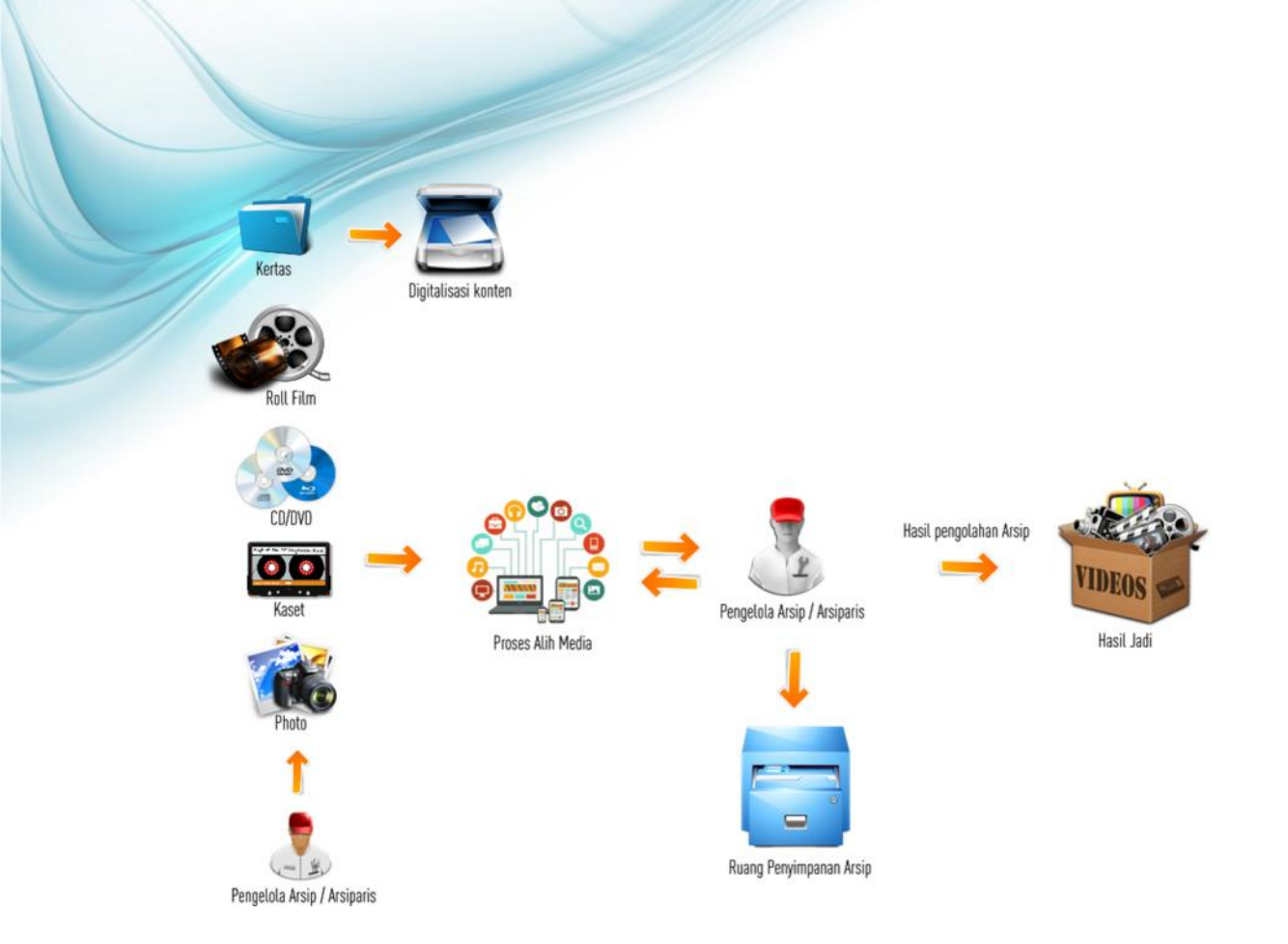

Diagram diatas menunjukkan alur proses dalam melakukan proses digitalisasi arsip, yaitu dari fisik arsip untuk dibuatkan deskripsi dan diubah menjadi versi digital agar dapat dikelola menggunakan SPAD. Data arsip awal yang dikelola oleh Arsiparis/Pengelola Arsip ada dalam berbagai bentuk, misalnya: berbentuk fisik arsip (cetakan kertas), atau dalam bentuk *roll film*, bisa juga dalam bentuk *CD/DVD*, atau bahkan dalam *flash disk*, dll. Berikut adalah perlakuan untuk beberapa jenis arsip:

- 1. Fisik arsip (cetakan kertas) dilakukan *scanning* (sebagian/seluruhnya) dan disimpan dalam format *PDF*, kemudian dibuatkan deskripsi.
- 2. Arsip video dalam *roll film* diubah dalam format digital dan dilakukan *editing* untuk membuat *trailer*/potongan/cuplikan film, kemudian dibuatkan deskripsi.
- 3. Arsip audio/rekaman suara dalam kaset diubah dalam format digital dan dilakukan *editing* untuk membuat *trailer*/potongan/cuplikan, kemudian dibuatkan deskripsi.
- 4. Arsip dalam bentuk file digital (*word, excel, jpeg*,dll) diubah dalam format *PDF* (sebagian/seluruhnya), kemudian dibuatkan deskripsi.

Setelah arsip diubah dalam format digital dan dibuatkan deskripsi, maka langkah selanjutnya adalah memasukkannya ke dalam sistem SPAD.

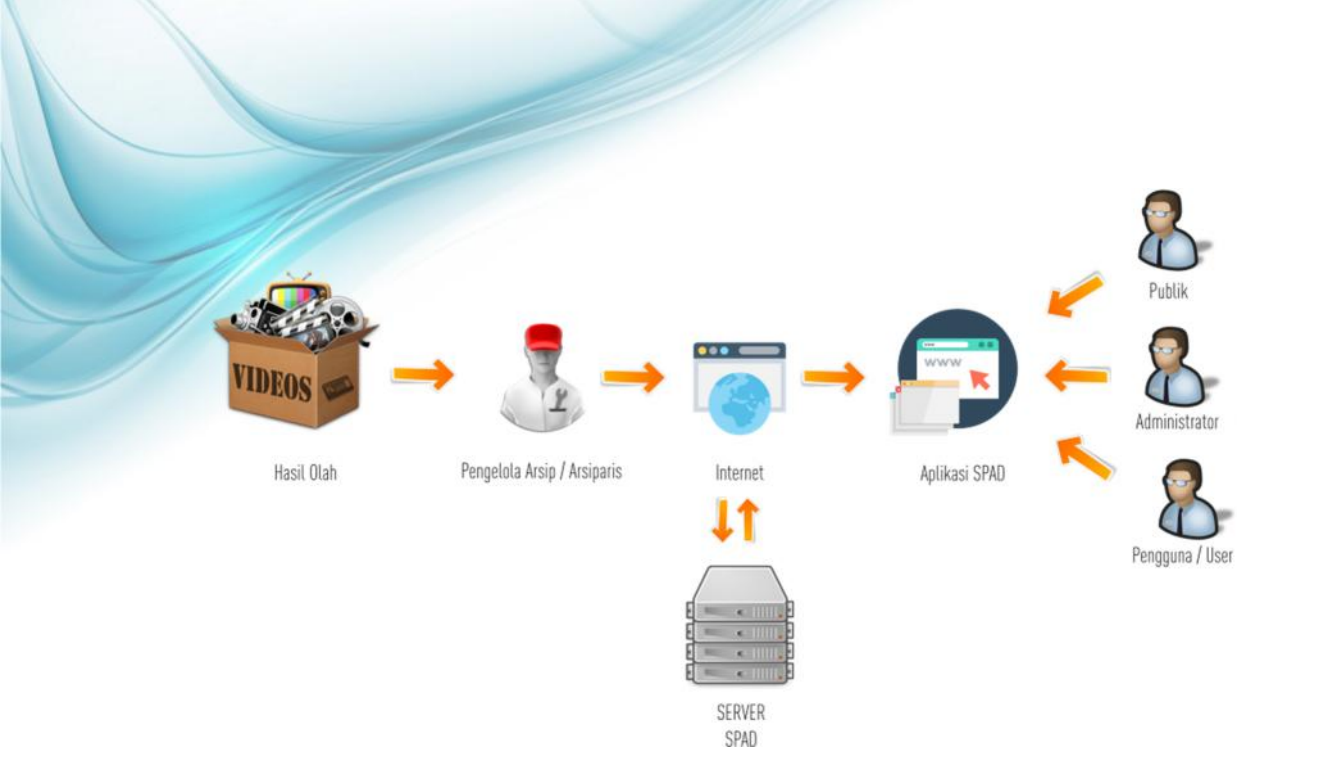

Arsip yang telah digitalkan dan dibuatkan deskripsi oleh Pengelola Arsip/Arsiparis selanjutnya diserahkan kepada *Operator* SPAD untuk di masukkan datanya di Aplikasi SPAD. Proses memasukkan data di Aplikasi SPAD dilakukan secara *Online*, maka data arsip yang telah berhasil diunggah selanjutnya ditampilkan pada Aplikasi SPAD dan dapat diakses oleh masyarakat maupun pengguna lainnya. Dengan demikian pengembangan Aplikasi SPAD merupakan penjabaran dari Peraturan Menteri Pendidikan dan Kebudayaan Nomor 68 Tahun 2016 tentang Tata Kearsipan di Lingkungan Kementerian Pendidikan dan Kebudayaan, khususnya dalam pengelolaan Arsip Elektronik yaitu dengan menyediakan sarana penghubung atau antar muka (*interface*) untuk semua format dan media arsip.

# II. ALUR SPAD – ADMIN PUSAT

SPAD dikembangkan mengacu kepada mekanisme, pola, dan struktur pengelolaan kearsipan di Kementerian Pendidikan dan Kebudayaan yang tertuang didalam Peraturan Menteri Pendidikan dan Kebudayaan Nomor 68 Tahun 2016 tentang Tata Kearsipan di Lingkungan Kementerian Pendidikan dan Kebudayaan. Maka sistem ini ruang lingkup implementasinya menyasar semua unit utama dan satuan kerja-satuan kerja di Kementerian Pendidikan dan Kebudayaan. Admin Pusat mempunyai peran yang penting dalam melakukan setup dan fungsi-fungsi teknis pendukung aplikasi SPAD agar sesuai dengan mekanisme, pola, dan struktur pengelolaan kearsipan di Kementerian Pendidikan dan Kebudayaan.

Yang dimaksud sebagai Admin Pusat dalam SPAD adalah admin pengelola kearsipan yang berkedudukan di Pusat Arsip Kementerian, Biro Umum, Sekretariat Jenderal, Kementerian Pendidikan dan Kebudayaan. Secara garis besar tugas-tugas Admin Pusat SPAD diuraikan dalam diagram dibawah ini.

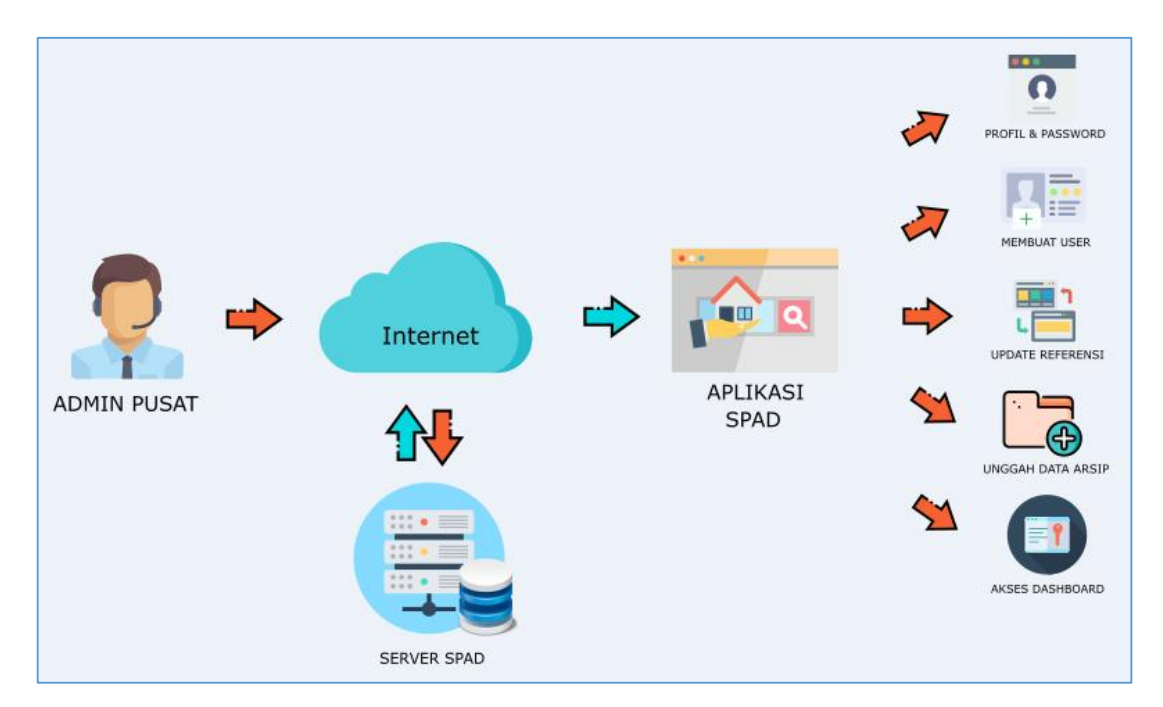

#### DIAGRAM PROSES BISNIS ADMIN PUSAT

Berdasarkan diagram proses bisnis di atas, maka tugas Admin Pusat adalah sebagai berikut:

- a. Memasukkan/menambah pengguna.
- b. Memutakhirkan data pengguna.
- c. Memasukkan/menambah referensi (jenis arsip, klasifikasi, unit kerja, pengguna, lokasi, dll).
- d. Memutakhirkan data refensi (jenis arsip, klasifikasi, unit kerja, pengguna, lokasi, dll).
- e. Membuat akun pengguna/*user* (pusat dan daerah).
- f. Memasukkan/mengunggah data arsip.
- g. Memutakhirkan data arsip dengan berkoordinasi dengan pencipta/pemilik arsip.
- h. Membuat dan memasang *banner*, pengumuman, berita.

# III. MENGAKSES SPAD

Secara teknis SPAD adalah aplikasi berbasis *web*, artinya aplikasi pengelolaan arsip dinamis berjalan secara *Online*. Untuk dapat mengakses maka perangkat yang digunakan harus terkoneksi dengan jaringan internet. Perangkat yang dapat digunakan untuk mengakses SPAD dapat berupa komputer *PC*, laptop, *smartphone*, tablet dan perangkat mobile lainnya. Tata cara mengakses SPAD dengan berbagai perangkat tidak jauh berbeda, oleh karenanya pada panduan ini akan dijelaskan langkah-langkah mengakses aplikasi SPAD menggunakan komputer *PC/laptop*.

# A. Tanpa Login

Aplikasi SPAD dapat diakses walaupun tanpa *login* dengan memasukkan *user* dan *password*. Memang dengan akses tanpa *login* ini tentu saja hanya beberapa fitur/menu yang memang dibuka yang dapat diakses. Untuk melakukan akses tanpa *login*, langkah-langkahnya diuraikan sebagai berikut :

I) Pastikan komputer PC/laptop yang digunakan telah terkoneksi dengan internet, baik menggunakan kabel maupun *wifi*.

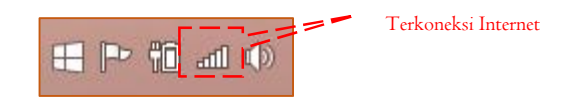

2) Buka aplikasi *internet browser*, caranya dapat dengan meng- klik ikon *internet browser* tersebut yang biasanya sudah ada di *dekstop* atau di *toolbar*. Disarankan *Mozilla Firefox* versi 4.0 ke atas dan *Google Chrome* versi 4.7 ke atas.

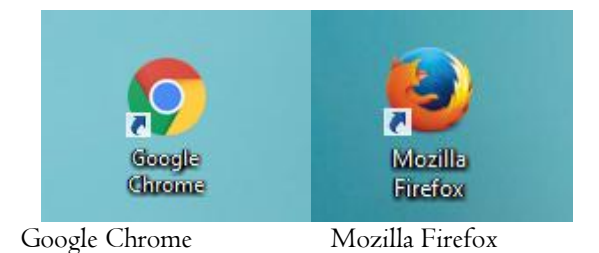

3) Selanjutnya masukkan alamat <u>http://kearsipan.kemdikbud.go.id</u>, maka akan ditampilkan halaman beranda SPAD seperti gambar berikut:

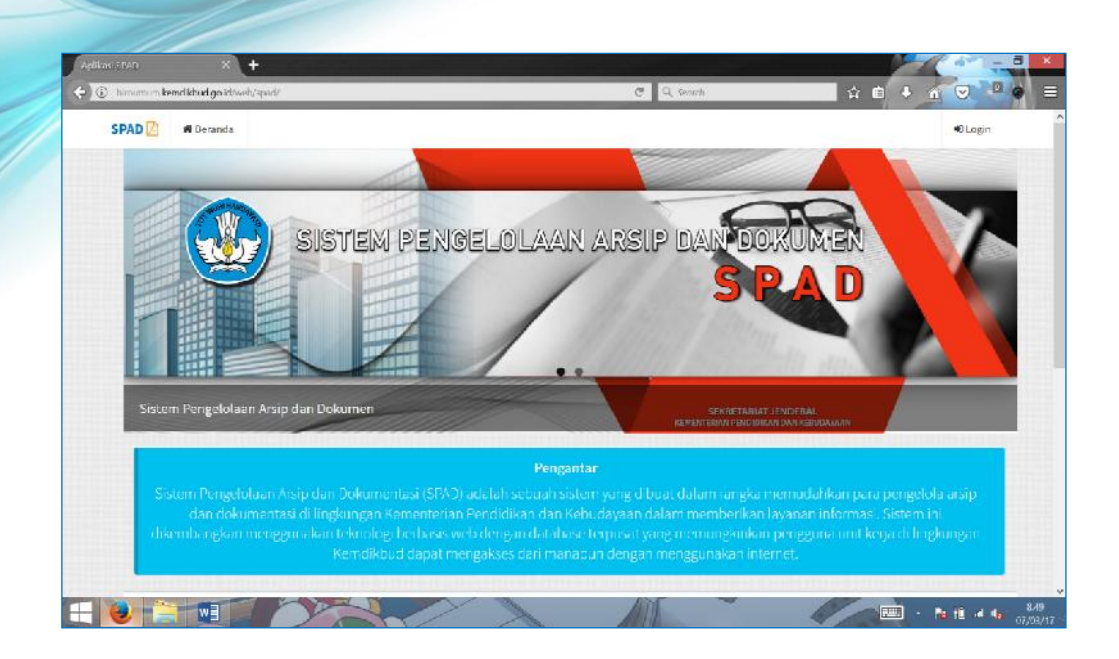

4) Pada beranda SPAD terdapat informasi yang dapat diakses tanpa *login*, yaitu informasi Rekapitulasi Data Arsip Kemendikbud yang akan menampilkan grafik data arsip setiap Unit Utama Kemendikbud.

|    |        | Jum           | lah Arsip            |                |          | Akceditasi                   |  |
|----|--------|---------------|----------------------|----------------|----------|------------------------------|--|
|    |        |               |                      |                |          | Bantuan Pendidikan           |  |
|    |        |               |                      |                |          | Kehahasaan                   |  |
|    |        |               |                      |                |          | Guru dan Jenaga Kependidikan |  |
|    |        |               | -                    |                |          | Hukam                        |  |
| s. | · ,#   | Crt and all   | * .5 <sup>*</sup> .1 | 1 <sup>2</sup> | AND LING | Hubungan Masyarakat          |  |
|    | 34 B.F | OORDE ALOROFE | 15000 M              | Real and       | 4 4 A    | Kehindayaan                  |  |
|    |        | A 13 1        | ş                    |                |          | Kepegawaian                  |  |

5) Jika pada tampilan grafik di klik pada Unit Utama, maka akan ditampilkan data rekapitulasi semua satker pada unit utama tersebut.

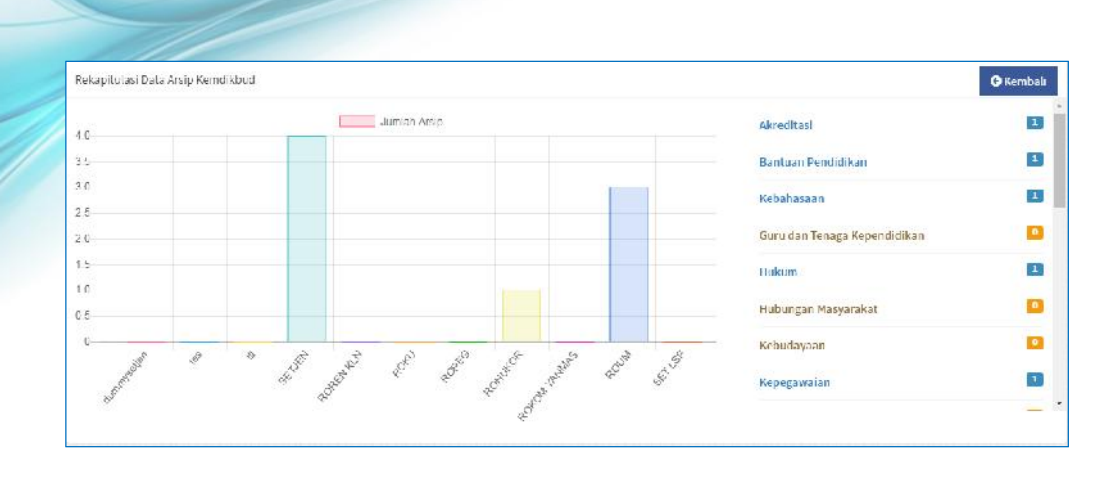

# **B. Login Ke SPAD**

Untuk dapat menjalankan peran sebagai Admin Pusat maka harus melakukan *login*/masuk ke Aplikasi SPAD menggunakan akunnya Admin Pusat. Langkah-langkahnya diuraikan sebagai berikut:

1) Dari tampilan Beranda pada sudut kanan atas terdapat menu *Login*., klik pada menu tersebut.

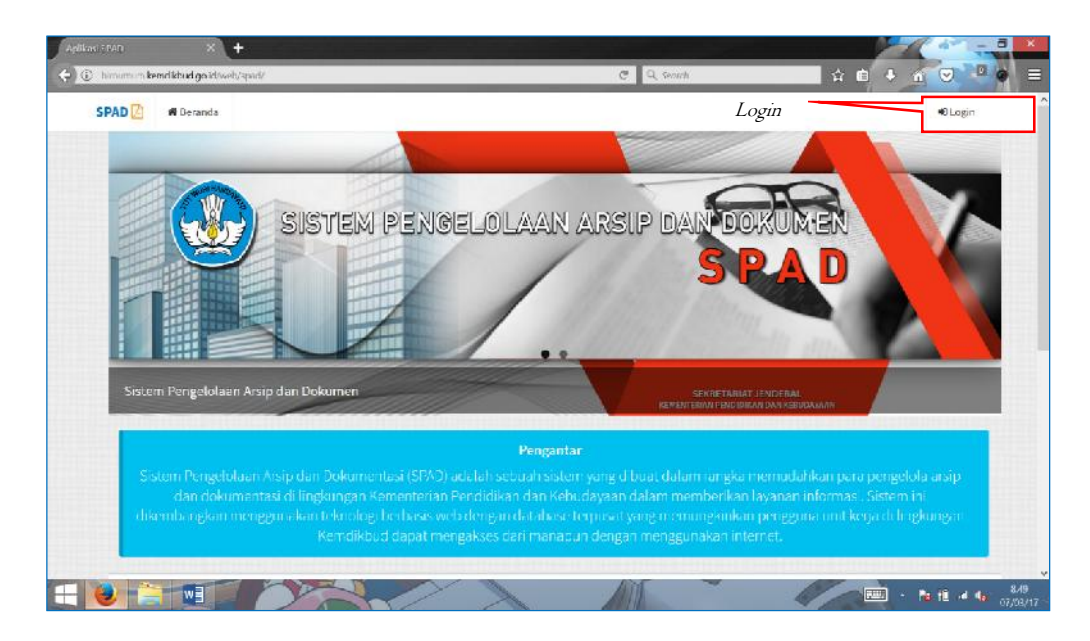

 Akan ditampilkan halaman *login* ke aplikasi SPAD, masukkan *Username* dan *Password* sebagai Admin Pusat, kemudian klik tombol "*Log in*".

| Lo <u>ç</u>     | g <mark>in Form</mark> | 8 |
|-----------------|------------------------|---|
| admin@admin.com | isi username           |   |
|                 | isi password           |   |
| Log in          | Lost your password?    |   |
|                 | SPAD                   |   |
| ©2017 A         | l Rights Reserved      |   |

3) Jika *username* dan *password* yang dimasukkan adalah benar, maka akan ditampilkan halaman awal aplikasi SPAD.

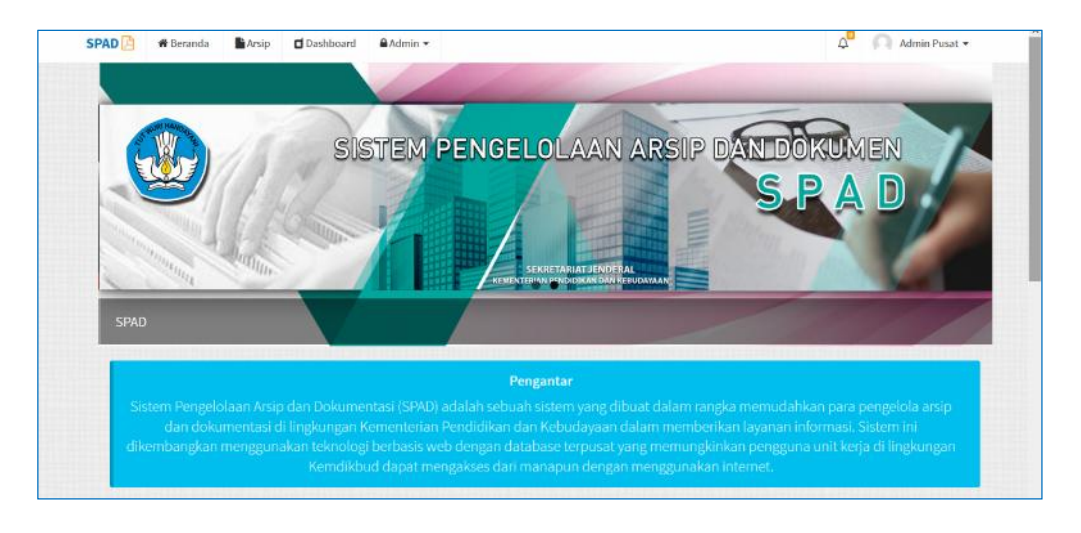

# IV. UPDATE PROFIL DAN MENGGANTI PASSWORD

Setelah berhasil *login* ke dalam Aplikasi SPAD, maka jika diperlukan dapat melakukan pemutakhiran data profil dan mengganti *password*.

# A. Pemutakhiran Data Profil

Data profil yang telah tersimpan di aplikasi SPAD dapat diperbaharui/ dimutakhirkan jika bermaksud mengganti nama atau ada perubahan pada *e-mail* dan nomor telepon. Langkah-langkah untuk memutakhirkan data profil diuraikan sebagai berikut:

1. Setelah berhasil *login* ke Aplikasi SPAD, maka pada beranda di sudut kanan atas akan ditampilkan identitas pengguna. Silahkan klik pada tanda panah di samping identitas tersebut, maka ditampilkan jendela "profil".

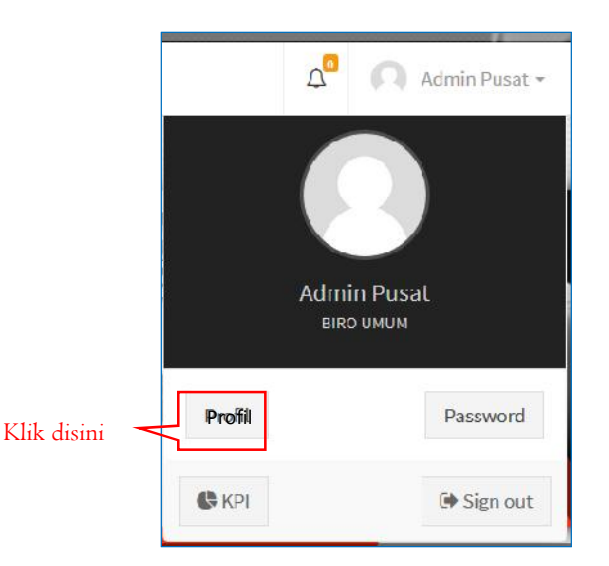

2. Selanjutnya untuk melakukan pembaruan profil *User* /pengguna, maka klik menu "Profil", maka ditampilkan *Formulir* "Perbaharui Data Pengguna".

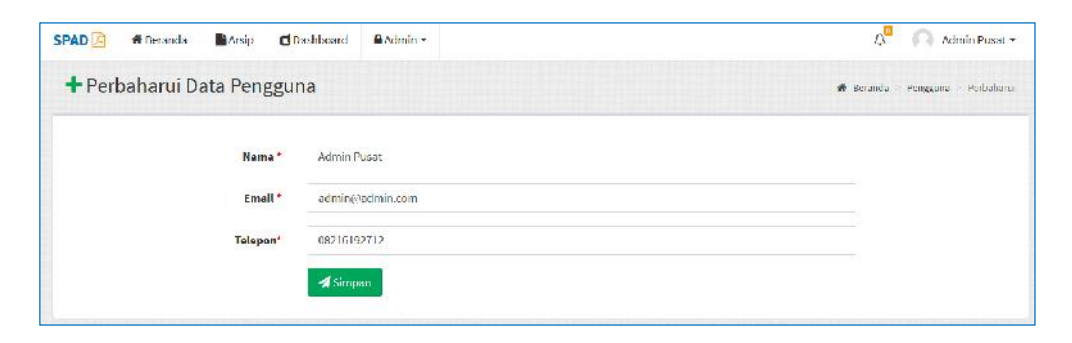

3. Jika kita ingin melakukan perubahan pada nama *user, e-mail* dan telepon, maka lakukan edit pada kolom nama, *e-mail* dan telepon seperti gambar dibawah.

| SPAD 🔁 | # Beranda | Arsip C   | Dashboard | ≜Admin + |               | 4 <sup>e</sup> | Admin Pusat •        |
|--------|-----------|-----------|-----------|----------|---------------|----------------|----------------------|
| + Per  | baharui D | ata Pengg | una       |          |               | 👭 Beranda      | Fengguna - Perbaharu |
|        |           | Nama *    | Biro Um   | um :     | ➤ Edit disini |                |                      |
|        |           | Email *   | roum@a    | dmin.com |               |                |                      |
|        |           | Telepon*  | 0821619   | 2012     |               |                |                      |

4. Setelah melakukan perubahan pada Profil, selanjutnya klik tombol "Simpan".

| SPAD 🔁 | # Beranda    | Arsip  | Dashboard      | ≜Admin -  | ۵         | Admin Pusat •         |
|--------|--------------|--------|----------------|-----------|-----------|-----------------------|
| + Per  | baharui Data | n Peng | guna           |           | 🖶 Beranda | Fengguna - Perbaharul |
|        |              | Nama   | ·* Biro Un     | um        |           |                       |
|        |              | Emai   | l* roum@       | admin.com |           |                       |
|        |              | Telepo | n*   18621/633 | 202       |           |                       |
|        | Klik disin   | i –    | <b>A</b> Simp  | an        |           |                       |

5. Akan muncul keterangan pemberitahuan bahwa Profil berhasil diperbaharui.

| SPAD  | 🛉 Beranda 📑 A            | rsip 🖬 Dashboard 🔒 Admin 👻       |                         |                                       |               | 4° (A)           | Admin Pusat •                                                                                                  |
|-------|--------------------------|----------------------------------|-------------------------|---------------------------------------|---------------|------------------|----------------------------------------------------------------------------------------------------|
| P     | engguna                  |                                  |                         |                                       |               | # Beranda Pe     | ngguna indux                                                                                                   |
| + Tar | ntiah                    |                                  |                         |                                       |               |                  |                                                                                                    |
| Show  | 10 ventries              |                                  |                         |                                       |               | Search:          |                                                                                                    |
| # 15  | Nama                     | Email                            |                         |                                       |               | 11 Status        | 11 @ 11                                                                                                    |
| 1     | Admin Pusat              | setjen@kemdii                    | ~                       |                                       |               | Admin            | ×<br>(2)                                                                                                    |
| 2     | Admin Satker             | adminsatker@                     |                         |                                       | AN KEBUDAYAAN | Admin<br>Satker  | x<br>x                                                                                                    |
| 3     | Biro Umum                | admin@admin<br>F                 | Bern<br>Profil berhasil | a <b>sil!</b><br>diperbaharui         |               | Admin            | ¥<br>1210                                                                                                    |
| 4     | biroumum                 | helpdesk.birou                   | _                       |                                       |               | Pengguna         | ×<br>(3)(2)                                                                                                    |
| 5     | Nurjolis                 | biroumum@ke                      | 0                       | к                                     |               | Admin<br>Satker  | x<br>x                                                                                                    |
| 6     | NURJOLIS                 | nurjolis@yahoo.com               | 082114164362            | SEKRETARIAT JENDERAL                  |               | Admin            | × ISISI                                                                                                    |
| 7     | Pengguna                 | pdspk@spad.com                   | 097628161               | PUSAT DATA DAN STATISTIK PENDIDIKAN D | AN KEBUDAYAAN | Admin<br>Satker  | (2)<br>×                                                                                                    |
| 8     | Pengguna Biro Umum       | penggunabiroumum@kemdikbud.go.id | 082114164362            | BIRO UMUM                             |               | Pengguna         | ≅ © <br>×                                                                                                    |
|       | THE REPORT OF THE OWNER. | TO STATE AND THE MALL OF         |                         |                                       |               | ALCO DESCRIPTION | The second second second second second second second second second second second second second second second s |

# **B. Mengganti Password**

Mengganti atau mremperbaharui *password* perlu dilakukan untuk memastikan bahwa yang mengetahui *password* suatu akun hanyalah pemilik akun itu sendiri, hal ini berkaitan dengan sistem pengamanan. Langkah-langkah untuk mengganti *password* diuraikan sebagai berikut :

 Setelah berhasil *login* ke Aplikasi SPAD, maka pada beranda di sudut kanan atas akan ditampilkan identitas pengguna. Silahkan klik pada tanda panah di samping identitas tersebut, maka ditampilkan jendela "profil".

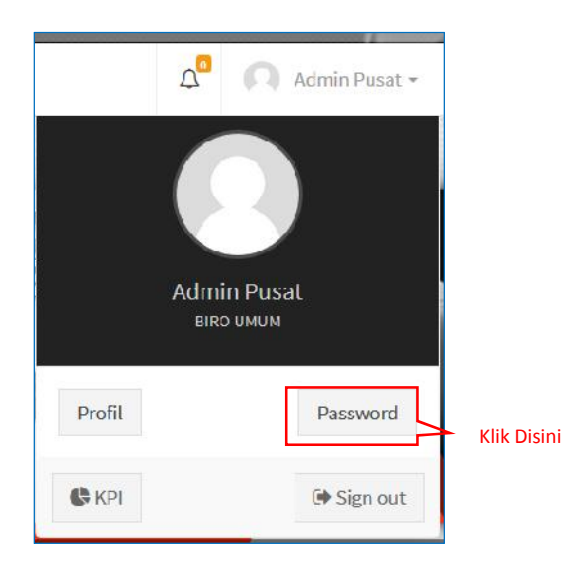

2. Selanjutnya klik pada menu "Password", maka ditampilkan jendela "Perbaharui Password".

| SPAD 📴 🖷 Beranda 📑 Arsip | 🖬 Dashboard 🛛 🖨 Admin +                          | 4 🦳 🕥 Admin Pusat -                        |
|--------------------------|--------------------------------------------------|--------------------------------------------|
| Perbaharui Password      |                                                  | 🏶 Geranda — Pergaana — Perbaharut Pasavord |
| Password Lama            | Password lama                                    |                                            |
| Password                 | A Pressmant                                      |                                            |
| Konfirmasi Password      | <ul> <li>Konfirmasi Password</li> </ul>          |                                            |
|                          | <table-cell-columns> Simpan</table-cell-columns> |                                            |

3. Untuk mengganti *password*, terlebih dahulu masukan *password* lama yang akan diganti ke dalam kolom "*Password* lama".

| SPAD 🕒 | # Boranda  | 🔓 Arsip         | Dashboard   | Admin •       |                   | ည် <sup>O</sup> – 🦳 Admin Pusat |
|--------|------------|-----------------|-------------|---------------|-------------------|---------------------------------|
| Perba  | iharui Pas | sword           |             |               | 🕸 Resanda -       | Pengguna Perbahanul Passwo      |
|        | P          | Password Lama A |             |               | Masukkan Password |                                 |
|        |            | Passwor         | rd * Passwo | nt            | lama              |                                 |
|        | Konfira    | nasi Passwor    | d * Konfinn | iasi Password |                   |                                 |

4. Selanjutnya masukkan *password* baru sebagai pengganti *password* lama pada kolom "*Password*".

| SPAD 🖹 🏶 Beranda 📑 Ansip 🖬 | Dashboard Admin +   |                   | ည် <sup>0</sup> 🔘 Biro Umum •  |
|----------------------------|---------------------|-------------------|--------------------------------|
| Perbaharui Password        |                     | 🕷 Recanda -       | Pengguna – Perbaharul Passwood |
| Password Lame *            | ******              |                   |                                |
| Password *                 | ******              | Masukkan Password |                                |
| Konfirmasi Password *      | Konfirmasi Password | baru              |                                |
|                            | M Simpen            |                   |                                |
|                            | 🖼 Simpan            |                   |                                |

5. Ulangi dengan memasukkan password baru pada kolom "Konfirmasi Password".

| SPAD 🔄 | 🎁 Beranda | Arsip        | Dashboard   | Admin - | ۵ <sup>6</sup>           | 🔘 Biro Umum -         |
|--------|-----------|--------------|-------------|---------|--------------------------|-----------------------|
| Perba  | harui Pas | sword        |             |         | 希 Baranda – Perggun      | a Perbaharus Password |
|        | Р         | assword Larr |             |         |                          |                       |
|        |           | Passwor      | rd *        |         | Ĺ                        |                       |
|        | Kanfirr   | nasi Passwoi | rd * •••••• | •       | Ulangi masukkan Password |                       |
|        |           |              | 对 Simp      | an      | baru                     |                       |

6. Kemudian Klik pada tombol "simpan" untuk menyimpan *password*, dan akan muncul peringatan konfirmasi perubahan *Password*. Tersedia pilihan konfirmasi dikirimkaan melalui *e-mail* dan no telepon, pada panduan ini kita pilih by *e-mail*.

| SPAD 🔝 | 🕷 Beranda  | Arsip                       | Dashboar | Admin -                                                     |           | \$ <mark>.</mark> | 🦳 Biro Umum +       |
|--------|------------|-----------------------------|----------|-------------------------------------------------------------|-----------|-------------------|---------------------|
| Perba  | harui Pas: | sword                       |          |                                                             | 🖶 Beranda | Pengguna          | Perbahanil Passannt |
|        | Pa         | assword Lama                | •        |                                                             |           | ]                 |                     |
|        |            | Password                    | •        | Confirm Password Change                                     |           | J                 |                     |
|        | Konfirm    | nas <mark>i Password</mark> | • •••    | Please confirm which user you are changing the password for |           | l                 |                     |
|        |            |                             | 15       | admin@admin.com                                             |           |                   |                     |
|        |            |                             |          | 00123123123                                                 |           |                   |                     |
|        |            |                             |          |                                                             |           |                   |                     |

7. Setelah memilih cara konfirmasi, akhiri dengan klik pada tombol "OK", maka akan ditampilkan keterangan berhasil memperbaharui *password*. Sistem juga akan mengirimkan informasi perubahan *password* pada *Email* yang teregistrasi.

| SPAD         | 🕈 Beranda 📑 A      | Arsip 🖸 Dashboard 🔒 Admin -      |                      |                                        |              | 4           | O E      | 3iro Umu | -m •     |
|--------------|--------------------|----------------------------------|----------------------|----------------------------------------|--------------|-------------|----------|----------|----------|
| P            | engguna            |                                  |                      |                                        |              | # Berand    | Peng     | Enus ju  | nder     |
| <b>+</b> Tar | nbah               |                                  |                      |                                        |              |             |          |          |          |
| Show         | 10 ventries        |                                  |                      |                                        |              | Search:     |          |          |          |
| # 11         | Nama               | T Email                          |                      |                                        |              | IT Stat     | us 11    | ۲        |          |
| 1            | Admin Pusat        | setjen@kemdil                    | V                    | 0                                      |              | Adm         | in       | *<br>*   | FI.      |
| 2            | Admin Satker       | adminsatker@                     |                      | DA                                     | N KEBUDAYAAN | Adm<br>Satk | in<br>er | N IS     | η        |
| 3            | Biro Umum          | admin@admin<br>Pas               | Berh<br>ssword berha | asil!<br>Isil diperbaharui             |              | Adm         | in       | × SIS    | ŋ        |
| 4            | biroumum           | helpdesk.birou                   |                      |                                        |              | Penj        | guna     | x SIS    | ij.      |
| 5            | Nurjolis           | biroumum@ke                      | 0                    | к                                      |              | Adm<br>Satk | in<br>er | × IC     | 1        |
| 6            | NURJOLIS           | nurjolis@yahoo.com               | 082114164362         | SEKRETARIAT JENDERAL                   |              | Adm         | in       | x IS     | H)       |
| 7            | Pengguna           | pdspk@spad.com                   | 097628161            | PUSAT DATA DAN STATISTIK PENDIDIKAN DA | n kebudayaan | Adm<br>Satk | in<br>er | X        | 1        |
| 8            | Pengguna Biro Umum | penggunabiroumum@kemdikbud.go.id | 082114164362         | BIRO UMUM                              |              | Pen         | guna     | × SIS    | EI .     |
| 9            | pengguna satker    | nurjolis@gmai.com                | 082114164362         | BIRO UMUM                              |              | Penj        | guna     | 1210     | <b>4</b> |

# V. MEMUTAKHIRKAN DATA PENGGUNA (USER SPAD)

SPAD dikembangkan mengacu kepada mekanisme, pola, dan struktur pengelolaan kearsipan di Kementerian Pendidikan dan Kebudayaan yang tertuang didalam Peraturan Menteri Pendidikan dan Kebudayaan Nomor 68 Tahun 2016 tentang Tata Kearsipan di Lingkungan Kementerian Pendidikan dan Kebudayaan. Maka struktur pengguna/*user* pada SPAD mengacu pada struktur organisasi di Kementerian Pendidikan dan Kebudayaan dengan Admin Pusat ada di Pusat Arsip Kementerian, Biro Umum, Sekretariat Jenderal, Kementerian Pendidikan dan Kebudayaan.

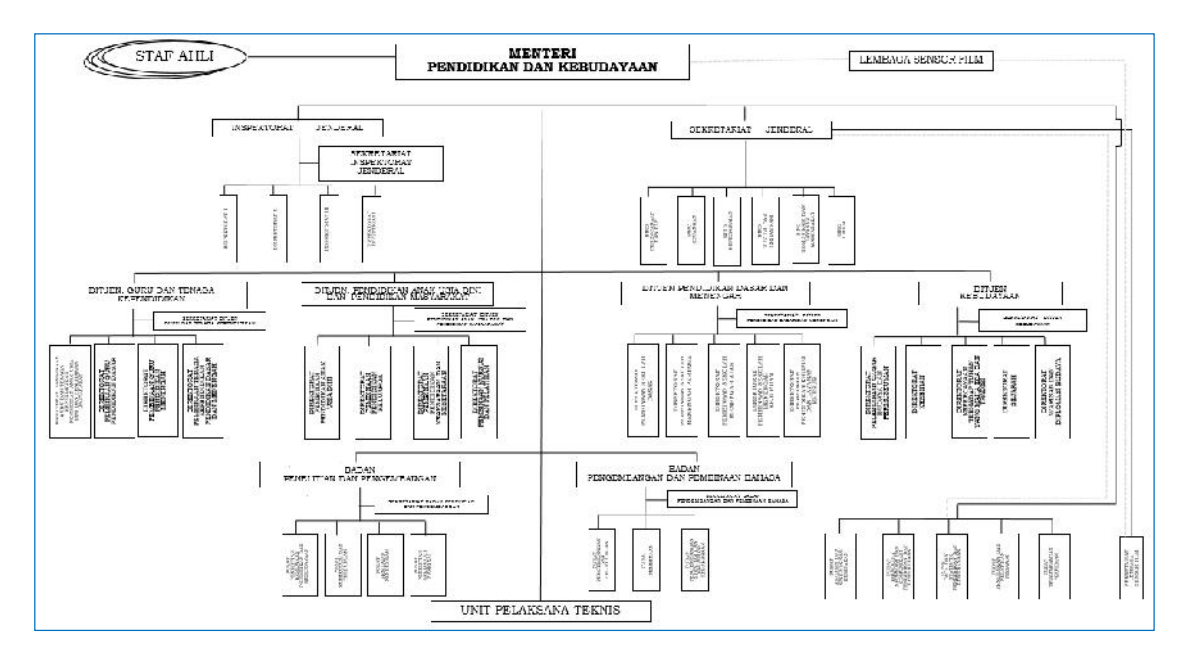

# A. Menambah Pengguna

Admin Pusat SPAD yang berkedudukan Pusat Arsip Kementerian, Biro Umum, Sekretariat Jenderal, Kementerian Pendidikan dan Kebudayaan dapat menambahkan akun pengguna untuk semua tingkatan pengguna, baik di pusat, unit utama, satker, maupun daerah. Langkah-langkah teknis untuk menambahkan pengguna baru pada Aplikasi SPAD diuraikan sebagai berikut:

 Setelah berhasil *login* ke Aplikasi SPAD sebagai Admin Pusat, silahkan masuk ke *Tab* "Admin" dan Submenu "Pengguna".

| SPAD 🔁  | 🖀 Beranda                   | Arsip | Dashboard | 🔒 Admin 👻                                       |    |    |               |
|---------|-----------------------------|-------|-----------|-------------------------------------------------|----|----|---------------|
| 🔲 Per   | ngguna                      |       |           | Semua Arsip<br>Arsip Tidak Aktif<br>Jenis Arsip |    |    |               |
| + Tamba | h                           |       | -         | Klasifikasi<br>Unit Kerja                       |    |    |               |
| Show 10 | <ul> <li>entries</li> </ul> |       |           | Pengguna                                        | Ē  |    | – Klik disini |
| # 11 N  | ama                         | .↓† I | Email     | Lokasi<br>Banner                                | on | 11 | Unit Kerja    |

2. Maka akan ditampilkan daftar pengguna SPAD yang aktif.

|      | engguna                      |                                   |              |                                                                | <b>#</b> Seranda Peng | pina : 358     |
|------|------------------------------|-----------------------------------|--------------|----------------------------------------------------------------|-----------------------|----------------|
| Show | 25 v entries                 |                                   |              |                                                                | Search:               |                |
| e 15 | Nama İl                      | Email II                          | Telepon II   | Unit Kerja                                                     | 11 Status 11          | • 1            |
| 1    | Admin Pusat                  | admin@admin.com                   | 08216192712  | BIRO UMUM                                                      | Admin                 | *<br>12(C)     |
| 2    | Admin Pusat                  | setjen@kemdikbud.go.id            | 021888888    | SEKRETARIAT JENDERAL                                           | Admin                 | N ISISI        |
| 3    | Admin Satker                 | adminsatker@gmail.com             | 1231238      | PUSAT DATA DAN STATISTIK PENDIDIKAN DAN KEBUDAYAAN             | Admin<br>Satker       | x<br>Naisi     |
| 4    | biroumum                     | helpdesk.biroumum@kemdikbud.go.id | 082114164362 | BIRO UMUM                                                      | Pengguna              | *<br>(3)2)     |
| 5    | Nurjolts                     | biroumum@kemdikbud.go.id          | 082114164362 | BIRD UMUM                                                      | Admin<br>Satker       | ⊠(©)<br>×      |
| 6    | NURJOLIS                     | nurjolis@yahoo.com                | 082114164362 | SEKRETARIAT JENDERAL                                           | Admin                 | x<br>(2)(2)    |
| 7    | Pengguna                     | pdspk@spad.com                    | 097628161    | PUSAT DATA DAN STATISTIK PENDIDIKAN DAN KEBUDAYAAN             | Admin<br>Satker       | x<br>(2)<br>2) |
| 8    | Pengguna Biro Umum           | penggunabiroumum@kemdikbud.go.id  | 082114164362 | BIRO UNUM                                                      | Pengguna              | x<br>X         |
| 9    | pengguna satker              | nurjolis@gmai.com                 | 082114164362 | BIRD UMUM                                                      | Pengguna              | *<br>13101     |
| 10   | Pengguna Setjen<br>Kemdikbud | penggunasetjen@kemdikbud.go.id    | 082114164362 | SEKRETARIAT JENDERAL                                           | Pengguna              | 12121<br>x     |
| 33   | Pustekom                     | pustekkom@spad.com                | 12312312     | PUSAT TEKNOLOGI INFORMASI & KOMUNIKASI PENDIDIKAN & KEBUDAYAAN | Pengguna              | 12(1C)<br>*    |

3. Untuk menambahkan *user* / pengguna, klik pada tombol "Tambah".

| 🔲 P           | engguna                      |                                |                             |                                           |
|---------------|------------------------------|--------------------------------|-----------------------------|-------------------------------------------|
| + Tan<br>Show | nbah<br>10 v entries         | - Klik disini                  |                             |                                           |
| # 11          | Nama It                      | Email It                       | Telepon 11                  | Unit Kerja                                |
| 11            | Pengguna Setjen<br>Kemdikbud | penggunasetjen@kemdikbud.go.id | 08211 <mark>4</mark> 164362 | SEKRETARIAT JENDERAL                      |
| 12            | Pustekom                     | pustekkom@spad.com             | 12312312                    | PUSAT TEKNOLOGI INFORMASI &<br>KEBUDAYAAN |
| 13            | Siswo Dwi Handoyo            | siswo@spad.go.id               | 12345                       | SEKRETARIAT JENDERAL                      |
| 14            | Sularwo                      | sularwo@kemdikbud.go.id        | 082114164333                | BIRO UMUM                                 |

4. Maka ditampilkan Formulir "Tambah Pengguna " seperti gambar dibawah ini.

| 🕇 Tambah Pengguna     |                          | 🚸 Berandi |
|-----------------------|--------------------------|-----------|
| Nama *                | Nama                     |           |
| Unit Kerja *          | I'ılıh Unit Keŋa         | ्र        |
| Email*                | Email                    |           |
| telepon *             | telepon                  |           |
| Status Keanggotaan *  | Pilih Status Keanggotaan | ×         |
| Password *            | Password                 |           |
| Konfirmasi Password * | Kontirmasi Password      |           |
|                       | + Tambah                 |           |

5. Pada kolom "nama" isikan dengan nama akun/pengguna yang akan dibuat. Nama dapat diisi dengan nama seseorang atau nama instansinya.

| Nama *       | Dirjen Dikdasmen |   |
|--------------|------------------|---|
| Unit Kerja * | Pilih Unit Kerja | ٣ |
| Email *      | Email            |   |

6. Kemudian pada kolom "Unit Kerja", pilihlah unit kerja dimana pengguna tersebut berasal/bekerja. Untuk memudahkan pencarian, ketik kata kunci (nama unit kerja), maka sistem akan otomatis melakukan *filter* dan menampilkan hasilnya.

| Nama *               | Dirjen Dikdasmen                                                     |  |
|----------------------|----------------------------------------------------------------------|--|
| Unit Kerja *         | Pilih Unit Kerja                                                     |  |
| Email *              | dasar                                                                |  |
|                      | SEKERTAKIAT DI IJEN PENDIDIKAN DASAR & MENENGAH                      |  |
| Telepon *            | DIREKTORAT PEMBINAAN TENAGA KEPENDIDIKAN PENDIDIKAN DASAR & MENENGAH |  |
| Status Keanggotaan * | DIREKTORAT JENDERAL PENDIDIKAN DASAR DAN MENGENGAH                   |  |

7. Kolom "*email*", masukkan *email* dari pengguna.

| Nama *       | Dirjen Dikdasmen                                   |   |
|--------------|----------------------------------------------------|---|
| Unit Kerja * | DIREKTORAT JENDERAL PENDIDIKAN DASAR DAN MENGENGAH | * |
| Email *      | dikdasmen@kemdikbud.go.id                          |   |
| Telepon *    | Telepon                                            |   |

8. Selanjutnya pada kolom "Telepon", masukkan Telepon dari pengguna.

| Nama *       | Dirjen Dikdasmen                                   |   |
|--------------|----------------------------------------------------|---|
| Unit Kerja * | DIREKTORAT JENDERAL PENDIDIKAN DASAR DAN MENGENGAH | * |
| Email *      | dikdasmen@kemdikbud.go.id                          |   |
| Telepon *    | 0812345678                                         |   |

9. Pada kolom "Status Keanggotaan", pilihlah status keanggotaan sesuai yang dikehendaki.

| Dirjen Dikdasmen                                   |                                                                                                    |
|----------------------------------------------------|----------------------------------------------------------------------------------------------------|
| DIREKTORAT JENDERAL PENDIDIKAN DASAR DAN MENGENGAH | *                                                                                                    |
| dikdasmen@kemdikbud.go.id                          |                                                                                                    |
| 0812345678                                         |                                                                                                    |
| Pilih Status Keanggotaan                           | ~                                                                                                    |
| Pilih Status Keanggotaan                           |                                                                                                    |
| Admin<br>Admin Satkar                              |                                                                                                    |
| Pengguna                                           |                                                                                                    |
| Konfirmasi Password                                |                                                                                                    |
|                                                    | Dirjen Dikdasmen<br>DIREKTORAT JENDERAL PENDIDIKAN DASAR DAN MENGENGAH<br>dikdasmen@kemdikbud.go.id<br>0812345678<br>Pilih Status Keanggotaan<br>Pilih Status Keanggotaan<br>Admin<br>Admin Satker<br>Pengguna<br>Konfirmaci Pascoword |

10. Pada kolom "*Password*", isikanlah *Password* yang nantinya akan digunakan oleh pengguna untuk *login* ke SPAD.

| Nama *                | Dirjen Dikdasmen                                   |   |
|-----------------------|----------------------------------------------------|---|
| Unit Kerja*           | DIREKTORAT JENDERAL PENDIDIKAN DASAR DAN MENGENGAH | v |
| Email*                | dikdasmen@kemdikbud.go.id                          |   |
| Telepon *             | 0812345678                                         |   |
| Status Keanggotaan *  | Admin                                              | ~ |
| Password *            | ******                                             |   |
| Konfirmasi Password * | Konfirmasi Password                                |   |

Ulangi pada kolom "Konfirmasi Password" isikanlah password yang sama dengan kolom "Password".

| Nama *                | Dirjen Dikdasmen                                   |  |
|-----------------------|----------------------------------------------------|--|
| Unit Kerja *          | DIREKTORAT JENDERAL PENDIDIKAN DASAR DAN MENGENGAH |  |
| Email*                | dikdəsmen@kemdikbud.gc.id                          |  |
| Telepon *             | 0812345678                                         |  |
| Status Keanggotaan *  | Admin                                              |  |
| Password *            | *****                                              |  |
| Kontirmasi Password * | •••••                                              |  |

12. Setelah semua kolom pada *Formulir* "Tambah Pengguna" diisi lengkap, silahkan klik tombol "Tambah".

| Status Keanggotaan*   | Admin    | ~ |
|-----------------------|----------|---|
| Password *            | ****     |   |
| Konfirmasi Password * | ******   |   |
|                       | + Tambah |   |

13. Maka akan ditampilkan keterangan "Pengguna berhasil ditambah".

| P    | engguna      |                          |                                   |                | n Beranda Peng  | guna Inde    |
|------|--------------|--------------------------|-----------------------------------|----------------|-----------------|--------------|
| Show | 10 v entries |                          | $\checkmark$                      | 3              | Searcht         |              |
| # 11 | Nama         | IT Email                 |                                   |                | Status          | •            |
| 1    | Admin Pusat  | admin@admin              | Berhasil!                         |                | Admin           | (2)(C)<br>×  |
| 2    | Admin Pusat  | setjen@kemdil            | Pengguna berhasil ditambah        |                | Admin           | x (0)        |
| 3    | Admin Satker | adminsatkeng             | ок                                | DAN KEBUDAYAAN | Admin<br>Satker | N ICI        |
| 4    | biroumum     | helpdesk.birou           |                                   |                | Pengguna        | 101<br>×     |
| 5    | Nurjolis     | biroumum@kemdikbud.go.id | 062114164362 BIRO UMUM            |                | Admin<br>Satker | 121 (C)<br>X |
| 6    | NURJOLIS     | nurjolis@yahoo.com       | 082114164362 SEKRETARIAT JENDERAL |                | Admin           | (7)C)        |

# B. Tingkatan/level Pengguna SPAD

Dalam rangka untuk mengatur/mengontrol siapa saja yang berhak mengakses suatu fitur/menu tertentu yang terdapat di dalam SPAD, maka dalam *user* /pengguna SPAD diatur dalam beberapa tingkatan/*level* hak akses. Hal ini dimaksudkan bahwa akun yang dibuat hanya memberikan hak akses yang memang dibutuhkan oleh pengguna yang bersangkutan untuk melakukan tugas-tugas yang memang menjadi bagian dari tanggung jawabnya. Pengaturan hak akses ini juga dimaksudkan untuk melindungi sistem dan data di dalamnya terhadap pihak yang tidak memiliki hak untuk mengaksesnya.

Secara teknis hak akses dalam sistem SPAD dibagi dalam 3 (tiga) tingkatan/level, yaitu:

#### 1. Pusat

Tingkatan/*level* pusat adalah pengguna utama yang mengendalikan sistem SPAD yang berkedudukan di Pusat Arsip Kementerian, Biro Umum, Sekretariat Jenderal, Kementerian Pendidikan dan Kebudayaan. Pengguna di tingkat pusat terdiri atas:

#### a) Admin Pusat

Admin Pusat adalah pengendali utama SPAD yang berada di Pusat Arsip Kementerian, Biro Umum, Sekretariat Jenderal, Kementerian Pendidikan dan Kebudayaan. Admin Pusat dapat melakukan hal-hal sebagai berikut:

- Membuat akun pengguna/*user* untuk semua tingkatan (pusat dan daerah).
- Memutakhirkan data pengguna (*edit, reset, delete*) berkoordinasi dengan pencipta arsip.
- Memasukkan/menambah referensi (jenis arsip, klasifikasi, Unit kerja, pengguna, lokasi, dll).
- Memutakhirkan data referensi (jenis arsip, klasifikasi, Unit kerja, pengguna, lokasi, dll).
- Memasukkan/menambah data arsip untuk semua tingkatan (pusat dan daerah).
- Memutakhirkan data arsip (*edit, delete*) berkoordinasi dengan pencipta/pemilik arsip.
- Memutakhirkan data retensi arsip.
- Membuat dan memasang *banner*, pengumuman, berita.

#### b) Operator Pusat

*Operator* Pusat adalah *Operator* SPAD yang berada di Pusat Arsip Kementerian, Biro Umum, Sekretariat Jenderal, Kementerian Pendidikan dan Kebudayaan. *Operator* Pusat dapat melakukan hal-hal sebagai berikut:

- Memasukkan/menambah data arsip untuk semua tingkatan (pusat dan daerah)
- Memutakhirkan data arsip (*edit, delete*) berkoordinasi dengan Admin Pusat dan pencipta/pemilik arsip

#### 2. Unit Utama

Tingkatan/*level* Unit Utama adalah pengguna yang berkedudukan di Unit Utama Kemendikbud, terdiri atas:

#### a) Admin Unit Utama

Admin Unit Utama adalah pengendali utama SPAD yang berada Unit Utama Kemendikbud. Admin Unit dapat melakukan hal-hal sebagai berikut:

- Membuat akun pengguna/*user* untuk tingkat/*level* unit utamanya serta tingkat dibawahnya yaitu satker-satker dilingkungan unit utama tersebut.
- Memutakhirkan data pengguna/*user* untuk tingkat/*level* unit utamanya serta tingkat dibawahnya yaitu satker-satker dilingkungan unit utama tersebut. (*edit, reset, delete*).
- Memasukkan/menambah data arsip untuk tingkat/*level* unit utamanya, juga dapat melakukannnya untuk tingkat dibawahnya yaitu satker-satker dilingkungan unit utama tersebut.

Memutakhirkan data arsip (*edit, delete*) untuk tingkat/*level* unit utamanya serta tingkat dibawahnya dengan berkoordinasi dengan Admin Pusat dan pencipta/pemilik arsip.

Memutakhirkan data retensi arsip untuk tingkat/*level* unit utamanya serta tingkat dibawahnya yaitu satker-satker dilingkungan unit utama tersebut.

#### b) *Operator* Unit Utama

*Operator* Unit Utama adalah *Operator* SPAD yang berada di Unit Utama Kemendikbud. *Operator* Unit dapat melakukan hal-hal sebagai berikut:

- Memasukkan/menambah data arsip untuk tingkat/*level* Unit utamanya serta tingkat dibawahnya yaitu satker-satker dilingkungan Unit Utama tersebut.
- Memutakhirkan data arsip (*edit, delete*) untuk tingkat/*level*Unit utamanya serta tingkat dibawahnya berkoordinasi dengan Admin Pusat, Admin Unit dan pencipta/pemilik arsip.

#### 3. UPT

Tingkatan/*level* UPT adalah pengguna yang berkedudukan di Pelaksana Teknis Operasional dan/atau tugas teknis penunjang dilingkungan Kemendikbud, terdiri atas:

#### a) Admin UPT

Admin UPT adalah pengendali SPAD yang berada di UPT. Admin UPT dapat melakukan hal-hal sebagai berikut:

- Membuat akun pengguna/*user* untuk tingkat/*level* UPT masing-masing.
- Memutakhirkan data pengguna/*user* untuk tingkat/*level* UPT masing-masing (*edit, reset, delete*).
- Memasukkan/menambah data arsip untuk tingkat/levelUPT masing-masing.
- Memutakhirkan data arsip (*edit, delete*) untuk tingkat/*level* UPT masingmasing dengan berkoordinasi dengan Admin Pusat, Admin Unit Utama dan pencipta/pemilik arsip.
- Memutakhirkan data retensi berdasarkan JRA arsip untuk tingkat/*level* UPT masing-masing.

#### b) Operator UPT

*Operator* UPT adalah *Operator* SPAD yang berada di UPT. *Operator* UPT dapat melakukan hal-hal sebagai berikut:

- Memasukkan/menambah data arsip untuk tingkat/*level* UPT masing-masing.
- Memutakhirkan data arsip (*edit, delete*) untuk tingkat/*level* UPT masingmasing, berkoordinasi dengan Admin Pusat, Admin Unit Utama, Admin UPT dan pencipta/pemilik arsip.

Untuk lebih jelasnya mengenai tingkatan/*level* pengguna dalam SPAD, dirinci dalam tabel dibawah ini :

|   | TINGKAT PUSAT              | TIN | IGKAT UNIT UTAMA         | TI  | NGKAT SATKER/BADAN/UPT               |
|---|----------------------------|-----|--------------------------|-----|--------------------------------------|
|   | Sub Bagian Kearsipan       | Ι.  | Sekretariat Jenderal     | Ι.  | Biro Perencanaan dan Kerja Sama Luar |
| - | Bagian Tata Usaha          |     |                          |     | Negeri                               |
| - | Biro Umum                  |     |                          | 2.  | Biro Keuangan                        |
|   | Sekretariat Jenderal       |     |                          | 3.  | Biro Kepegawaian                     |
|   | Kementerian Pendidikan dan |     |                          | 4.  | Biro Hukum dan Organisasi            |
|   | Kebudayaan                 |     |                          | 5.  | Biro Komunikasi dan Layanan          |
|   |                            |     |                          |     | Masyarakat                           |
|   |                            |     |                          | 6.  | Biro Umum                            |
|   |                            |     |                          | 7.  | Pusat Analisis dan Sinkronisasi      |
|   |                            |     |                          |     | Kebijakan                            |
|   |                            |     |                          | 8.  | Pusat Teknologi Informasi dan        |
|   |                            |     |                          |     | Komunikasi Dikbud : Balai Media      |
|   |                            |     |                          |     | Radio dan Televisi di seluruh        |
|   |                            |     |                          |     | Indonesia                            |
|   |                            |     |                          | 9.  | Pusat Data dan Statistik Pendidikan  |
|   |                            |     |                          |     | dan Kebudayaan                       |
|   |                            |     |                          | 10. | Pusat Pendidikan dan Pelatihan       |
|   |                            |     |                          |     | Pegawai                              |
|   |                            |     |                          | II. | Pusat Pengembangan Perfilman         |
|   |                            |     |                          | 12. | Lembaga Sensor Film                  |
|   |                            |     |                          | 13. | Seameo                               |
|   |                            | 2.  | Direktorat Jenderal Guru | Ι.  | Sekretariat Direktorat Jenderal Guru |
|   |                            |     | dan Tenaga               |     | dan Tenaga Kependidikan              |
|   |                            |     | Kependidikan             | 2.  | Direktorat Pembinaan Guru dan        |
|   |                            |     | 1                        |     | Tenaga Kependidikan Pendidikan       |
|   |                            |     |                          |     | Anak Usia Dini dan Pendidikan        |
|   |                            |     |                          |     | Masyarakat                           |
|   |                            |     |                          | 3.  | Direktorat Pembinaan Guru            |
|   |                            |     |                          |     | Pendidikan Dasar                     |
|   |                            |     |                          | 4.  | Direktorat Pembinaan Guru            |
|   |                            |     |                          |     | Pendidikan Menengah                  |
|   |                            |     |                          | 5.  | Direktorat Pembinaan Tenaga          |
|   |                            |     |                          |     | Kependidikan Pendidikan Dasar        |
|   |                            |     |                          |     | dan Menengah                         |
|   |                            |     |                          | 6.  | PPPPT seluruh Indonesia              |
|   |                            | 3.  | Direktorat Jenderal      | Ι.  | Sekretariat Direktorat Jenderal      |
|   |                            |     | Pendidikan Anak Usia     |     | Pendidikan Anak Usia Dini dan        |
|   |                            |     | Dini dan Pendidikan      |     | Pendidikan Masyarakat                |
|   |                            |     | Masyarakat               | 2.  | Direktorat Pembinaan Pendidikan      |
|   |                            |     |                          |     | Anak Usia Dini                       |
|   |                            |     |                          | 3.  | Direktorat Pembinaan Pendidikan      |
|   |                            |     |                          |     | Keluarga                             |
|   |                            |     |                          | 4.  | Direktorat Pembinaan Pendidikan      |
|   |                            |     |                          |     | Keaksaraan dan Kesetaraan            |
|   |                            |     |                          | 5.  | Direktorat Pembinaan Kursus dan      |
|   |                            |     |                          |     | Pelatihan                            |
|   |                            |     |                          | 6.  | BP PAUD dan DIKMAS seluruh           |
|   |                            |     |                          |     | Indonesia                            |
|   |                            | 4.  | Direktorat Jenderal      | Ι.  | Sekretariat Direktorat Jenderal      |
|   |                            |     | Pendidikan Dasar dan     |     | Pendidikan Dasar dan Menengah        |
|   |                            |     | Menengah                 | 2.  | Direktorat Pembinaan Sekolah Dasar   |

|    |                      | 3. | Direktorat Pembinaan Sekolah          |
|----|----------------------|----|---------------------------------------|
|    |                      |    | Menengah Pertama                      |
|    |                      | 4. | Direktorat Pembinaan Sekolah          |
|    |                      |    | Menengah Atas                         |
|    |                      | 5. | Direktorat Pembinaan Sekolah          |
|    |                      |    | Menengah Kejuruan                     |
|    |                      | 6. | Direktorat Pembinaan Pendidikan       |
|    |                      |    | Khusus dan Layanan Khusus             |
|    |                      | 7. | LPMP seluruh Indonesia                |
| 5. | Direktorat Jenderal  | Ι. | Sekretariat Direktorat Jenderal       |
|    | Kebudayaan           |    | Kebudayaan                            |
|    | 3                    | 2. | Direktorat Pelestarian Cagar Budaya   |
|    |                      |    | dan Permuseuman                       |
|    |                      | 3. | Direktorat Kesenian                   |
|    |                      | 4. | Direktorat Kepercayaan Terhadap       |
|    |                      |    | Tuhan Yang Maha Esa dan Tradisi       |
|    |                      | 5. | Direktorat Sejarah                    |
|    |                      | 6. | Direktorat Warisan dan Diplomasi      |
|    |                      |    | Budaya                                |
|    |                      | 7. | Museum, BPNB, BPCB, Balai             |
|    |                      |    | Konservasi seluruh Indonesia          |
|    |                      | 8. | Balai Pelestarian Situs Manusia Purba |
|    |                      |    | Sangiran                              |
|    |                      | 9. | Galeri Nasional Indonesia             |
| 6. | Inspektorat Jenderal | Ι. | Sekretariat Inspektorat Jenderal      |
|    |                      | 2. | Inspektorat I                         |
|    |                      | 3. | Inspektorat II                        |
|    |                      | 4. | Inspektorat III                       |
|    |                      | 5. | Inspektorat Investigasi               |
| 7. | Badan Pengembangan   | I. | Sekretariat Badan Pengembangan dan    |
|    | dan Pembinaan Bahasa |    | Pembinaan Bahasa                      |
|    |                      | 2. | Pusat Pengembangan dan Pelindungan    |
|    |                      | 3. | Pusat Pembinaan                       |
|    |                      | 4. | Pusat Pengembangan Strategi dan       |
|    |                      |    | Diplomasi Kebahasaan                  |
|    |                      | 5. | Balai/Kantor Bahasa seluruh Indonesia |
| 8. | Badan Penelitian dan | I. | Sekretariat Badan Penelitian dan      |
|    | Pengembangan         |    | Pengembangan                          |
|    |                      | 2. | Pusat Penelitian Kebijakan Pendidikan |
|    |                      | 2  | dan Kebudayaan                        |
|    |                      | 3. | Pusat Kurikulum dan Perbukuan         |
|    |                      | 4. | Pusat Penilaian Pendidikan            |
|    |                      | 5. | Pusat Penelitian Arkeologi Nasional : |
|    |                      |    | Balai Arkeologi seluruh Indonesia     |

### C. Mengedit Data Pengguna

Admin Pusat SPAD yang berkedudukan di Pusat Arsip Kementerian, Biro Umum, Sekretariat Jenderal, Kementerian Pendidikan dan Kebudayaan juga dapat mengedit akun pengguna untuk semua tingkatan pengguna, baik di pusat, unit utama, satker, maupun daerah. Mengedit data pengguna yang dimaksudkan disini adalah mengubah status keanggotaan jika terjadi kesalahan maupun adanya perubahan peran dalam dinamika implementasinya. Sedangkan untuk mengubah data profill pengguna, maka pengguna dapat mengubahnya sendiri setelah *login* ke SPAD (tata cara mengubah data profil pengguna dijelaskan di bagian lain buku panduan ini).

Tata cara untuk mengubah status keanggotaan dari pengguna diuraikan sebagai berikut:

I. Setelah berhasil *login* ke Aplikasi SPAD sebagai Admin Pusat, silahkan masuk ke Tab "Admin" dan Submenu "Pengguna" .

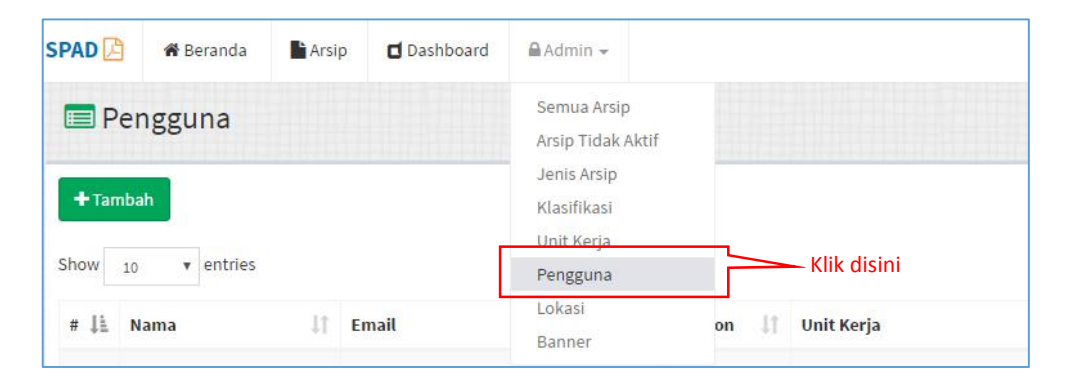

2. Maka akan ditampilkan daftar pengguna SPAD yang aktif.

|             | CIIBBUILD                    |                                    |              |                                                                   |      | seranda ventit  | na no       |
|-------------|------------------------------|------------------------------------|--------------|-------------------------------------------------------------------|------|-----------------|-------------|
| +Ta<br>Show | nbah<br>23 v entries         |                                    |              |                                                                   | Sear | chc             |             |
| 1 II.       | Nama II                      | Email.                             | Telepon II   | Unit Kerja                                                        | 11   | Status 17       | •           |
| 1           | Admin Pusat                  | admin@admin.com                    | 08216192712  | BIRO UMUM                                                         |      | Admin           | x<br>3 0    |
| 2           | Admin Pusat                  | setjen@kemdikbud.go.id             | 021888888    | SEKRETARIAT JENDERAL                                              |      | Admin           | x<br>x      |
| 3           | Admin Satker                 | adminsatker@gmail.com              | 1231238      | PUSAT DATA DAN STATISTIK PENDIDIKAN DAN KEBUDAYAAN                |      | Admin<br>Satker | x<br>13(2)  |
| 4           | biroumum                     | helpdesk.birountum@kemdikbud.go.id | 082114164362 | BIRO UMUM                                                         |      | Pengguna        | x<br>X      |
| 5           | Nurjolis                     | biroumum@kemdikbud.go.id           | 082114164362 | BIRD UNUM                                                         |      | Admin<br>Satker | x<br>x      |
| 6           | NURJOLIS                     | nurjolis@yahoo.com                 | 082114164362 | SEKRETARIAT JENDERAL                                              |      | Admin           | x<br>(3)(5) |
| Ŧ.          | Pengguna                     | pdspk@spad.com                     | 097628161    | PUSAT DATA DAN STATISTIK PENDIDIKAN DAN KEBUDAYAAN                |      | Admin<br>Satker | *<br>(*)0)  |
| 8           | Pengguna Biro Umum           | penggunabiroumum@kemdikbud.go.id   | 082114164362 | BIRO UMUM                                                         |      | Pengguna        | x<br>07101  |
| 9           | pengguna satker              | nurjolis@gmal.com                  | 082114164362 | BIRD UMUM                                                         |      | Pengguna        | ×<br> 2 2   |
| 10          | Pengguna Setjen<br>Kemdikbud | penggunasetjen@kemdikbud.go.id     | 082114164362 | SEKRETARIAT JENDERAL                                              |      | Pengguna        | x<br>(3)2)  |
| 33          | Pustekom                     | pustekkom@spad.com                 | 12312312     | PUSAT TEKNOLOGI INFORMASI & KOMUNIKASI PENDIDIKAN I<br>KEBUDAYAAN |      | Pengguna        | 12 2 <br>X  |

3. Selanjutnya silahkan mencari akun pengguna yang akan diubah, untuk memudahkan pencarian dapat memanfaatkan fitur "*Search*"

| + Tar<br>Show | 10 – entres                 |                             |    |            | Masukkan                                          | Sear | ch: điệ |    | _      |      |
|---------------|-----------------------------|-----------------------------|----|------------|---------------------------------------------------|------|---------|----|--------|------|
| # Jà          | Nama                        | 11 Email                    | 11 | telepon 1  | Unit Kerja                                        | Ш    | Status  | 11 | -      | 11   |
| 5             | Dirjen Dikdasmen            | dikdasmen;≋kemdikbud.go.id  |    | 0812345678 | DIREKTORAT JENDERAL PENDIDIKAN DASAR DAN MENGENGA | A    | Admin   |    | 3<br>× | 0    |
| Showin        | g1 to 1 of 1 entries (filte | ered from 15 total entries) |    |            |                                                   |      | Previou | n. | 1      | Neal |

4. Setelah akun yang dicari ditemukan dan ditampilkan, perhatikan pada bagian sebelah kanan terdapat tombol "*Update*", klik pada tombol tersebut.

| Sear                                               | Search: dir |      |            |  |  |  |  |
|----------------------------------------------------|-------------|------|------------|--|--|--|--|
| Unit Kerja Iî                                      | Status      | lt 👁 | 11         |  |  |  |  |
| DIREKTORAT JENDERAL PENDIDIKAN DASAR DAN MENGENGAH | Admin       | X    | <b>C</b> I |  |  |  |  |
| Klik disini                                        | Previous    | 1    | Next       |  |  |  |  |

5. Maka akan ditampilkan jendela "Detail", selanjutnya pada kolom "Status" dapat diubah sesuai yang dikehendaki.

| SPAD 🗾 🔺         | Eeranda 🛛 🖿 Ara          | ip 📁 Dashboard 🖶 Admin |                          |    | 4          | <b>0</b> A  | dmiln Pusat - |
|------------------|--------------------------|------------------------|--------------------------|----|------------|-------------|---------------|
| Pengg            | guna                     | Detail                 |                          |    | ×<br># 1   | eranda Pens | iguna index   |
|                  |                          | Status                 | Admin                    | -  |            |             |               |
| +Tambab          |                          | Keanggotaan *          | Pilih Status Keanggotaan | -  |            |             |               |
| Show 10          | - entries                |                        | Admin Satker<br>Pengguna |    | Sear       | ch: di      |               |
| # Jā. Nama       |                          | Email                  |                          | 10 | 11         | Status 川    | <b>1</b>      |
| 5 Dirjen         | Olkdasmen                | ciada.                 |                          |    | MENGENGALI | edmin       | ଜ ଟ <br>×     |
| Showing 1 to 1 e | of 1 entries (filtered h | om 15 total entrias)   |                          |    |            | Presions    | 1 Next        |

6. Setelah itu klik tombol "Simpan" dan akan ditampilkan keterangan "*Role* Pengguna berhasil diperbaharui".

| UN    | 10 v entries        |                                  |              |                                | و                    | earch:          |              |
|-------|---------------------|----------------------------------|--------------|--------------------------------|----------------------|-----------------|--------------|
| 1 II. | Nama 21             | Email 11                         | Telepon II   | Unil Kerja                     |                      | T Status II     | ٠            |
| L     | Admin Pusat         | setjen@kemdlkbud.go.ld           | 621006880    | SCKRETARIAT JENDERAL           |                      | Admin           | داما<br>×    |
| 2     | Admin Satker        | adminsaticen                     |              |                                | DAN KEBUDAYAAN       | Admin<br>Satker | (2) (2)<br>X |
| 2     | Dire Umum           | admin@admin                      | ~            | $\bigcirc$                     |                      | Admin           | (2) (2)<br>* |
| 4     | birburnem           | helpdeskibiroc                   | Berh         | acill                          |                      | Pengguna        | (2):<br>K    |
| •     | tärgen tärkalasanen | delatoramentation Role           | pengguna be  | erhasil diperbaharui           |                      | Admin<br>Satker | ₹ :<br>×     |
| i.    | taka                | daka@email.cr                    |              |                                |                      | Admin           | × 12         |
| ľ.    | NURIOUS             | nunalis@yaho                     | , •          | ĸ                              |                      | Admin           | *<br>*       |
|       | Nurjolis            | biroumum@kemclikbud.go.id        | 082114104302 | BIRD UMUM                      |                      | Admin<br>Salker | × :          |
| •     | Fengguna            | pdspk@spad.com                   | 097628161    | PUSAT DATA DAN STATISTIK PENDI | DIKAN DAN KEBUDAYAAN | Admin<br>Satker | SI:          |
| 10    | Pengguna Biro Umum  | penggunabiroumum@kemdikbud.go.id | 002114164352 | DIRG UMUM                      |                      | Pengguna        | 131          |

# D. Mengganti/Reset Password Pengguna

Admin Pusat SPAD yang berkedudukan di Pusat Arsip Kementerian, Biro Umum, Sekretariat Jenderal, Kementerian Pendidikan dan Kebudayaan juga dapat mengganti/*reset password* pengguna untuk semua tingkatan pengguna, baik di pusat, unit utama, satker, maupun daerah. Mengubah *password* diperlukan untuk memastikan kerahasiaan *password* akun tersebut selalu terjaga, *reset password* juga dilakukan jika ada pengguna yang lupa *password* akunnya sehingga sistem akan me*reset* dan mengganti dengan *password* baru. Tata cara untuk mengganti/*reset password* pengguna diuraikan sebagai berikut:

 Setelah berhasil *login* ke Aplikasi SPAD sebagai Admin Pusat, silahkan masuk ke Tab "Admin" dan Submenu "Pengguna".

| SPAD 🔁  | 🕷 Beranda | Arsip | Dashboard | 🔒 Admin 👻                                                                    |    |    |               |
|---------|-----------|-------|-----------|------------------------------------------------------------------------------|----|----|---------------|
| E Per   | ngguna    |       |           | Semua Arsip<br>Arsip Tidak Aktif<br>Jenis Arsip<br>Klasifikasi<br>Unit Keria |    |    |               |
| Show 10 | ▼ entries |       |           | Pengguna                                                                     | È  |    | – Klik disini |
| # 11 N  | ama       | ţţ    | Email     | Lokasi<br>Banner                                                             | on | 11 | Unit Kerja    |

2. Maka akan ditampilkan daftar pengguna SPAD yang aktif.

| E P    | Pengguna                     |                                   |              |                                                                | 🕷 Beranda 🛛 Pang | guna – Inde |
|--------|------------------------------|-----------------------------------|--------------|----------------------------------------------------------------|------------------|-------------|
| +Tar   | 25 v entries                 |                                   |              |                                                                | Search:          |             |
| 1 II.  | Nama                         | Email.                            | Telepon II   | Unit Kerja                                                     | 11 Status 11     | • 11        |
| 1      | Admin Pusat                  | admin@admin.com                   | 08216192712  | BIRO UMUM                                                      | Admin            | x<br>(2)(2) |
| 2      | Admin Pusat                  | setjen@kemdikbud.go.id            | 021888888    | SEKRETARIAT JENDERAL                                           | Admin            | ⊠ C <br>×   |
| 3      | Admin Satker                 | adminsatker@gmail.com             | 1231238      | PUSAT DATA DAN STATISTIK PENDIDIKAN DAN KEBUDAYAAN             | Admin<br>Satker  | 12 2 <br>×  |
| 4      | biroumum                     | helpdesk.biroumum@kemdlkbud.go.id | 082114164362 | BIRO UMUM                                                      | Pengguna         | x<br>13 2   |
| 5      | Nurjolis                     | biroumum@kemdikbud.go.id          | 082114164362 | BIRD UMUM                                                      | Admin<br>Satker  | x<br>x      |
| 6      | NURJOLIS                     | nurjolis@yahoo.com                | 082114164362 | SEKRETARIAT JENDERAL                                           | Admin            | x<br>(3)3)  |
| T.     | Pengguna                     | pdspk@spad.com                    | 097628161    | PUSAT DATA DAN STATISTIK PENDIDIKAN DAN KEBUDAYAAN             | Admin<br>Satker  | *<br>(2)2)  |
| 8      | Pengguna Biro Umum           | penggunabiroumum@kemdikbud.go.id  | 082114164362 | BIRO UMUM                                                      | Pengguna         | x<br>x      |
| 9      | pengguna satker              | nurjolis@gmaLcom                  | 082114164362 | BIRD UMUM                                                      | Pengguna         | 8)2)<br>×   |
| 10     | Pengguna Setjen<br>Kemdikbud | penggunasetjen⊜kemdikbud.go.id    | 082114164362 | SEKRETARIAT JENDERAL                                           | Pengguna         | *<br>(3)3)  |
| 33     | Pustekom                     | pustekkom@spad.com                | 12312312     | PUSAT TEKNOLOGI INFORMASI & KOMUNIKASI PENDIDIKAN & KEBUDAYAAN | e Pengguna       | x<br>N(C)   |
| Showin | e 1 to 11 of 11 entries      |                                   |              |                                                                | Drawload         | T. Newt     |

3. Selanjutnya silahkan mencari akun pengguna yang akan diganti/*reset password*, untuk memudahkan pencarian dapat memanfaatkan fitur "*Search*"

| + Tan<br>Show | 10 – entries               |          |                                    |    |                          |                 | Masukkan                           | Sear | ch: Jid |     |        |      |
|---------------|----------------------------|----------|------------------------------------|----|--------------------------|-----------------|------------------------------------|------|---------|-----|--------|------|
| # Jà          | Nama                       | 11       | Email                              | 11 | Telepon 1                | Unit Kerja      |                                    | 11   | Status  | 11  | -      | 11   |
| 5             | Dirjen Dikdasmen           |          | dikdasmen;%kemdikbud.go.ld         |    | 0812345 <mark>678</mark> | DIREKTORAT JENE | DERAL PENDIDIKAN DASAR DAN MENGENG | AU   | Admin   |     | 3<br>× | C    |
| Showin        | g1 to 1 of 1 entries (filt | ened fin | om 15 total ent <mark>n</mark> es) |    |                          |                 |                                    |      | Provido | 81. | 1      | Neal |

4. Setelah akun yang dicari ditemukan dan ditampilkan, perhatikan pada bagian sebelah kanan terdapat tombol "*Reset Password*", klik pada tombol tersebut.

| Sea                                                | rch: dir |        |
|----------------------------------------------------|----------|--------|
| Unit Kerja 🎝                                       | Status 🔱 | 11 👁   |
| DIREKTORAT JENDERAL PENDIDIKAN DASAR DAN MENGENGAH | Admin    | X<br>X |
| Klik disini                                        | Previous | 1 Next |

5. Maka *password* akan di*reset* dan ditampilkan keterangan "*Password* berhasil di*reset* menjadi xxxxxxx".

| Show | 10 entries         |                               |                                   |                                 | Se                   | srch:           |          |
|------|--------------------|-------------------------------|-----------------------------------|---------------------------------|----------------------|-----------------|----------|
| # Jā | Nama 41            | Email                         | 11 Telepon 11                     | Unit Kerja                      | 1                    | Status II       |          |
| E:   | Admin Pusat        | setjen@kemdikhud og te        | 031003000                         | CEVERTIFIAT INFERT              | 1                    | Admin           | *        |
| 2    | Admin Satker       | adminisatken@                 | 6                                 | 2                               | DAN KEBUDAYAAN       | Admin<br>Salka  | 310      |
| 2    | Rictinum           | admir@admin                   | C                                 | $\mathcal{O}$                   |                      | Admin           | x IS     |
| 4    | biroumum           | helpdesk.birou                | Berh                              | asil!                           |                      | Pengguna        | 2 8<br>× |
| 4    | Dirjen Oikdasmen   | dikcasmen@k Pa                | Password berhasil direset menjadi |                                 | SAR DAN MENGENGAH    | Admin<br>Satker | 3 2<br>× |
| 6    | Joka               | daka@geneil.m                 |                                   |                                 |                      | Admin           | ×10      |
| 7    | NURJOLIS           | nurjelis(āyaho                | 0                                 | к                               |                      | Admin           | SIS<br>X |
| 8    | Nurjolis           | biroumum@kemdikbud.go.id      | 082114164362                      | BIRG UMUM                       |                      | Admin<br>Salka  | 310<br>× |
| 6    | Ротураты           | bqabgabaqraan                 | 097628161                         | PUSAT DATA DAN STATISTIK PENDID | IKAN DAN KERLIDAYAAN | Admin<br>Satker | × IC     |
| 10   | Pengguna Biro Umum | penggunabiroumum@kemdikbud.go | .id 082114164362                  | DIRG UMUM                       |                      | Pengguna        | 410      |

*Password* hasil dari proses *reset* ini selanjutnya dapat diubah/ganti kembali oleh pemilik akun melalui menu "Profil" setelah *login* ke SPAD. Tatacara mengubah/mengganti *password* melalui menu profil dijelaskan pada bagian lain di buku panduan ini.

# E. Menghapus Pengguna

Admin Pusat SPAD yang berkedudukan di Pusat Arsip Kementerian, Biro Umum, Sekretariat Jenderal, Kementerian Pendidikan dan Kebudayaan juga dapat menghapus pengguna untuk semua tingkatan pengguna, baik di pusat, unit utama, satker, maupun daerah. Tata cara untuk menghapus pengguna diuraikan sebagai berikut:

1. Setelah berhasil *login* ke Aplikasi SPAD sebagai Admin Pusat, silahkan masuk ke Tab "Admin" dan Submenu "Pengguna" .

| SPAD 🔁  | 🕷 Beranda | 🔓 Arsip | Dashboard | 🔒 Admin 👻                                                                    |    |    |               |
|---------|-----------|---------|-----------|------------------------------------------------------------------------------|----|----|---------------|
| Per     | ngguna    |         | -         | Semua Arsip<br>Arsip Tidak Aktif<br>Jenis Arsip<br>Klasifikasi<br>Unit Kerja |    |    |               |
| Show 10 | • entries |         |           | Pengguna                                                                     | Ē  |    | – Klik disini |
| # 11 N  | ama       | .↓† E   | mail      | Lokasi<br>Banner                                                             | on | 11 | Unit Kerja    |

| PAD    | 🛉 🗰 Beranda 📑 A              | rsip 🖬 Dashboard 🔒 Admin 🛩        |              |                                                                   | Adr               | min Pusat -  |
|--------|------------------------------|-----------------------------------|--------------|-------------------------------------------------------------------|-------------------|--------------|
| E P    | Pengguna                     |                                   |              |                                                                   | 🖷 Dereoda — Peogg | jana – Indea |
| + Tar  | mbah                         |                                   |              |                                                                   |                   |              |
| show   | 25 👻 entries                 |                                   |              |                                                                   | Search:           |              |
| e 15   | Nama                         | Email II                          | Telepon 🛛 🔤  | Unit Kerja                                                        | IT Status II      | <b>e</b> 11  |
| 1      | Admin Pusat                  | admin@admin.com                   | 08216192712  | BIRO UNUM                                                         | Admin             | *<br>(3(5)   |
| 2      | Admin Pusat                  | setjen@kemdikbud.go.id            | 021888888    | SEKRETARIAT JENDERAL                                              | Admin             | *<br>(3/10)  |
| 3      | Admin Satker                 | adminsatkar@gmail.com             | 1231238      | PUSAT DATA DAN STATISTIK PENDIDIKAN DAN KEBUDAYAAN                | Admin<br>Satker   | *            |
| *      | biroumum                     | helpdesk.biroumum@kemdikbud.go.id | 082114164362 | BIRO UMUM                                                         | Pengguna          | *            |
| 5      | Nurjolis                     | biroumum@kemdikbud.go.id          | 082114164362 | BIRO UMUM                                                         | Admin<br>Satker   | *<br>(3(5)   |
| 6      | NURJOLIS                     | nurjolis@yahoo.com                | 082114164362 | SEKRETARIAT JENDERAL                                              | Admin             | *            |
| 7      | Pengguna                     | pdspk@spad.com                    | 097628161    | PUSAT DATA DAN STATISTIK PENDIDIKAN DAN KEBUDAYAAN                | Admin<br>Satker   | *<br>(8)0)   |
| 8      | Pengguna Biro Umum           | penggunabiroumum@kemdikbud.go.id  | 082114164362 | BIRO UMUM                                                         | Pengguna          | *<br>G(C)    |
| 9      | pengguna satker              | nurjolis@gmai.com                 | 082114164362 | BIRD UMUM                                                         | Pengguna          | *<br>(7)(2)  |
| 10     | Pengguna Setjen<br>Kemdikbud | penggunasetjen@kemdikbud.go.id    | 082114164362 | SEKRETARIAT JENDERAL                                              | Pengguna          | *<br>(2)3)   |
| 33     | Pustekom                     | pustekkom@spad.com                | 12312312     | PUSAT TEKNOLOGI INFORMASI & KOMUNIKASI PENDIDIKAN 8<br>KEBUDAYAAN | Pengguna          | *            |
| Showin | g 1 to 11 of 11 entries      |                                   |              |                                                                   | Previous          | 1 Next       |

2. Maka akan ditampilkan daftar pengguna SPAD yang aktif.

3. Selanjutnya silahkan mencari akun pengguna yang akan dihapus, untuk memudahkan pencarian dapat memanfaatkan fitur "*Search*"

| + Time       | 10 – entries                                    |                                                          |    |            | Masukkan                                         | Sear | ch: die          |    |             |      |
|--------------|-------------------------------------------------|----------------------------------------------------------|----|------------|--------------------------------------------------|------|------------------|----|-------------|------|
| # 4k         | Nama                                            | 11 Email                                                 | 11 | Telepon 1  | Kata Kunci<br>Unit Kerja                         | 11   | Status           | 11 | 8           | 11   |
| 5<br>Showing | Dirjen Dikdasmen<br>g1 to 1 of 1 entries (filte | dikdasmen;®kemdikbud.go.id<br>and from 15 total entries) |    | 0612045678 | EIREKTORAT JENDERAL PENDIEIKAN DASAR DAN MENCENG | AU   | Admin<br>Provida | rs | 3<br>X<br>1 | Nest |

4. Setelah akun yang dicari ditemukan dan ditampilkan, perhatikan pada bagian sebelan kanan terdapat tombol "Hapus", klik pada tombol tersebut.

| Sear                                               | ch: dir  |        |
|----------------------------------------------------|----------|--------|
| Unit Kerja Lt                                      | Status 👃 | t 🔹 Jt |
| DIREKTORAT JENDERAL PENDIDIKAN DASAR DAN MENGENGAH | Admin    |        |
| Klik disini 🦟                                      |          |        |
|                                                    | Previous | 1 Next |

5. Maka *password* akan ditampilkan keterangan "Hapus ???", jika yakin akan dihapus selanjutnya klik pada tombol "Ya, *Approve*".
| + Ian       | nbah                 |                          |                                                         |            |                 |        |
|-------------|----------------------|--------------------------|---------------------------------------------------------|------------|-----------------|--------|
| Show.       | 10 w califes         |                          |                                                         | Sta        | iche die        |        |
| <i>n</i> 1≞ | Nama                 | It Email                 | li Telepon 🕼 Unit Kerja                                 |            | Status II       | • 1    |
| 5           | Dirjen Dikdasmen     | dikdasmen;®kemdikoud.g   | old 0812345678 DIRENTORAT JENDERAL PENDIDIKAN DASAR DAN | NENGENGALI | Admin<br>Satker | x<br>x |
| ihowinj     | gitoloflentnes (filt | ered from 15 total entri | ?                                                       |            | Previous        | New    |
|             |                      |                          | Hapus???                                                |            |                 |        |
|             |                      |                          | Dirjen Dikdasmen akan dihapus?                          |            |                 |        |
|             |                      |                          | Ya, Approvo Batal                                       |            |                 |        |

6. Maka akun pengguna tersebut akan dihapus dan ditampilkan keterangan "Berhasil dihapus".

| 10% | 10 v entries       |                                               |                                         |                                    | Sour             | d):             |                  |
|-----|--------------------|-----------------------------------------------|-----------------------------------------|------------------------------------|------------------|-----------------|------------------|
| 11  | Nama II            | Frnail                                        | II telepan II                           | Unil Kerja                         | 11               | Status 11       | 30               |
| i,  | Admin Pusal        | seljen@kemdikbud.go.id                        | 021836565                               | SEKRETARIAT JENDERAL               |                  | Admin           | 810<br>810       |
| 2   | Admin Salker       | udminsatker@                                  |                                         |                                    | DAN KEBUDAWAAN   | Admin<br>Satker | N<br>B           |
| 4   | Ken Umun           | admin@admin                                   | Berhasil!<br>Dirjen Dikdasmen, dihapus. |                                    | Adram            | я<br>(8)0       |                  |
| 1   | berburnum          | helpdeskihinou                                |                                         |                                    | Pengguna         | ×<br>No         |                  |
| 2   | Jaka               | Jaka@gmail.cc                                 |                                         |                                    | Admin            | x<br>x          |                  |
| 5   | NURJOLIS           | nurjelis@yaho                                 |                                         |                                    |                  | Admin           | uris<br>×        |
| 7   | Nurjolis           | biroumum@ike                                  | *                                       | ĸ                                  |                  | Admin<br>Satker | <b>w</b>  0<br>× |
| 3   | Pengguna           | pdspk@spad.com                                | 097628161                               | PUSAT DATA DAN STATISTIK PENDIDIKA | N DAN KEBUDAYAAN | Admin<br>Satker | ×<br>œlo         |
| e., | Pengguna Biro Umem | <mark>penggunabirearnam@kemcikbud.ge</mark> . | iJ 092114164382                         | BIRO UMUM                          |                  | Penggunu        | 8<br>8<br>10     |
| I.  | pengguna saiker    | nupole.@gnon.com                              | 082114164282                            | BIRO DMDM                          |                  | Реперата        | RIC              |

# VI. MEMUTAKHIRKAN DATA REFERENSI SPAD

Data referensi merupakan data-data mendasar dalam menyusun struktur SPAD berpedoman pada pembakuan tata kelola sistem kearsipan dan juga regulasi tentang tata naskah dinas di lingkungan Kementerian Pendidikan dan Kebudayaan. Data-data referensi ini harus dimasukkan dan dilengkapi terlebih dahulu sebelum SPAD dapat dioperasionalkan. Data referensi SPAD diuraikan sebagai berikut:

### A. Jenis Arsip

Salah satu referensi dalam SPAD adalah jenis arsip, dimana referensi jenis arsip yang dimasukkan mengacu pada Permendikbud Nomor 68 Tahun 2016 tentang "Tata kearsipan di lingkungan Kementerian Pendidikan dan Kebudayaan". Berikut ini akan diuraikan tata cara untuk menambah data referensi jenis arsip:

1. Setelah berhasil *login* ke Aplikasi SPAD sebagai Admin Pusat, silahkan masuk ke Tab "Admin" dan Submenu "Jenis Arsip" .

| SPAD 🥂  | 🖷 Beranda | 📕 Arsip   | d Dashboard | ≜Admin +                        |      |             |     | ۵0       | Admin            | Pusat 🕶 |
|---------|-----------|-----------|-------------|---------------------------------|------|-------------|-----|----------|------------------|---------|
| Jer     | nis Arsip |           |             | Semua Arsip<br>Arsip Tidak Akbi |      | Klik dicipi |     | # Herond | la – Jer s Arsip | > Index |
| + Tamba | ah        |           |             | Klasifikas                      |      |             |     |          |                  |         |
| Show 10 | Y entries |           |             | Unil Kerja<br>Pengguna          |      |             |     | Search:  |                  |         |
|         | a J       | 1         |             | Lokasi<br>Bonner                | Nama |             | -11 |          |                  | 11      |
| 1       |           | Keputus   | an          |                                 |      |             |     |          | <b>Z</b> ∣×      |         |
| 2       |           | Surat Ed  | aran        |                                 |      |             |     |          | Z ×              |         |
| з       |           | Surat Dir | nas         |                                 |      |             |     |          | ¥ ×              |         |
| 4       |           | Instruksi |             |                                 |      |             |     |          | × x              |         |
| 5       |           | Sural Un  | dangan      |                                 |      |             |     |          | ZIX              |         |

2. Akan ditampilkan data jenis arsip yang telah masuk di SPAD

| iow 10 v entrie | 15                           | Search | r.          |
|-----------------|------------------------------|--------|-------------|
| Ŧ               | LE Nama                      | 11     | •           |
|                 | Kepulusan                    |        | l×<br>I⊗    |
|                 | Sural Edaran                 |        | ſ.×         |
|                 | Surat Dinas                  |        | l×<br>I×    |
|                 | Instruksi                    |        | ⊡(×         |
|                 | Surat Undengan               |        | <b>⊠</b> ∣× |
|                 | Benta Acara                  |        | ⊡¦×         |
|                 | Surat Kuasa                  |        | ⊡(×         |
|                 | Peraturan                    |        | l×!≈        |
|                 | Surat Penjanjian             |        | <b>⊮</b> ∣× |
| o l             | Prosedur Operasional Standar |        | C' ×        |

3. Untuk menambahkan referensi jenis arsip baru, maka klik pada tombol "Tambah".

| i Jenis Arsip     |                |         | E Beranda 🦳 Jenis Araip |
|-------------------|----------------|---------|-------------------------|
| + Tambah          | - Klik disini  |         |                         |
| Show 10 v entries |                | Set 199 | earch:                  |
| * 1h              | Nar            | na 11   | ۲                       |
| 1                 | Kepulusan      |         | C(x                     |
| 2                 | Surat Edaran   |         | <b>⊠</b>  ×             |
| a                 | Surat Dinas    |         | [7]×                    |
| 4                 | Instruksi      |         | <b>B</b> IX             |
| 5                 | Surat Undangan |         | GIX                     |

4. Maka ditampilkan *Formulir* "Tambah Jenis Arsip", isikan nama jenis arsip baru yang ditambahkan pada kolom "Nama" selanjutnya klik tombol "Tambah".

|                             | ante lat. |             |                         |   | 5-15-0<br> |
|-----------------------------|-----------|-------------|-------------------------|---|------------|
|                             | Nama *    | Sural Tugas | Masukkan nama referensi | 1 |            |
| elanjutnya _<br>(lik disini |           | A Tambah    | jenis arsip baru        |   |            |

5. Maka ditampilkan keterangan "Jenis Arsip berhasil ditambahkan".

| w 10 w 11 | dities              |                              | Spare | h:            |  |
|-----------|---------------------|------------------------------|-------|---------------|--|
|           | Įi.                 | Nama                         |       | - 10          |  |
|           | Keputusan           |                              |       | w]×           |  |
|           | Surat Edaran        | Berhasil!                    |       | I ×   ×       |  |
|           | Sonal Dimas         |                              |       | (s) ×         |  |
|           | Iredroksi           |                              |       | 181×          |  |
|           | Sural Undangan      |                              |       | @ ×           |  |
|           | Berita Acara        |                              |       | @  <b>x</b>   |  |
|           | Surst Kuasa         |                              |       | <b>₫</b>  ×   |  |
|           | Peraturan           | venia Araip periosi ditamban |       | (≇ ×          |  |
|           | Surat Perjanjian    |                              |       | ( <b>Z</b>  × |  |
|           | Prosedur Operasiona | OK                           |       | LCIN          |  |

Jika terdapat kesalahan pada referensi jenis arsip, maka data referensi jenis arsip tersebut dapat diubah/edit. Perubahan data referensi jenis arsip ini juga dimungkinkan jika terjadi perubahan regulasi/prosedur dalam tata kelola naskah di lingkungan Kementerian Pendidikan dan Kebudayaan. Jika terjadi perubahan regulasi maka otomatis referensi di SPAD harus di sesuaikan. Untuk mengubah referensi jenis arsip diuraikan sebagai berikut:

1. Setelah berhasil *login* ke Aplikasi SPAD sebagai Admin Pusat, silahkan masuk ke Tab "Admin" dan Submenu "Jenis Arsip" .

| SPAD 🜈  | # Beranda  | Arsip     | Dashboard | ≜Admin +                              |      |             |    | 🕰 🕥 Admir             | n Pusat 👻 |
|---------|------------|-----------|-----------|---------------------------------------|------|-------------|----|-----------------------|-----------|
| 🔳 Jer   | nis Arsip  |           |           | Semua Arsip<br>Acsip Tidak Aklil      |      |             |    | Heranda — Jenis Arsıj | p index   |
| + Tamba |            |           |           | Jenis Arsip                           |      | Klik disini |    |                       |           |
| Show 10 | v entries  |           |           | Klasifikasi<br>Unil Kerja<br>Pengguna |      |             | Se | arch:                 |           |
|         | <i>a</i> 4 | 1         |           | Lokasi<br>Bonner                      | Nama |             | 41 | ۲                     | 11        |
| 1       |            | Keputusa  | an        |                                       |      |             |    | ⊠∣×                   |           |
| 2       |            | Surat Eda | aran      |                                       |      |             |    | ∠ ×                   |           |
| з       |            | Surat Din | 185       |                                       |      |             |    | 12  ×                 |           |
| 4       |            | Instruksi |           |                                       |      |             |    | 1×1×                  |           |
| 5       |            | Sural Un  | danggan   |                                       |      |             |    | IZ ×                  |           |

2. Akan ditampilkan data jenis arsip yang telah masuk di SPAD

| ow 10 v entries |                              |    | earch:  |
|-----------------|------------------------------|----|---------|
| #               | La Nama                      | 11 | æ       |
|                 | Kepulusan                    |    | ۲.<br>۲ |
|                 | Sural Edaran                 |    | C'I×    |
|                 | Surat Dinas                  |    | C'IX    |
|                 | Instruksi                    |    | €' ×    |
|                 | Surat Undangan               |    | C' ×    |
|                 | Benta Acara                  |    | €¦×     |
|                 | Surat Kuasa                  |    | G(×     |
|                 | Peraturan                    |    | G!×     |
|                 | Surat Penjanjian             |    | G!×     |
| 2               | Prosedur Operasional Standar |    | C' ×    |

3. Pilih referensi jenis arsip yang akan diubah/edit, kemudian klik pada tombol "Update".

| + Tambah<br>Shew and M | entries |                 |      | Searc  | 12            |    |
|------------------------|---------|-----------------|------|--------|---------------|----|
|                        | Ц       |                 | Nama | 11     |               | 41 |
| 11                     |         | Surat Tugas     |      |        | IN X          |    |
| 12                     |         | Nota Dinas      |      |        | l≪1×          |    |
| 13                     |         | Surat Tugas     | Klik | disini | B ×           |    |
| 14                     |         | Notulen Rapat   |      |        | 3   ×         |    |
| 15                     |         | Memo            |      |        | (# x          |    |
| 16                     |         | Г-циотан (      |      |        | l <b>×</b> I× |    |
| 17                     |         | Surat Pengantar |      |        | ⊠  ×          |    |

4. Maka ditampilkan *Formulir* "Detail", lakukan ubahan yang diperlukan pada nama jenis arsip pada kolom "Nama", selanjutnya klik "Simpan".

| Detail |        |             | ×                          |
|--------|--------|-------------|----------------------------|
|        | Nama * | Surat tugas | Ubah/edit disini           |
|        |        | A Simpan    | Selanjutnya klik<br>disini |
|        |        |             | Keluar                     |

5. Selanjutnya ditampilkan keterangan "Jenis Arsip berhasil diperbaharui".

| w 10 v entries |                     |                                   | Searcht |         |  |
|----------------|---------------------|-----------------------------------|---------|---------|--|
| a 41           |                     | Nama                              |         | æ       |  |
|                | Keputusan           |                                   |         | ₿×      |  |
|                | Surat Edaran        |                                   |         | W N     |  |
|                | Surat Dinas         | $\checkmark$                      |         | LIF   K |  |
|                | Instruksi           |                                   |         | 14 18   |  |
|                | Sural Undangan      |                                   |         | (7 x    |  |
|                | Rerita Arana        | Berhasill                         |         | (7 ×    |  |
|                | Surat Kuasa         |                                   |         | C X     |  |
|                | Peraturan           | Jenis Arsip bernasii diperbanarui |         | ⊠ ×     |  |
|                | Surat Perjanjian    |                                   |         | ₿ ×     |  |
| 5              | Prosedur Operasiona | OK                                |         | G/ x    |  |

Selanjutnya apabila terdapat kesalahan pada referensi jenis arsip, maka data jenis arsip tersebut juga dapat dihapus. Penghapusan data referensi jenis arsip ini juga dimungkinkan jika terjadi perubahan regulasi/prosedur dalam tata kelola naskah dinas di lingkungan Kementerian Pendidikan dan Kebudayaan. Jika terjadi perubahan regulasi maka otomatis referensi di SPAD harus di sesuaikan. Untuk menghapus referensi jenis arsip diuraikan sebagai berikut:

1. Setelah berhasil *login* ke Aplikasi SPAD sebagai Admin Pusat, silahkan masuk ke Tab "Admin" dan Submenu "Jenis Arsip" .

| SPAD 🗗            | # Beranda | Arsıp                            | d Uashboard | €Admin +         |      |             |             | ۵ (     | Admin       | Pusat 🛥 |
|-------------------|-----------|----------------------------------|-------------|------------------|------|-------------|-------------|---------|-------------|---------|
| 🔳 Jenis Arsip     |           | Semua Arsip<br>Acsip Tidak Aklil |             |                  |      | # Heranda   | ler s Arsip | - Index |             |         |
| + Tamba           | b.        |                                  |             | Jenis Arsip      |      | Klik disini |             |         |             |         |
| Show to v entries |           |                                  |             | Pengguna         |      |             |             | Search: |             |         |
|                   | a 4       | 1                                |             | Lokasi<br>Bonner | Nama |             | -41         |         | ۹           | 11      |
| 1                 |           | Keputus                          | an          |                  |      |             |             |         | <b>Z</b>  × |         |
| 2                 |           | Surat Ed                         | aran        |                  |      |             |             |         | Z ×         |         |
| э                 |           | Surat Dir                        | 35          |                  |      |             |             |         | Z ×         |         |
| 4                 |           | Instruksi                        |             |                  |      |             |             |         | * ×         |         |
| 5                 |           | Sural Un                         | dangan      |                  |      |             |             |         | ZIX         |         |

2. Akan ditampilkan data jenis arsip yang telah masuk di SPAD

| iow 10 🗸 entries |                              |    | Search: |             |     |
|------------------|------------------------------|----|---------|-------------|-----|
| * 11             | Nama                         | 11 |         | P           | - 1 |
| L.               | Kepulusan                    |    |         | <b>B</b> IX |     |
| I.               | Sural Edaran                 |    |         | ₿1×         |     |
| 1                | Surat Dinas                  |    |         | ₿(X         |     |
|                  | Instruksi                    |    |         | @(×         |     |
|                  | Surat Undengan               |    |         | ₿ ×         |     |
|                  | Benta Acara                  |    |         | ₿]×         |     |
|                  | Surat Kuasa                  |    |         | ∕≊(×        |     |
|                  | Peraturan                    |    |         | ₿ ×         |     |
|                  | Surat Penjanjian             |    |         | ₿ ×         |     |
| 0                | Prosedur Operasional Standar |    |         | C' ×        |     |

3. Pilih referensi jenis arsip yang akan dihapus, kemudian klik pada tombol "Hapus".

| + Tambah  | _               |      |        |                       |    |
|-----------|-----------------|------|--------|-----------------------|----|
| Show to M | entries         |      | Searc  | h:                    |    |
|           | 41              | Nama | 11     | ۲                     | 11 |
| н         | Surat Tugas     |      |        | 18   <b>x</b>         |    |
| 19        | Nola Dinara     |      |        | l <b>×</b> I <b>×</b> |    |
| 13        | Surat Tugas     | Klik | disini | <b>B</b>              |    |
| 14        | Notulen Rapat   |      |        | ⊠  ×                  |    |
| 15        | Memo            |      |        | (#  <b>x</b>          |    |
| 16        | Парютан         |      |        | ×1×                   |    |
| 1/        | Surat Pengantar |      |        | ⊠  ×                  |    |

4. Maka ditampilkan konfirmasi "Hapus ???", jika yakin klik pada tombol "Ya, Hapus".

| ?                                     |
|---------------------------------------|
| Hapus???<br>Surat tugas akan dihapus? |
| Ya, Hapus Batal                       |

5. Maka data referensi jenis arsip tersebut akan terhapus dan ditampilkan keterangan "Berhasil dihapus".

| 20 v entries |                     |                         | Search: |                      |
|--------------|---------------------|-------------------------|---------|----------------------|
| <b># 1</b> 1 |                     | Nama                    | 11      | æ                    |
|              | Kepulasan           |                         |         | <b>IX</b>   <b>X</b> |
|              | Surat Edaran        |                         |         | ⊠¦×                  |
|              | Sural Dinas         |                         |         | ⊠ <b>∣</b> ×         |
|              | Instruksi           | $\sim$                  |         | B.I×                 |
|              | Surat Undangan      |                         |         | ⊠ ×                  |
|              | Berita Acara        | Berhasil!               |         | <b>I I x</b>         |
|              | Surat Kuasa         | Surat turas, dibanus    |         | ⊠ ×                  |
|              | Peraturan           | arenes segme, dillepue. |         | ⊠  ×                 |
|              | Surat Perjanjian    |                         |         | ⊠¦×                  |
|              | Prosedur Operasiona | OK                      |         | BIX                  |

### B. Klasifikasi

Referensi berikutnya dalam SPAD adalah klasifikasi, dimana referensi klasifikasi yang dimasukkan mengacu pada Permendikbud Nomor 68 Tahun 2016 tentang "Tata kearsipan di lingkungan Kementerian Pendidikan dan Kebudayaan". Berikut ini akan diuraikan tata cara untuk menambah data referensi klasifikasi:

I. Setelah berhasil *login* ke Aplikasi SPAD sebagai Admin Pusat, silahkan masuk ke Tab "Admin" dan Submenu "Klasifikasi" .

| SPAD     | 🖌 👫 Beranda         | Acsip       | 🗖 Dashbe | and (                           | 🖬 Admia 🛩                             |             | A <sup>®</sup> (A              | Admin Pusad • |
|----------|---------------------|-------------|----------|---------------------------------|---------------------------------------|-------------|--------------------------------|---------------|
| Head Hal |                     |             |          | Semua Arsip<br>Arsip Tidak Akuf |                                       | 🖷 Beranda 🗠 | <mark>ide Hal - T</mark> ambal |               |
| + lan    | nbah<br>10 v enkies |             |          |                                 | Klasifikasi<br>Luin Kerja<br>Pengguna | Klik disini | Sisarchi                       |               |
| " 1      | ≜ Kode ↓†           | Parent Kode | I†       | Nams                            | Lokasi<br>Danner                      |             |                                | 11 🔹 11       |
| 1        | AK                  | AK          |          | Akredita                        | SI                                    |             |                                | <b>⊠</b>  ×   |
| 2        | ARL                 | AK          |          | Akredita                        | si Sekolah                            |             |                                | € ×           |
| 3        | AR2                 | AK          |          | Akredita                        | si Lembaga                            |             |                                | ₿ ×           |
| 1        | ARS                 | AK          |          | Hallain                         | terkart Akred tasi                    |             |                                | C x           |

2. Akan ditampilkan data klasifikasi arsip yang telah masuk di SPAD

| IGW 1 | c v entries |                  |                                              | Search: |                     |
|-------|-------------|------------------|----------------------------------------------|---------|---------------------|
| r JE  | Kode 11     | Parent Kode      | Nama                                         |         | 11 B                |
| ć,    | AK          | ∧к               | Akredilasi                                   |         | R Ix                |
| ,     | AK1         | ΔΚ               | Akreditasi Sekolah                           |         | RIX                 |
| 3     | A.K2        | ΔK               | Akredilasi Lembaga                           |         | ₿ ×                 |
| 6     | AK3         | AK               | Hal lain terkait Akreditasi                  |         | <b>B</b>   <b>x</b> |
| i.    | вР          | в <mark>Р</mark> | Bantuan Pendidikan                           |         | ⊠  ×                |
|       | 681         | вн               | beasiswa Prestasi                            |         | 3   x               |
| (     | вР2         | вн               | Beasiswa Kurang Mampu/Prasejahtera           |         | ⊠  ×                |
|       | вез         | BP               | Beasiswa 31 (Tertinggal, Terpencil, Terluar) |         | 3  x                |
|       | BP4         | BP               | Kartu Indonesia Pintar                       |         | lø]×                |
| .0    | BP5         | BP               | Hal lain terkait Bantuan Pendidikan          |         | a x                 |

3. Untuk menambahkan referensi klasifikasi arsip baru, maka klik pada tombol "Tambah".

| <b>+</b> 13 | + tambah Klik disini |             |                                     |     |   |    |  |  |  |
|-------------|----------------------|-------------|-------------------------------------|-----|---|----|--|--|--|
| Show        | 10 S entri           | 6           | Search:                             |     |   |    |  |  |  |
| # .         | l <u>ia Mode</u> I   | Parent Kode | Nama                                | æ   | 2 | 11 |  |  |  |
| 1           | AK                   | ЛК          | Maredilasi                          | 13  | × |    |  |  |  |
| 2           | AKI                  | AK          | Akreditasi Sekolah                  | ß   | × |    |  |  |  |
| з           | AK2                  | AK          | Akreditasi Lembaga                  | Ø   | × |    |  |  |  |
| 4           | AK3                  | AK          | Hallain terkait Akreditasi          | 1.4 | × |    |  |  |  |
| 5           | RP                   | RP          | Rauluan Pendidikan                  | R   | x |    |  |  |  |
| 6           | BP1                  | BP          | Beasisvia Prestasi                  | ß   | × |    |  |  |  |
| 1           | BP2                  | BP          | Beasisvia Kurang Mampu/Prasejahtera | ß   | × |    |  |  |  |

4. Maka ditampilkan *Formulir* "Tambah Kode Hal", isikan nama klasifikasi arsip baru yang ditambahkan pada kolom "Nama" selanjutnya pada kolom "*Level* Kode Hal", silahkan pilih *level*.

| Tambah Kode Hal |                         | 🕷 Deranda — Kode I lai — Tambah        |
|-----------------|-------------------------|----------------------------------------|
| Na              | ma * Reseitava Preslani | Masukkan nama referensi<br>klasifikasi |
| Level Kode      | Hal* Lavel 2            | v                                      |
| Kode M.         | BPJ Banluan Pendidikan  | ×                                      |
| Pilih Level     | ode* Und                |                                        |
|                 | A Tamitali              |                                        |

5. Lanjutkan dengan mengisi kolom "Kode Master" dengan memilih dari daftar, kemudian isikan kolom "Kode". Setelah semua terisi klik tombol "Tambah".

| + Tambah Kode Hal |                                           | 🕷 Deranda 🔍 Kode Ilal 🔌 Tambah |
|-------------------|-------------------------------------------|--------------------------------|
| Nama *            | Rozeński Produsi                          |                                |
| Level Kode Hal*   | Level 2                                   | *                              |
| Kode Master       | (PP) Rankuam Pendidikan Pilih Kode Master | ~                              |
| Kode*             | urd                                       |                                |
| Isi Kode          | Klik disini                               |                                |

6. Maka ditampilkan keterangan "Kode Hal berhasil ditambah".

| how : | u v entries |             | Searchr                    |                     |
|-------|-------------|-------------|----------------------------|---------------------|
| a 18  | Kode 💷      | Parent Kode | Nama                       | 11 - 10 - 11        |
| 1     | лк          | AK          | Akreditasi                 | <b>B</b>   <b>X</b> |
| 1     | AKI         | AK          |                            | @ ×                 |
| 3     | AK2         | AK          |                            | <b>⊠</b>  ×         |
| 4     | AK3         | AK.         |                            | Ø ×                 |
| 5     | RP          | RP          |                            | 2 x                 |
| ь     | טיונן       | u.          | Berhasill                  | Ø ×                 |
| 7     | RP1         | RP          | Kode Hel berhezil ditembeh | 1X  X               |
| 8     | BP2         | BH          |                            | (X)                 |
| 6     | RPS         | RP          |                            | 12 2                |
| 10    | BP4         | ви          | OK                         | 3 ×                 |

Jika terdapat kesalahan pada referensi klasifikasi arsip, maka data klasifikasi arsip tersebut dapat diubah/edit. Perubahan data referensi klasifikasi arsip ini juga dimungkinkan jika terjadi perubahan regulasi/prosedur dalam tata kelola naskah di lingkungan Kementerian Pendidikan dan Kebudayaan. Jika terjadi perubahan regulasi maka otomatis referensi di SPAD harus di sesuaikan. Untuk mengubah referensi klasifikasi arsip diuraikan sebagai berikut: 1. Setelah berhasil *login* ke Aplikasi SPAD sebagai Admin Pusat, silahkan masuk ke Tab "Admin" dan Submenu "Klasifikasi" .

| SPAD     | 🖷 Beranda | <b>h</b> Acsip | d Dashbo | and 🗎                           | iAdmia 🛩                     |                | ^° ∩                        | Admin Pusau 👻 |
|----------|-----------|----------------|----------|---------------------------------|------------------------------|----------------|-----------------------------|---------------|
| Kode Hal |           |                | a        | Semua Arsip<br>Arsip Tidak Akuf |                              | n∰ Beranda Kud | <mark>le Hal T</mark> ambah |               |
| + Iami   | bah       |                |          |                                 | Klasifikasi<br>Unil Kerja    | Klik disini    | Scarte                      |               |
| . 12     | Kode 41   | Parent Kode    | . 11     | Nam                             | Pengguna<br>Lokasi<br>Danner |                |                             | 11 🔹 11       |
| 1        | AK        | AK             |          | Akreditas                       | 11<br>11                     |                |                             | l≪  ≈         |
| 2        | AKL       | AK             |          | Akreditas                       | a Sekolah                    |                |                             | ⊡' ×          |
| 3        | ARZ       | AK             |          | Akreditas                       | a Lembaga                    |                |                             | <b>⊮</b> ∣×   |
| 1        | ARS       | AK             |          | Hal lain t                      | erkart Akreditası            |                |                             | €' ×          |

2. Akan ditampilkan data jenis arsip yang telah masuk di SPAD

| now 10 | ✓ entries |             |                                             | Search: |             |
|--------|-----------|-------------|---------------------------------------------|---------|-------------|
| a III  | Kode 11   | Parent Kode | Nama                                        |         | 11 ap       |
| r i    | AK        | ΔK          | Akredilasi                                  |         | × ×         |
| ,      | AK1       | АК          | Akreditasi Sekolah                          |         | RIX         |
| 3      | AK2       | ΔK          | Akredilasi Lembaga                          |         | ₿1×         |
| 1      | AK3       | AK          | Hal lain terkait Akreditasi                 |         | <b>⊠</b>  × |
|        | вР        | вР          | Bantuan Pendidikan                          |         | ⊠  ×        |
| j      | БР1       | вР          | Beasisv/a Prestasi                          |         | ⊠  ×        |
| (      | вра       | вн          | Beasiswa Kurang Mampu/Prasejahtera          |         | ⊠  ×        |
| 3      | вРз       | вР          | Beasiswa 31 (Tertinggal, Terpanol, Terluar) |         | 3  ×        |
| 9      | BP4       | חפ          | Kartu Indonesia Pintar                      |         | Lø   ×      |
| LO     | BP5       | BP          | Hal lain terkalt Bantuan Pendidikan         |         | Ja   x      |

3. Pilih referensi klasifikasi arsip yang akan diubah/edit, kemudian klik pada tombol "Update".

| + lan | nbah   | trics          |                                    |             | Search |
|-------|--------|----------------|------------------------------------|-------------|--------|
| u fi  | L Kode | 41 Parent Kode | 11 Nama                            |             | 11 @   |
| L.    | AR.    | AK             | Akreditasi                         |             | (Z) ×  |
| 2     | AKL    | AK             | Akreditasi Sekolah                 |             | L2 I M |
|       | AK2    | AK             | Akreditasi Lembaga                 |             | Le j x |
|       | AKR    | ЛК             | Hallain terkait Akreditasi         |             | (*)×   |
|       | RP     | RP             | Ranluan Pendidikan                 |             | (7) ×  |
| 8     | RPO    | RP             | Resultava Preslasi                 | Klik disini | × 51   |
| (     | BP1    | BP             | Beasiswa Prestasi                  |             | (2)×   |
| e.    | BP2    | BF             | Beasiswa Rurang Mampu/Prasejahtera |             | (⊄)×   |

4. Maka ditampilkan *Formulir* "Detail", lakukan ubahan yang diperlukan pada nama, *Level* Kode Hal, Kode Master, Kode, selanjutnya klik "Simpan".

| Nama *           | Beasiswa Prestasi       |                            |
|------------------|-------------------------|----------------------------|
| Level Kode Hal * | Level 2                 | keperluaan                 |
| Kode Master      | [BP] Bantuan Pendidikan | ~                          |
| Kode*            | BP0                     |                            |
|                  | A Simpan                | Selanjutnya klik<br>disini |

5. Akan ditampilkan keterangan "Kode Hal berhasil diperbaharui".

| + tamb | er lamban<br>10% 10 v entries |             |                                |  |  |  |  |             |
|--------|-------------------------------|-------------|--------------------------------|--|--|--|--|-------------|
| #      | Kode (J.)                     | Parent Kode | Nama                           |  |  |  |  | œ           |
| 1      | AK                            | ×4          | Akreditasi                     |  |  |  |  | RIX         |
| 2      | АК1                           | AK          |                                |  |  |  |  | <b>R</b> IX |
| 3      | AK2                           | AK          |                                |  |  |  |  | @1×         |
| ન      | AKB                           | AS          | $\checkmark$                   |  |  |  |  | @ ×         |
| 5      | вн                            | вΡ          |                                |  |  |  |  | 2  ×        |
| 6      | 800                           | БР          | Berhasill                      |  |  |  |  | w)#         |
| 7      | ניים                          | 6P          | Kada Hal berharil diparbaharul |  |  |  |  | 1           |
| R      | RP2                           | RP          | Koue hai bemasir uiperbanarui  |  |  |  |  | 1418        |
| n      | RP3                           | RP          |                                |  |  |  |  | RIX         |
| 10     | BP4                           | EP          | OK                             |  |  |  |  | CIX         |

Selanjutnya apabila terdapat kesalahan pada referensi klasifikasi arsip, maka data klasifikasi arsip tersebut juga dapat dihapus. Penghapusan data referensi klasifikasi arsip ini juga dimungkinkan jika terjadi perubahan regulasi/prosedur dalam tata kelola naskah dinas di lingkungan Kementerian Pendidikan dan Kebudayaan. Jika terjadi perubahan regulasi maka otomatis referensi di SPAD harus di sesuaikan. Untuk menghapus referensi klasifikasi arsip diuraikan sebagai berikut:

1. Setelah berhasil *login* ke Aplikasi SPAD sebagai Admin Pusat, silahkan masuk ke Tab "Admin" dan Submenu "Klasifikasi" .

| SPAD          | 🔒 🖷 Beranda         | <b>h</b> Acsip | 🖬 Dashb | oard   | ≌∆dmia +                                       |             | v <sup>e</sup> A | Admin ( | Pusail 👻 |
|---------------|---------------------|----------------|---------|--------|------------------------------------------------|-------------|------------------|---------|----------|
| I <b>I</b> K  | ode Hal             |                |         |        | Semua Arsip<br>Arsip Tidak Akuf<br>Teuis Arsip |             | 🖷 Eeranda 🕺      | ode Hal | Tambalı  |
| + lan<br>Show | nbah<br>10 v enkies |                |         |        | Klasifikasi<br>Unil Kerja<br>Pengguna          | Klik disini | Search:          |         |          |
| r 1           | ≜ Kode ↓†           | Parent Kode    | - 11    | Narma  | Lokasi<br>Banner                               |             |                  | 11 👁    | -11      |
| 1             | AK                  | AK             |         | Akredr | tasi                                           |             |                  | C       | *        |
| 2             | ARL                 | AK             |         | Akredr | tası Sekolah                                   |             |                  | C       | ×        |
| 3             | ARZ                 | АК             |         | Akredr | tasi Lembaga                                   |             |                  | C       | ×        |
| (4)           | ARS                 | AK             |         | Hallan | n terkart Akredi tası                          |             |                  | C       | ×        |

2. Akan ditampilkan data klasifikasi arsip yang telah masuk di SPAD

| now I | 1 v entres |                | Search:                                      |                     |
|-------|------------|----------------|----------------------------------------------|---------------------|
| a II  | Kode 11    | Parent Kode 11 | Nama                                         | 17 ap               |
| (     | AK         | АК             | Aktedilara                                   | R ×                 |
| ,     | AK1        | АК             | Azredilari Sekolah                           | R   X               |
| 3     | AK2        | ΔK             | Maedilaai Lembaga                            | ⊠ ×                 |
| 1     | AK3        | AK             | Hal lain terkait Akreditasi                  | <b>⊠</b>  ×         |
| ,     | вР         | BP             | Bantuan Pendidikan                           | <b>B</b>   <b>x</b> |
| i.    | BP1        | BP             | Beasiswa Prestasi                            | <b>⊠</b>  ×         |
| (     | вР2        | вн             | Beasiswa Kurang Mampu/Prasejahtera           | ⊠  ×                |
| 3     | вРЗ        | BP             | Beasiswa 31 (Tertinggal, Terpencil, Terluar) | <b>Z</b>   <b>x</b> |
| 9     | BP4        | חפ             | Kartu Indonesia Pintar                       | Lø   ×              |
| LO    | BP5        | BP             | Hal lain terkait Bantuan Pendidikan          | 3 ×                 |

3. Pilih referensi klasifikasi arsip yang akan dihapus, kemudian klik pada tombol "Hapus".

| oow  | o v entries | Search:       |                                    |             |             |
|------|-------------|---------------|------------------------------------|-------------|-------------|
| n 12 | Kode 41     | Parent Kode 🔤 | Nama                               | 1           | 1 s 1       |
| 1    | AK          | АК            | Akreditasi                         |             | <b>⊘</b>  × |
| 2    | AKL         | AK            | Akreditasi Sekolah                 |             | w]×         |
| c    | AK2         | AK            | Akreditasi Lembaga                 |             | 12   N      |
| 4    | AKB         | ЛК            | Hal lain terkait Akreditasi        |             | 1×1×        |
| 5    | RP          | RP            | Bantuan Pendidikan                 |             | r≈1×        |
| 6    | RPO         | RP            | Reasinava Presi asi                | Klik disini | ×           |
| 7    | BP1         | BP            | Beasiswa Pr <mark>esla</mark> si   |             | <b>⊘</b>  × |
| e.   | BP2         | BF            | Beasiswa Kurang Mampu/Prasejahtera |             | @IX         |

4. Maka ditampilkan konfirmasi "Hapus ???", jika yakin klik pada tombol "Ya, Hapus".

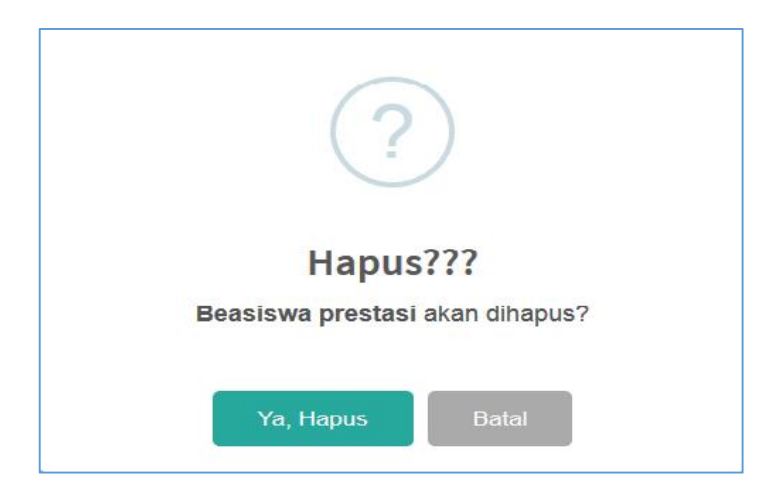

5. Maka data referensi klasifikasi arsip tersebut akan terhapus dan ditampilkan keterangan "Berhasil dihapus".

|    | 10 y entries |             |                             | Search: |              |
|----|--------------|-------------|-----------------------------|---------|--------------|
| ļi | Kode 11      | Parent Kode | Nama                        | 1       | 1 0 1        |
|    | AK           | AK          | Akreditasi                  |         | <b>K</b> [N] |
|    | AKT          | AK          |                             |         | 17 X         |
|    | AK2          | AK          |                             |         | <b>⊘</b>  x  |
|    | AKS          | AK          | $\sim$                      |         | <b>⊘</b>  ×  |
|    | BI*          | ы           |                             |         | Ø ×          |
|    | BP1          | BP          | Berhacill                   |         | 1212         |
|    | RP2          | <b>BP</b>   | Dermasit:                   |         | 18   2       |
|    | RP3          | RP          | Beasiswa prestasi, dinapus. |         | 12 X         |
|    | 8P1          | вн          |                             |         | <b>⊘</b>  ×  |
|    | BP5          | BP          | OK                          |         | PIX          |

## C. Unit Kerja

Referensi berikutnya dalam SPAD adalah Unit Kerja, dimana referensi Unit Kerja yang dimasukkan mengacu pada Permendikbud Nomor 68 Tahun 2016 tentang "Tata Kearsipan di lingkungan Kementerian Pendidikan dan Kebudayaan". Berikut ini akan diuraikan tata cara untuk menambah data referensi unit kerja:

I. Setelah berhasil *login* ke Aplikasi SPAD sebagai Admin Pusat, silahkan masuk ke Tab "Admin" dan Submenu "Unit Kerja" .

| SPAD       | 🖞 🖷 Beranda                      | Arsıp                                | d Dashboard          | Admin                 | ā.                        |    |            |          | 4 <mark>0</mark>             | Adm         | in Pusat <del>+</del> |
|------------|----------------------------------|--------------------------------------|----------------------|-----------------------|---------------------------|----|------------|----------|------------------------------|-------------|-----------------------|
| 1 <b>1</b> | 📕 Unit Kerja                     |                                      | Semua /<br>Arsip Tio | Arsıp<br>Jak Aklil    |                           |    |            | d¥ Boran | nda — U <mark>n</mark> it Ke | rja Indev   |                       |
| + Tar      | mbah                             |                                      |                      | Jenis Ar<br>Klasifika | aip<br>ESI                |    |            |          |                              |             |                       |
| Show       | 10 v entries                     |                                      |                      | Unit Ker              | ja<br>Ia                  |    | Klik disi  | ni       | Search:                      |             |                       |
| # JE       | Nama                             |                                      |                      | Lokasi<br>Banner      |                           | 11 | Unit Utama | 11       | Alamat 11                    | Kode<br>Pos | ar 11                 |
| 1          | SEKKETARIAT JEN                  | IDERAL                               |                      |                       | SEIJEN                    |    |            |          |                              |             | ⊠ ×                   |
| 2          | DIREKTORAT JEN<br>KEPENDIDIKAN   | DERĂL C <mark>UR</mark> U            | DAN TENAGA           |                       | DITJEN GTK                |    |            |          |                              |             | ⊠ ×                   |
| 3          | DIREKTORAT JEN<br>PENDIDIKAN MAS | ULRAL PLN <mark>DI</mark><br>YARAƘAT | DIRAN ANAK USIA D    | INI DAN               | ditjen paud dan<br>Dikmas |    |            |          |                              |             | ⊠ ×                   |
| 4          | DIREKTORAT JEN<br>MENGENGAH      | DERAL PENDI                          | DIKAN DASAR DAN      |                       | DITUEN DIKDASME           | N  |            |          |                              |             | <b>⊠</b>  ×           |

2. Akan ditampilkan data unit kerja yang telah masuk di SPAD

| how   | 10 v entries                                                               |                           |                         |            | Search:     |                |     |
|-------|----------------------------------------------------------------------------|---------------------------|-------------------------|------------|-------------|----------------|-----|
| # 411 | Nama It                                                                    | Akronim II                | Unit Utama              |            | i Alamat II | Kode<br>Pos 11 | ۲   |
| 1     | SERRETARIAT JENDERAL                                                       | SEIJEN                    |                         |            |             |                | ß   |
| 2     | DIREKTORAT JENDERAL GURU DAN TENAGA<br>KEPENDIDIKAN                        | DITJEN GTK                |                         |            |             |                | 6   |
| C     | DIREKTORAT JENDERAL PENDIDIKAN ANAK USIA DINI DAN<br>PENDIDIKAN MASYARAKAT | DITJEN PAUD DAN<br>DIRMAS |                         |            |             |                | لگ  |
| 4     | DIREKTORAT JENDERAL PENDIDIKAN DASAR DAN<br>MENGENGAH                      | DITJEN DIKDASMEN          |                         |            |             |                | 6   |
| 5     | DIREKTORAT JENDERAL KEBUDAYAAN                                             | DITJEN KEBUDAYAAN         |                         |            |             |                | G   |
| 6     | INSPEKTORAT JENDERAL                                                       | ITIEN                     |                         |            |             |                | 10  |
| 7     | BADAN PENGEMBANGAN DAN PEMBINAAN BAHASA                                    | BPP BAHASA                |                         |            |             |                | C   |
| в     | BADAN PENELITIAN DAN PENGEMBANGAN                                          | BALITBANG                 |                         |            |             |                | Ø   |
| 9     | PUSAT                                                                      |                           |                         |            |             |                | LØ. |
| 10    | BADAN ARKEOLOGI BANJARMASIN                                                |                           | BADAN PENELITIAN DAN PE | NGEMBANGAN |             |                | 10  |

#### 3. Untuk menambahkan referensi unit kerja baru, maka klik pada tombol "Tambah".

| +Tur<br>Show | 11 Klik disini                                                              |                           |    |          |             |    |                        |
|--------------|-----------------------------------------------------------------------------|---------------------------|----|----------|-------------|----|------------------------|
| / ↓≜         | Nama II                                                                     | Akranian II Unit Ulama    | 11 | Alamal 💱 | Kode<br>Pos | 11 | <ul> <li>↓†</li> </ul> |
| 1            | SEKRETARIAT JENDERAL                                                        | SETIEN                    |    |          |             | ſ  | R x                    |
| 2            | DIREKTORAT, IENDERAL GURU DAN TENAGA<br>KEPENDIDIKAN                        | DITJEN GTK                |    |          |             | 1  | <b>R</b> X             |
| 3            | DIREKTORAT, IENDERAL PENDIDIKAN ANAK USIA DINI DAN<br>PENDIDIKAN MASYARAKAT | DITLEN FALD DAN<br>DIKMAS |    |          |             | (  | <b>x</b> '\$           |
| 4            | DIREKTORAT, JENDERAL PENDIDIKAN DASAR DAN<br>MENGENGAH                      | DIT.IEN DIKDASMEN         |    |          |             | (  | x 51                   |
| 5            | DIREKTORAT JENDERAL KERUDAVAAN                                              | DITJEN KEBUDAYAAN         |    |          |             | 1  | R X                    |

4. Maka ditampilkan *Formulir* "Tambah Unit Kerja", isikan nama unit kerja baru yang ditambahkan pada kolom "Nama", isikan "Alamat", selanjutnya pada kolom "Akronim", isikan singkatan dari nama unit kerja tersebut, kolom ini juga dapat dikosongkan.

| Nama*              | Badan Arkeologi Jawa Limur |                            |
|--------------------|----------------------------|----------------------------|
| Alamat             | Jl. Jendean 15 Surabaya    | Masukkan nama Unit Kerja   |
| Akronim            |                            | Masukkan alamat            |
| Level Unit Kerja 👻 | Pilin Level Unit           | Masukkan singakatan        |
| Unit Ulama         | Pilih Unit Ularna          | nama Unit Kerja (jika ada) |
| Karle Pus.*        | Kode Pas                   |                            |
|                    | + Tempah                   |                            |

5. Lanjutkan dengan mengisi kolom "*Level* Unit Kerja" dengan memilih dari daftar, kemudian isikan kolom "Unit Utama" dengan memilih dari daftar unit utama yang tersedia dan isikan kolom "Kode Pos". Setelah semua terisi klik tombol "Tambah".

| 🕇 Tambah Unit Kerja |                                   | 🖷 Deranda - Unit Kenja – Tamba |
|---------------------|-----------------------------------|--------------------------------|
| Nama *              | Badan Arkeologi Jawa Timur        |                                |
| Alamat              | .il. Tendean 15 Surabaya          |                                |
| Akronim             | 1                                 |                                |
| l esel Unit Kerja 🎽 | Unil Kerja                        | Pilih Level Unit Kerja         |
| Unit Utama          | BADAN PENELITIAN DAN PENGEMBANGAN | Pilih Level Unit Utama         |
| Kode Pos*           | 63394                             | Masukkan Kode Pos              |
|                     | Klik disini                       |                                |

6. Maka ditampilkan keterangan "Instansi berhasil ditambah".

| + lan   | rbah                                                             |            |                          |            |           |                |             |
|---------|------------------------------------------------------------------|------------|--------------------------|------------|-----------|----------------|-------------|
| Show    | 10 entries                                                       |            |                          |            | Search:   |                |             |
| # 3E    | Nama                                                             | If Akronim | li Unit Utama            |            | Alamat 11 | Kode<br>Pos It | æ [1        |
| 1       | SEKRETARIAT JENDERAL                                             |            |                          |            |           |                | @ ×         |
| 2       | DIREKTORAT JENDERAL GURU DAN TENAGA<br>KEPENDIDIKAN              |            |                          |            |           |                | ×1×         |
| 3       | DIREKTORAT JENDERAL PENDIDIKAN ANAK<br>DAN PENDIDIKAN MASYARAKAT |            | $\checkmark$             |            |           |                | × ×         |
| 4       | DIREKTORAT JENDERAL PENDIDIKAN DASAF<br>MENGENGAH                |            | Berhasil!                |            |           |                | (%)×        |
| 5       | DIREKTORAT JENDERAL KEBUDAYAAN                                   | Inste      | nsi berhasil ditambah    |            |           |                | <b>Z</b>  X |
| Ü       | INSPEKTORAT JENDERAL                                             |            |                          |            |           |                | <b>⊘</b>  × |
| 7       | BADAN PENGEMBANGAN DAN PEMBINAAN F                               |            |                          |            |           |                | × x         |
| 8       | BADAN PENELITIAN DAN PENGEMBANGAN                                |            | OK                       |            |           |                | C.IX        |
| 9       | BADAN ARKEOLOGI DANJARMASIN                                      |            | DADAN PONELITIAN DAN PON | GEMBAN CAN |           |                | @ ×         |
| -10     | BADAN ARKEOLOGI DENRASAR                                         |            | RADAN PENELITIAN DAN PEN | GEMBANGAN  |           |                | RIX         |
| Showing | g 1 to 10 of 143 entries                                         |            |                          | Previous 1 | 2 3 1 5   | 15             | Next        |

Jika terdapat kesalahan pada referensi unit kerja, maka data unit kerja tersebut dapat diubah/edit. Perubahan data referensi unit kerja ini juga dimungkinkan jika terjadi perubahan regulasi dalam tata organisasi di lingkungan Kementerian Pendidikan dan Kebudayaan. Jika terjadi perubahan regulasi maka otomatis referensi di SPAD harus di sesuaikan. Untuk mengubah referensi unit kerja diuraikan sebagai berikut:

1. Setelah berhasil *login* ke Aplikasi SPAD sebagai Admin Pusat, silahkan masuk ke Tab "Admin" dan Submenu "Unit Kerja" .

| SPAD         | 🖁 📲 Beranda 📑                              | Arsıp                 | d Dashboard      | <b>€</b> Admi      | n <del>-</del>                      |    |             |    | 4 <mark>0</mark> | Adm            | n Fusat <del>+</del> |
|--------------|--------------------------------------------|-----------------------|------------------|--------------------|-------------------------------------|----|-------------|----|------------------|----------------|----------------------|
| 1 <b>1</b> U | Init Kerja                                 |                       |                  | Semua<br>Arsip T   | i Ar <mark>sip</mark><br>idak Astil |    |             |    | di Rorar         | nda – Unit Kor | ja Indev             |
| + Tar        | mbah                                       |                       |                  | lenis /<br>Klasifi | traip<br>kest                       |    | Klik dicipi |    |                  |                |                      |
| Show         | 10 v entries                               |                       |                  | Unit K<br>Pengg    | e <b>rja</b><br>una                 |    |             |    | Search:          |                |                      |
| # JE         | Nama                                       |                       |                  | Lokosi<br>Danne    | r.                                  | 11 | Unit Utama  | 11 | Alamat 11        | Kode<br>Pos 11 | an 11                |
| 1            | SEKRETARIAT JENDERAL                       | L                     |                  |                    | SEIJEN                              |    |             |    |                  |                | 3 x                  |
| 1            | DIREKTORAT JENDERAL<br>KEPENDIDIKAN        | C <mark>URU DA</mark> | N TENAGA         |                    | DITJEN GTK                          |    |             |    |                  |                | <b>⊠</b>  ×          |
| 3            | DIREKTORAT JENDERAL<br>PENDIDIKAN MASYARAK | PENDIDIR<br>AT        | KAN ANAK USIA DI | INI DAN            | DITJEN PAUD DAN<br>DIKMAS           |    |             |    |                  |                | ⊠ ×                  |
| 4            | DIREKTORAT JENDERAL<br>MENGENGAH           | PENDIDIR              | GAN DASAR DAN    |                    | DITUEN DIKDASME                     | N  |             |    |                  |                | ⊠ ×                  |

2. Akan ditampilkan data Unit Kerja yang telah masuk di SPAD

| w.  | 10 entries                                                                 |                           |                      |              |    | Search:   |             |    |    |
|-----|----------------------------------------------------------------------------|---------------------------|----------------------|--------------|----|-----------|-------------|----|----|
| ųš. | Nama J1                                                                    | Akronim 1                 | Unit Utama           |              | 11 | Alamat 11 | Kode<br>Pos | 41 | ۲  |
|     | SERRETARIAT JENDERAL                                                       | SEIJEN                    |                      |              |    |           |             |    | ø  |
|     | DIREKTORAT JENDERAL GURU DAN TENAGA<br>KEPENDIDIKAN                        | DITJEN GTK                |                      |              |    |           |             |    | ها |
|     | DIREKTORAT JENDERAL PENDIDIKAN ANAK USIA DINI DAN<br>PENDIDIKAN MASYARAKAT | DITJEN FAUD DAN<br>DIRMAS |                      |              |    |           |             |    | لط |
|     | DIREKTORAT JENDERAL PENDIDIKAN DASAR DAN<br>MENGENGAH                      | DITJEN DIKDASMEN          |                      |              |    |           |             |    | ما |
|     | DIREKTORAT JENDERAL KEBUDAYAAN                                             | DITJEN KEBUDAYAAN         |                      |              |    |           |             |    | ß  |
|     | INSPEKTORAT JENDERAL                                                       |                           |                      |              |    |           |             |    | 18 |
|     | BADAN PENGEMBANGAN DAN PEMBINAAN BAHASA                                    | BPP BAHASA                |                      |              |    |           |             |    | C  |
|     | BADAN PENELITIAN DAN PENGEMBANGAN                                          | BALITBANG                 |                      |              |    |           |             |    | C  |
|     | PUSAT                                                                      |                           |                      |              |    |           |             |    | 6  |
| n   | BADAN ARKEOLOGI BANJARMASIN                                                |                           | BADAN PENELITIAN DAN | PENGEMBANGAN |    |           |             |    | 11 |

3. Pilih referensi Unit Kerja yang akan diubah/edit, kemudian klik pada tombol "Update".

| + Tar<br>Show | ibah<br>10 v entries        |    |         |    |                                   |    | Se                      | arch:            | 1           |     |      |
|---------------|-----------------------------|----|---------|----|-----------------------------------|----|-------------------------|------------------|-------------|-----|------|
| r 11          | Nama                        | 11 | Akronim | Lî | Unit Ulama                        | 11 | Alamal                  | 11               | Kode<br>Pus | lt. | e 11 |
| 11            | BADAN ARKEOLOGI JAWA BARAT  |    |         |    | BADAN PENELITIAN DAN PENGEMBANGAN |    |                         |                  |             |     | iz∤× |
| 12            | Badan Arkeologi, Jawa Timur |    |         |    | BADAN PENELITIAN DAN PENGEMBANGAN |    | II. Tendean<br>Surabaya | 15               | 63394       |     | 1    |
| 13            | DADAN ARKEOLOGI JAYAPURA    |    |         |    | BADAN PENELITIAN DAN PENGEMBANGAN |    | Klik dis                | ini <sup>-</sup> |             |     | Z ×  |
| 14            | DADAN ARKEOLOGI JOGYAKARTA  |    |         |    | BADAN PENELITIAN DAN PENGEMBANGAN |    |                         |                  |             |     | 21   |
| 15            | BADAN ARKEOLOGI MAKASSAR    |    |         |    | RADAN PENELITIAN DAN PENGEMBANGAN |    |                         |                  |             |     | ZIX  |

4. Maka ditampilkan *Formulir* "Detail", lakukan ubahan yang diperlukan pada nama, *Level* Kode Hal, Kode Master, Kode, selanjutnya klik "Simpan".

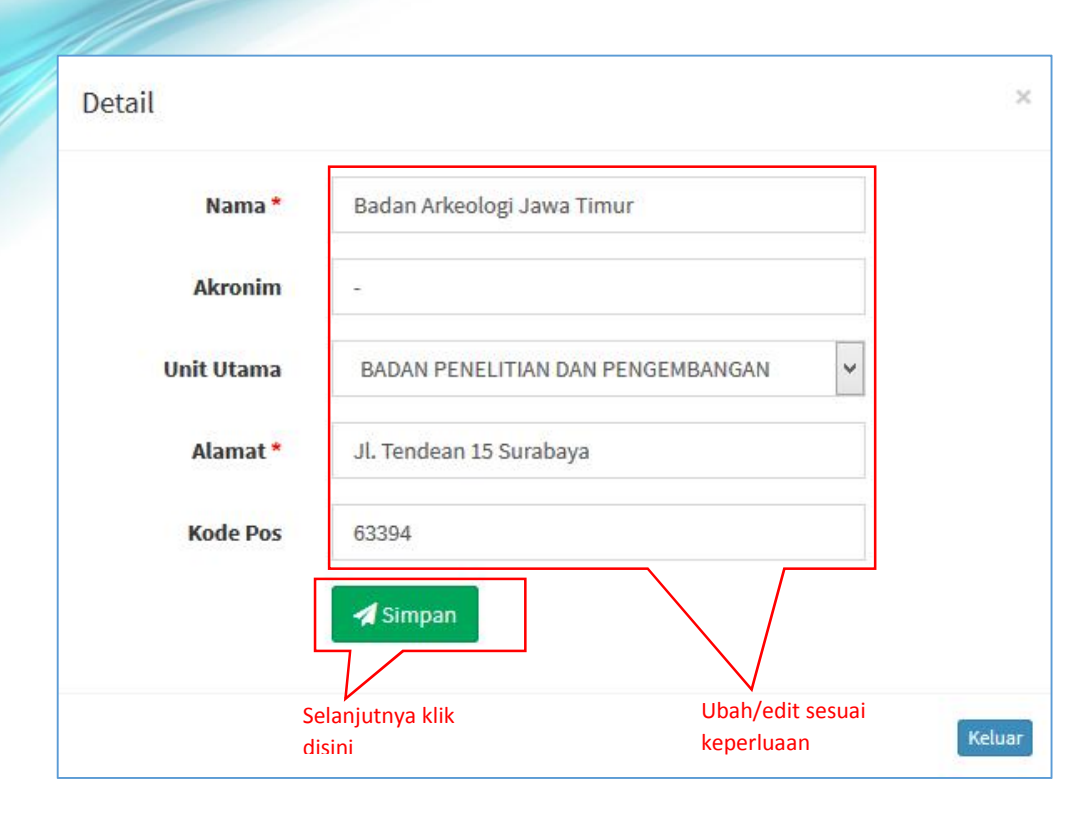

5. Akan ditampilkan keterangan "Instansi berhasil diperbaharui".

| Show   | 10 - entries                                                     |            |                                                                                                    |             |   |      | Sea | arch: |             |             |
|--------|------------------------------------------------------------------|------------|----------------------------------------------------------------------------------------------------|-------------|---|------|-----|-------|-------------|-------------|
| e 14   | Nama                                                             | 11 Akronim | 11 Unit Utama                                                                                                    |             |   | Alan | nat |       | Kode<br>Pos | 11 es 1     |
| 1      | SEKRETARIAT JENDERAL                                             | 1          |                                                                                                    |             |   |      |     |       |             | <b>FR</b> 1 |
| 2      | DIREKTORAT JENDERAL GURU DAN TENAGA<br>KEPENDIDIKAN              |            | $\bigcirc$                                                                                                    |             |   |      |     |       |             | C I         |
| 3      | DIREKTORAT JENDERAL PENDIDIKAN ANAK<br>DAN PENDIDIKAN MASYARAKAT |            | $\checkmark$                                                                                                    |             |   |      |     |       |             | (7f) 3      |
| 4      | DIREKTORAT JENDERAL PENDIDIKAN DASAF<br>MENCENGAH                |            | Berhasil                                                                                                    |             |   |      |     |       |             | (2)         |
| 5      | DIREKTORAT JENDERAL KERUDAYAAN                                   | Instans    | si berhasil diperbaharul                                                                                                    | - 1         |   |      |     |       |             | 10 1        |
| 6      | INSEFKTORAT.IENDERAL                                             |            |                                                                                                    |             |   |      |     |       |             | (R )        |
| 1      | BADAN PENGEMBANGAN DAN PEMBINAAN E                               |            | and the second second s | - 1         |   |      |     |       |             | Ø,          |
| 8      | BADAN PENELITIAN DAN PENGEMBANGAN                                |            | OK                                                                                                    |             |   |      |     |       |             | Ø I         |
| 9      | BADAN ARKEOLOGI DANJARMASIN                                      |            | BADAN PENELITIAN DAN PE                                                                                                    | INGEMBANGAN |   |      |     |       |             | 6           |
| 10     | RADAN ARKEOLOGI DENPASAR                                         |            | RADAN PENELITIAN DAN PE                                                                                                    | INGEMBANGAN |   |      |     |       |             | 176 1       |
| Showin | g 1 to 10 of 143 entries                                         |            |                                                                                                    | Province    | 1 |      | 3 4 | 5     | 8 3         | 5 N.9       |

Selanjutnya apabila terdapat kesalahan pada referensi Unit Kerja, maka data Unit Kerja tersebut juga dapat dihapus. Penghapusan data referensi Unit Kerja ini juga dimungkinkan jika terjadi perubahan regulasi/prosedur dalam tata organisasi di lingkungan Kementerian Pendidikan dan Kebudayaan.

Jika terjadi perubahan regulasi maka otomatis referensi di SPAD harus di sesuaikan. Untuk menghapus referensi Unit Kerja diuraikan sebagai berikut:

I. Setelah berhasil *login* ke Aplikasi SPAD sebagai Admin Pusat, silahkan masuk ke Tab "Admin" dan Submenu "Unit Kerja" .

| SPAD     | 🐴 📲 Beranda                      | Arsıp                                  | d Dashboard       | <b>€</b> Adm      | n =                       |    |             |    | 4 <mark>0</mark>                                                                                               | Admir           | n Pusat <del>+</del> |
|----------|----------------------------------|----------------------------------------|-------------------|-------------------|---------------------------|----|-------------|----|----------------------------------------------------------------------------------------------------|-----------------|----------------------|
| <b>I</b> | Unit Kerja                       |                                        |                   | Semu<br>Arsip1    | a Arsıp<br>Fidak Aktil    |    |             |    | di Roran                                                                                                    | ida — Unit Kerj | a – Index            |
| + Tai    | mbah                             |                                        |                   | lenis.<br>Klasifi | Arsip<br>kasi             |    |             |    |                                                                                                    |                 |                      |
| Shaw     | 10 11 201000                     |                                        |                   | Unit K            | епа                       |    | Klik disini |    | No. of the second second second second second second second second second second second second second second s |                 |                      |
| 511000   | 10 v entries                     | v entres                               |                   | Pengg             | una                       |    |             |    | Jearch.                                                                                                    |                 |                      |
| # JE     | Nama                             |                                        |                   | Danne             | er.                       | 11 | Unit Utama  | 11 | Alamat 11                                                                                                    | Kode<br>Pos 11  | an 11                |
| 1        | SEKRETARIAT JE                   | NDERAL                                 |                   |                   | SEIJEN                    |    |             |    |                                                                                                    |                 | ⊠ ×                  |
| 1        | DIREKTORAT JEN<br>KEPENDIDIKAN   | IDERAL C <mark>UR</mark> U             | DAN TENAGA        |                   | DITJENIGTK                |    |             |    |                                                                                                    |                 | ⊠ ×                  |
| з        | DIRLETORAT JEN<br>PENDIDIKAN MAS | IDERAL PEN <mark>DI</mark><br>SYARAKAT | JIRAN ANAK USIA D | INI DAN           | DITJEN PAUD DAN<br>DIKMAS |    |             |    |                                                                                                    |                 | ⊠ ×                  |
| 4        | DIREKTORAT JEN<br>MENGENGAH      | IDERAE PENDI                           | DIRAN DASAR DAN   |                   | DITJEN DIKDASMEN          | 4  |             |    |                                                                                                    |                 | <b>⊠</b>  ×          |

2. Akan ditampilkan data Unit Kerja yang telah masuk di SPAD

| ow.  | 10 v entries                                                               |                           |                         |            | Search:   |               |    |
|------|----------------------------------------------------------------------------|---------------------------|-------------------------|------------|-----------|---------------|----|
| t Jā | Nama - J1                                                                  | Akronim 1                 | Unit Utama              | -11        | Alamat 11 | Kode<br>Pos 🎝 | ۲  |
| 8    | SERRETARIAT JENDERAL                                                       | SEIJEN                    |                         |            |           |               | C  |
|      | DIREKTORAT JENDERAL GURU DAN TENAGA<br>KEPENDIDIKAN                        | DITJEN CTK                |                         |            |           |               | لك |
|      | DIREKTORAT JENDERAL PENDIDIKAN ANAK USIA DINI DAN<br>PENDIDIKAN MASYARAKAT | DITJEN PAUD DAN<br>DIRMAS |                         |            |           |               | ß  |
|      | DIREKTORAT JENDERAL PENDIDIKAN DASAR DAN<br>MENGENGAH                      | DITJEN DIKDASMEN          |                         |            |           |               | ß  |
|      | DIREKTORAT JENDERAL KEBUDAYAAN.                                            | DITJEN KEBUDAVAAN         |                         |            |           |               | ß  |
|      | INSPEKTORAT JENDERAL                                                       | ITIEN                     |                         |            |           |               | 10 |
|      | BADAN PENGEMBANGAN DAN PEMBINAAN BAHASA                                    | BPP BAHASA                |                         |            |           |               | C  |
|      | BADAN PENELITIAN DAN PENGEMBANGAN                                          | BALITBANG                 |                         |            |           |               | C  |
|      | PUSAT                                                                      |                           |                         |            |           |               | 6  |
| 0    | BADAN ARKEOLOGI BANJARMASIN                                                |                           | BADAN PENELITIAN DAN PE | NGEMBANGAN |           |               | 10 |

3. Pilih referensi Unit Kerja yang akan dihapus, kemudian klik pada tombol "Hapus".

| + Tan | nbah                       |            |    |                                   |    |                        |         |             |     |   |
|-------|----------------------------|------------|----|-----------------------------------|----|------------------------|---------|-------------|-----|---|
| wor   | 10 v entries               |            |    |                                   |    | 1                      | Search: |             |     |   |
| 1 JL  | Nama                       | 11 Akronim | Lt | Unit Vlama                        | 11 | <mark>Al</mark> amal   | l1      | Kode<br>Pus | lî. | ۲ |
| 11    | DADAN ARKEOLOGI JAWA BARAT |            |    | BADAN PENELITIAN DAN PENGEMBANGAN |    |                        |         |             |     | 1 |
| 12    | Badan Arkeologi Jawa Timur |            |    | BADAN PENELITIAN DAN PENGEMBANGAN |    | il. Tendea<br>Surabaya | n 15    | 63394       |     | 1 |
| 13    | BADAN ARKEOLOGI JAVAPURA   |            |    | BADAN PENELITIAN DAN PENGEMBANGAN |    |                        | . /     |             |     | 1 |
| 14    | BADAN ARKEOLOGI JOCYAKARTA |            |    | BADAN PENELITIAN DAN PENGEMBANGAN | KI | ik disir               | 11      |             |     | 1 |
| 15    | BADAN ARKEOLOGI MAKASSAR   |            |    | BADAN PENELITIAN DAN PENGEMBANGAN |    |                        |         |             |     | 7 |

4. Maka ditampilkan konfirmasi "Hapus ???", jika yakin klik pada tombol "Ya, Hapus".

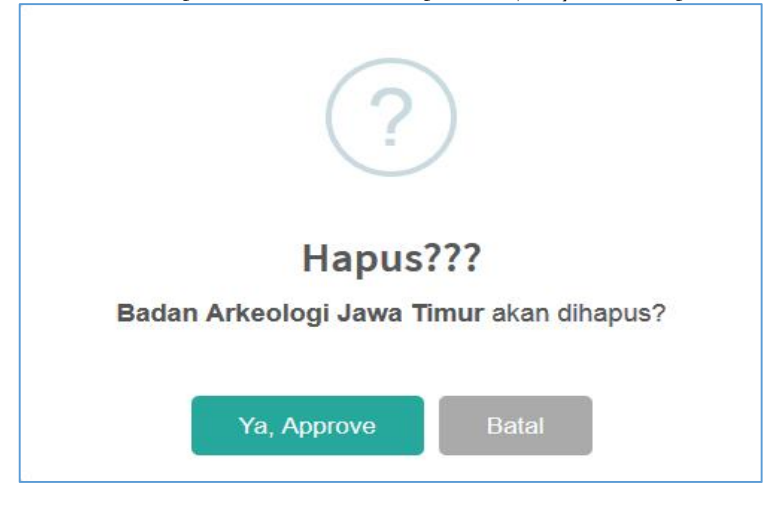

5. Maka data referensi Unit Kerja tersebut akan terhapus dan ditampilkan keterangan "Berhasil dihapus".

| HOW . | 10 v entries                                                               |                    |                                 |    | Securite  |             |    |             |
|-------|----------------------------------------------------------------------------|--------------------|---------------------------------|----|-----------|-------------|----|-------------|
| # 41  | Nama                                                                       | it Akronim it      | Unit Utama                      | it | Alamat 11 | Kode<br>Pos | 11 |             |
| ı     | SEKRE IARIAT JENDERAL                                                      |                    |                                 |    |           |             |    | <b>B</b> IN |
| 2     | DIREKTORAT JENDERAL CURU DAN TENAGA<br>KEPENDIDIKAN                        |                    |                                 |    |           |             |    | @' ×        |
| 3     | DIR <mark>EKTORAT JENDERAL PENDIDIKAN ANAK</mark><br>PENDIDIKAN MASYARAKAT | (V                 | 9                               |    |           |             |    | 312         |
| 4     | DIREKTORAT JENDERAL PENDIDIKAN DASAF<br>MENGENGALI                         | Berh               | asil!                           |    |           |             |    | 312         |
| 5     | DIREKTORAT JENDERAL KEBUDAWAAN                                             | Badan Arkeologi Ja | wa Timur, dihapus,              |    |           |             |    | 13/12       |
| 6     | INSPEKTORAT JENDERAL                                                       | 3                  |                                 |    |           |             |    | 18.18       |
| r     | BADAN PENGEMBANGAN DAN PEMBINAAN E                                         |                    |                                 |    |           |             |    | <b>B</b>  x |
| s     | BADAN PENELITIAN DAN PENGEMBANGAN                                          | 0                  | ĸ                               |    |           |             |    | C' ×        |
| 9     | BADAN ARKEOLOGI DAN JARMASIN                                               |                    | DADAN PENELITIAN DAN PENGEMBANG | AN |           |             |    | w)>         |
| 10    | BADAN ARKEOLOGI DENDASAR                                                   |                    | DADAN PENELITIAN DAN PENGEMBANG | AN |           |             |    | 11/2        |

### **D.** Lokasi

Referensi berikutnya dalam SPAD adalah Lokasi, dimana referensi Lokasi yang dimasukkan mengacu pada lokasi penyimpanan fisik arsip di lingkungan Kementerian Pendidikan dan Kebudayaan. Penambahan data referensi lokasi/gedung penyimpanan ini juga dimungkinkan jika ada penambahan gedung/lokasi baru untuk penyimpanan arsip di lingkungan Kementerian Pendidikan dan Kebudayaan. Berikut ini akan diuraikan tata cara untuk menambah data referensi Lokasi:

I. Setelah berhasil *login* ke Aplikasi SPAD sebagai Admin Pusat, silahkan masuk ke Tab "Admin" dan Submenu "Lokasi" .

| SPAD 🔁  | # Beranda  | Arsip  | <b>Dashboard</b> | ≜Admin +                                        |                 |         | t <mark>a</mark> | 0.        | vcim in I | Pusat 👻 |
|---------|------------|--------|------------------|-------------------------------------------------|-----------------|---------|------------------|-----------|-----------|---------|
| 🔲 Geo   | dung Penyi | impana | n                | Semua Arsıp<br>Arsip Tidak Aslil<br>Jenis Arsip |                 | *       | Beranda > Gedun  | ig Pendya | manan     | Index   |
| Show 17 | entrices   |        |                  | Klasifikasi<br>Unit Kerja<br>Pengguna<br>Lokasi | Klik disini     |         | Strathe          |           |           |         |
| 1 13    | Gedung     | 11 La  | ntai 17          | Borner                                          | Kode Nosk Chorn | Telepon | 11 Fax           | 11        | ۲         | -11     |
| 1       | Gedung E   | 1      |                  | Komp. Kemdikbud Sen <mark>a</mark> yan          |                 |         |                  |           | 6         | ¢       |
| 2       | Gedung C   | 16     |                  | Komplek Senayan                                 | 10270           |         |                  |           | 6         | ¢       |
|         | Gordenne F | 2      |                  |                                                 |                 |         |                  |           | 18 3      | ×       |

2. Akan ditampilkan data lokasi/gedung penyimpanan yang telah masuk di SPAD

| + lambal |           |    |        |    |                         |    |          |    |         |    |         |    |     |   |
|----------|-----------|----|--------|----|-------------------------|----|----------|----|---------|----|---------|----|-----|---|
| how 10   | ✓ entries |    |        |    |                         |    |          |    |         |    | Search: |    |     |   |
| # 12     | Gedung    | 11 | Lantal | 11 | Alamat                  | 11 | Kode Pos | 11 | Telepon | 11 | Гах     | 11 | ¢   |   |
| 1        | Gedung E  |    | 1      |    | Komp. Kemdikbud Senayan |    |          |    |         |    |         |    | œ p | x |
| 1        | Gedung C  |    | 16     |    | Komplek Senayan         |    | 10270    |    |         |    |         |    | 3   | к |
|          | Gedung F  |    | 2      |    |                         |    |          |    |         |    |         |    | 18  | ĸ |

3. Untuk menambahkan referensi lokasi/gedung penyimpanan, maka klik pada tombol "Tambah".

| + Lambah |           | Klik disini |                         |             |    |         |    |        |    |     |
|----------|-----------|-------------|-------------------------|-------------|----|---------|----|--------|----|-----|
| how 10   | ✓ entries |             |                         |             |    |         | s  | earch: |    |     |
| # 11     | Gedung 11 | Lantal IT   | Alamat                  | 11 Kode Pos | 11 | Telepon | 17 | rax ⊥1 | ¢  | ji. |
| 1        | Gedung E  | 1           | Komp. Kemdikbud Senayan |             |    |         |    |        | Ø  | x   |
| 2        | Gedung C  | 16          | Komplek Senayan         | 10270       |    |         |    |        | Ø  | ×   |
| 3        | Gedung E  | 2           |                         |             |    |         |    |        | 18 | ×   |

4. Maka ditampilkan *Formulir* "Tambah Gedung Penyimpanan", isikan nama gedung yang ditambahkan pada kolom "Gedung", isikan "Lantai", selanjutnya pada kolom "Alamat", isikan alamat dari gedung tersebut.

| Gedung * | Gedung C                                  | Masukkan nama gedung     |
|----------|-------------------------------------------|--------------------------|
| Lantai * | Lantai 15                                 | Masukkan lantai          |
| Alamat   | JL Jend. Sudirman, Senayan, Jakarta Pusat | — Masukkan alamat gedung |
| Kode Pos | Kode Pos                                  |                          |
| Telepun  | Теюрии                                    |                          |
| Fax      | Fax                                       |                          |
|          | 🐗 Lambah                                  |                          |

5. Lanjutkan dengan mengisi kolom "Kode Pos", "Telepon", dan "Fax" (isian ini tidak wajib dan dapat dikosongkan jika tidak ada). Setelah semua terisi klik tombol "Tambah".

| Gedung * | Gedung C                                   |                     |
|----------|--------------------------------------------|---------------------|
| Landai * | 1 imbil 15                                 |                     |
| Alamat   | Jl. Jend. Sudirman, Senayan, Jakarta Pusat |                     |
| Kode Pos | 10270                                      | Masukkan Kode Pos   |
| Telepon  | 021-5711144                                | Masukkan no Telepon |
| Fills    | 021.5711144                                | Masukkan no Fax     |
|          | 4 Tambah Klik dicin                        |                     |

6. Maka ditampilkan keterangan "Lokasi berhasil ditambah".

| ihow 10     | v entries         |            |                         |          |          |             | Search:     |   |       |
|-------------|-------------------|------------|-------------------------|----------|----------|-------------|-------------|---|-------|
| <b>n</b> 15 | Gedung 11         | Lantai 🛛 🗐 | Alamat                  |          | Kode Pos | Telepon     | Fax         |   | æ.    |
| 1           | Gedung E          | 1          | Komp. Kemdikbud Senayan |          |          |             |             |   | Z *   |
| 2           | Gedung C          | 16         | ×                       |          |          |             |             |   | 2 ×   |
| 3           | Gedung C          | 0          | a ( )                   |          |          | 121 5711144 | 021 5711144 |   | /   × |
| 4           | Gerdung F         | 2          |                         |          |          |             |             |   | ×   × |
| howing 1    | to 4 of 4 entries |            |                         |          |          |             | Providues   | Ĩ | Ner   |
|             |                   |            | Berha                   | sil!     |          |             |             |   |       |
|             |                   |            | l okasi berhasi         | ditambab |          |             |             |   |       |

Jika terdapat kesalahan pada referensi lokasi/gedung penyimpanan, maka data lokasi/gedung penyimpanan tersebut dapat diubah/edit. Perubahan data referensi lokasi/gedung penyimpanan ini juga dimungkinkan jika ada perubahan nama gedung atau perubahan lokasi untuk penyimpanan arsip di lingkungan Kementerian Pendidikan dan Kebudayaan. Untuk mengubah referensi lokasi/gedung penyimpanan diuraikan sebagai berikut:

I. Setelah berhasil *login* ke Aplikasi SPAD sebagai Admin Pusat, silahkan masuk ke Tab "Admin" dan Submenu "Lokasi" .

| PAD 🔁              | # Beranda  | Arsıp 🖬   | Uashboard | ≜Admin +                                             |    |             |    |         | 1           | 20 6       | Aci   | nin Fu | sat • |
|--------------------|------------|-----------|-----------|------------------------------------------------------|----|-------------|----|---------|-------------|------------|-------|--------|-------|
| 🔲 Geo              | dung Penyi | mpanan    |           | Semua Arsip<br>Arsip Tidak Addi                      |    |             |    |         | 🕷 Beranda 🤉 | Gerlung Pe | ndyma | nan    | Index |
| + Iamba<br>Show 17 | h entries  |           |           | Jents Arstp<br>Klasifikasi<br>Unit Kerja<br>Pengguna |    | · Klik disi | ni |         | Stea        | iche       |       |        |       |
| n 11               | Gedung     | 11 Lantai | 11        | Lokasi<br>Barmet                                     | 11 | Kode Pos    | 11 | Telepon | l∏ Fe       | LX.        | 11    | •      | 11    |
| 1                  | Gedung E   | 1         |           | Komp. Kemdikbud Senayan                              |    |             |    |         |             |            | L     | 6 H    |       |
| z                  | Gedung C   | 16        |           | Komplek Senayan                                      |    | 10270       |    |         |             |            | L     | S N    |       |
| 3                  | Gerlung F  | 2         |           |                                                      |    |             |    |         |             |            | 1     | < x    |       |

2. Akan ditampilkan data lokasi/gedung penyimpanan yang telah masuk di SPAD

| 🕂 lambah |           |    |        |    |                         |    |          |    |         |    |         |    |   |   |
|----------|-----------|----|--------|----|-------------------------|----|----------|----|---------|----|---------|----|---|---|
| how 10   | ✓ entries |    |        |    |                         |    |          |    |         | S  | learch: |    |   |   |
| # 11     | Gedung    | 11 | Lantal | 11 | Alamat                  | 11 | Kode Pos | 11 | Telepon | 11 | Гах     | 1  |   | 1 |
| 1        | Gedung E  |    | 1      |    | Komp. Kemdikbud Senayan |    |          |    |         |    |         |    | x |   |
|          | Gedung C  |    | 10     |    | Komplek Senayan         |    | 10270    |    |         |    |         |    | × |   |
| 1        | Gedung E  |    | 2      |    |                         |    |          |    |         |    |         | Le | × |   |

3. Pilih referensi lokasi/gedung penyimpanan yang akan diubah/edit, kemudian klik pada tombol "Update".

| hew 10        | v entrie | s  |         |    |                                            |    |          |    |                     |      | Search:       |    |              |           |
|---------------|----------|----|---------|----|--------------------------------------------|----|----------|----|---------------------|------|---------------|----|--------------|-----------|
| 1 IL          | Gedung   | 11 | 1 antai | 41 | Alamal                                     | 41 | Kode Pas | 11 | Telepon             | Л    | Бак           | 11 |              | .11       |
| 1             | Gedung E |    | 1       |    | Komp. Kemdikbud Senayan                    |    |          |    |                     |      |               |    | 2p           | i         |
| >             | Gedung C |    | 16      |    | Kumplek Senayan                            |    | 10270    |    |                     |      |               |    | 1            | t         |
| 3             | Gedung C |    | 0       |    | Ul. Jend. Sudirman, Senayan, Jakarta Pusal |    | 10270    |    | <b>621 571114</b> 4 |      | 021 5711144   |    | Z >          | :         |
| 4<br>howing 1 | Gedung E | s  | 2       |    |                                            |    |          |    | Klik di             | isir | 1i<br>Previou | 5  | د <b>ا</b> ک | f<br>lext |

4. Maka ditampilkan *Formulir* "Detail", lakukan ubahan yang diperlukan pada nama Gedung, Lantai, Alamat, Kode Pos, Telepon, Fax, selanjutnya klik "Simpan".

| Lantai * | 15                              |              |
|----------|---------------------------------|--------------|
| Alamat   | Jl. Jend. Sudirman, Senayan, Ja | akarta Pusat |
| Kode Pos | 10270                           |              |
| Telepon  | 021-5711144                     |              |
| Fax      | 021-5711144                     |              |

5. Akan ditampilkan keterangan "Lokasi berhasil diperbaharui".

| +Tan    | bah              |        |                |              |            |             |             |     |      |
|---------|------------------|--------|----------------|--------------|------------|-------------|-------------|-----|------|
| Show    | 10 ventries      |        |                |              |            |             | Search:     |     |      |
| # 1     | i Gedung 🛛       | Lantal | 11 Alamat      |              | 👫 Kode Pos | Telepon     | Гах         | 11  | ar I |
| 1       | Gerdung F        | 1      | Kump, Kensliki | and Seconyan |            |             |             | 1   | ××   |
| 2       | Gedung C         | 15     | r.             |              |            |             |             | (   | 3 ×  |
| з       | Gedung C         | 15     | IL             |              |            | 221-5711144 | 021-5711144 |     | 3 ×  |
| 4       | Gedung E         | 2      |                |              |            |             |             |     | 3 ×  |
| Shawing | 1 la4of4 entries |        |                |              |            |             | Previou     | 5 1 | Next |
|         |                  |        |                | Berhasil!    |            |             |             |     |      |
|         |                  |        |                |              | - K        |             |             |     |      |

Selanjutnya apabila terdapat kesalahan pada referensi Unit Kerja, maka data Unit Kerja tersebut juga dapat dihapus. Penghapusan data referensi Unit Kerja ini juga dimungkinkan jika terjadi perubahan kebijakan terkait lokasi/gedung penyimpanan arsip di lingkungan Kementerian Pendidikan dan Kebudayaan. Untuk menghapus referensi lokasi/gedung penyimpanan diuraikan sebagai berikut:

1. Setelah berhasil *login* ke Aplikasi SPAD sebagai Admin Pusat, silahkan masuk ke Tab "Admin" dan Submenu "Unit Kerja" .

| SPAD 🔁           | # Beranda        | Arsıp  | Dashboard | ≜Admin +                                             |    |          |     |         | ¢               | 0          | Acimin  | n Fusat  |
|------------------|------------------|--------|-----------|------------------------------------------------------|----|----------|-----|---------|-----------------|------------|---------|----------|
| 🔲 Ge             | dung Penyi       | impana | n         | Semua Arsıp<br>Anlıp Tidak <mark>Aklif</mark>        |    |          |     |         | ¥ Bernandia → D | edung Pend | yımanar | n – Inde |
| +Tamb<br>Show 10 | ah<br>v entrices |        |           | Jenis Arsip<br>Klasifikasi<br>Unil Korja<br>Pengguna |    | Klik dis | ini |         | Searc           | te         |         |          |
| n 1              | E Gedung         | 11 Lan | ilai 11   | Lokası<br>Baroner                                    | 11 | Kode Pos | 11  | Telepon | 11 Fax          | . I        | ۲       | 11       |
| 1                | Gedung E         | 1      |           | Komp. Kemdikbud Senayan                              |    |          |     |         |                 |            | LØ.     | ×        |
| 2                | Gedung C         | 16     |           | Komplek Senayan                                      |    | 10270    |     |         |                 |            | Lď,     | ×        |
| 1                | Gordung, F       | 2      |           |                                                      |    |          |     |         |                 |            | 18      | ×        |

2. Akan ditampilkan data lokasi/gedung penyimpanan yang telah masuk di SPAD

| 🕂 tambah |           |             |                         |             |    |         |    |        |     |    |
|----------|-----------|-------------|-------------------------|-------------|----|---------|----|--------|-----|----|
| how 10   | ✓ entries |             |                         |             |    |         | s  | earch: |     |    |
| # 11     | Gedung    | LT Lantal 1 | Alamat                  | It Kode Pos | 11 | Telepon | 17 | Гах 🗐  | ¢   | 11 |
| 1        | Gedung E  | 1           | Komp. Kendikbud Senayan |             |    |         |    |        | C I | c  |
|          | Gedung C  | 10          | Komplek Senayan         | 10270       |    |         |    |        | 3   | ĸ  |
|          | Gedung E  | 2           |                         |             |    |         |    |        | 18  | ¢  |

3. Pilih referensi lokasi/gedung penyimpanan yang akan dihapus, kemudian klik pada tombol "Hapus".

| + Tar<br>Show | 10 v entries                |    |         |    |                                   |    | Se                      | arch: |             |     |        |
|---------------|-----------------------------|----|---------|----|-----------------------------------|----|-------------------------|-------|-------------|-----|--------|
| r 🕮           | Nama                        | lt | Akronim | Lt | Unit Olama                        | 11 | Alamal                  | li    | Kode<br>Pos | lt. | s 11   |
| 11            | DADAN ARKEOLOGI JAWA BARAT  |    |         |    | BADAN PENELITIAN DAN PENGEMBANGAN |    |                         |       |             |     | 12   N |
| 12            | Badan Arkeologi, Jawa Timur |    |         |    | BADAN PENELITIAN DAN PENGEMBANGAN |    | il. Tendean<br>Surabaya | 15    | 63394       |     | ××     |
| 13            | DADAN ARKEOLOGI JAVAPURA    |    |         |    | BADAN PENELITIAN DAN PENGEMBANGAN |    |                         | /     |             |     | 12   N |
| 14            | DADAN ARKEOLOGI JOCYAKARTA  |    |         |    | BADAN PENELITIAN DAN PENGEMBANGAN | KI | ik disini               |       |             |     | 2 N    |
| 15            | BADAN ARKEOLOGI MAKASSAR    |    |         |    | BADAN PENELITIAN DAN PENGEMBANGAN |    |                         |       |             |     | Z X    |

4. Maka ditampilkan konfirmasi "Hapus ???", jika yakin klik pada tombol "Ya, Hapus".

| ?                                  |
|------------------------------------|
| Hapus???<br>Gedung C akan dihapus? |
| Ya, Approve Batal                  |

5. Maka data referensi lokasi/gedung penyimpanan tersebut akan terhapus dan ditampilkan keterangan "Berhasil dihapus".

| + Tambab<br>Show 10 | v cobies       |          |                         |                       |    |         | 9  | esirch: |     |       |      |
|---------------------|----------------|----------|-------------------------|-----------------------|----|---------|----|---------|-----|-------|------|
| # 11                | Gedung II      | Lantai 🗐 | Alamat                  | II Kode Pos           | 11 | Telepon | 11 | Fax     | 11  | æ     | 11   |
| 1                   | Gedung E       | 1        | Komp, Kemdikbud Senayan |                       |    |         |    |         |     | C, X  |      |
| 2                   | Gedung C       | 16       |                         |                       |    |         |    |         |     | 6 ×   |      |
| 3                   | Godung F       | 2        |                         |                       |    |         |    |         |     | (*) x |      |
| Showing 1 to        | 3 of 3 entries |          | 0                       | 0                     |    |         |    | Privat  | aus | 1     | Nexi |
|                     |                |          | Berl<br>Gedung          | hasil!<br>C. dihapus. |    |         |    |         |     |       |      |
|                     |                |          |                         | рк                    |    |         |    |         |     |       |      |

# VII. MEMUTAKHIRKAN DATA ARSIP

Pengembangan Aplikasi SPAD tidak dimaksudkan untuk menggantikan sistem konvensional yang ada saat ini, tapi difungsikan sebagai layanan tambahan yang bertujuan meningkatkan layanan dalam hal pengelolaan kearsipan dan informasi kearsipan. Oleh karenanya yang dikelola oleh SPAD adalah arsip dalam format digital/audiofisual, maka akan ada proses awal untuk mengubah fisik arsip menjadi arsip digital yang dilakukan oleh Arsiparis/pengelola arsip. Arsip yang telah dalam bentuk digital kemudian dimasukkan datanya ke dalam Aplikasi SPAD. Berikut ini akan diuraikan teknis pemutakhiran data arsip pada Aplikasi SPAD:

### A. Memasukkan/Menambah Arsip

Untuk memasukkan/menambahkan arsip ke Aplikasi SPAD tata caranya diuraikan sebagai berikut:

1. Setelah berhasil *login* ke Aplikasi SPAD sebagai Admin Pusat, silahkan masuk ke Tab "Arsip".

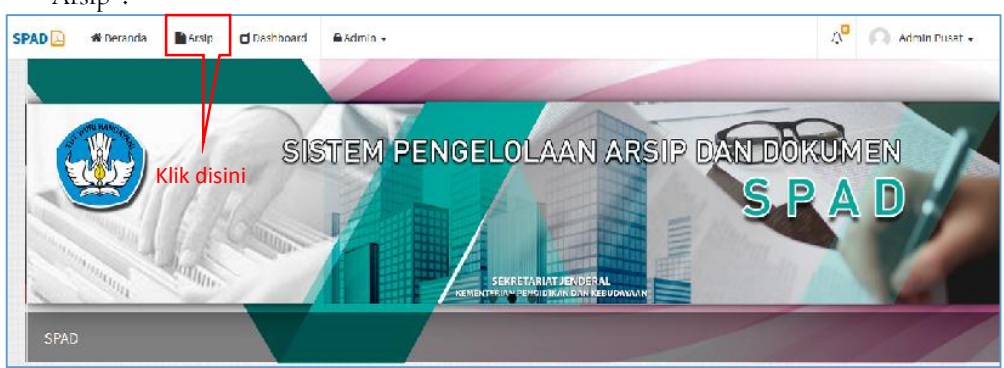

2. Akan ditampilkan arsip yang telah dimasukkan ke SPAD.

|              | krsip                                    |                          |        |                     |                     |                   |                   | # Be                                     | randa A | rsip Inde   |
|--------------|------------------------------------------|--------------------------|--------|---------------------|---------------------|-------------------|-------------------|------------------------------------------|---------|-------------|
| +Tarr        | ibah                                     |                          |        |                     |                     |                   |                   |                                          |         |             |
| No Ni        | askah Dinas                              |                          |        | Deskripsi           |                     |                   |                   | Tanggal                                  |         |             |
| -Pilit       | h Unit Kerja                             |                          |        | Pilih Jenis         |                     |                   | -                 | Pilih Klasifikasi                        |         |             |
| Show<br># 11 | 10 v entries<br>Nomor Arsip /<br>Dokumen | 11 Deskripsi             | 11     | Tanggal<br>Arsip II | Klasifikasi 🔡       | Jenis<br>Arsip II | Unit Ker          | Search:                                  | 11      | • 11        |
| 1            | 001                                      | Surat Tugas Pel          | iputan | 06 Maret 2017       | Surat Tugas         | Surat Tugas       | SEKRETA           | RIAT JENDERAL                            |         | *<br>*      |
| 2            | 011                                      | Surat Tugas              |        | 06 Januari 2017     | Surat Tugas         | Surat Dinas       | SEKRETA           | RIAT JENDERAL                            |         | *<br>*      |
|              | 3310/2017                                | Surat Perjalana<br>Dinas | n      | 02 Januari 2017     | Perjalanan<br>Dinas | Surat Dinas       | PUSAT D<br>KEBUDA | ATA DAN STATISTIK PENDIDIKAN DAN<br>YAAN |         | ×<br>®[[2]] |
| 3            |                                          |                          |        |                     |                     |                   |                   |                                          |         |             |

3. Untuk memasukkan/menambahkan arsip, klik pada tombol "Tambah".

| + Tam | bah            | - Klik disini |         |                  |                |                   |    | 18 B                  | randa Arsip | Inde |
|-------|----------------|---------------|---------|------------------|----------------|-------------------|----|-----------------------|-------------|------|
| No N  | askah Dinas    |               | Veskrip | 254              |                |                   | Ia | nggal                 |             |      |
| Pili  | n Unit. Kenja  | *             | Pilih.  | Jenis-           |                |                   | F  | Pilih Klasilikasi     |             |      |
| O Pen | corion CReact  |               |         |                  |                |                   |    |                       |             |      |
| Q Pen | 10 v catrics   |               |         |                  |                |                   |    | Search                |             |      |
| Q Pro | The v confices | Deskripsi     | ц       | Tanggal<br>Arsip | 41 Klasifikasi | Jenis<br>11 Arsip | Ц  | Search:<br>Unit Kerja | 11 18       | 1    |

4. Maka akan ditampilkan *Formulir* "Tambah Arsip".

| + Tambah Arsip      |                                   | 🏘 Beranda - Assip - Tambah |  |  |  |
|---------------------|-----------------------------------|----------------------------|--|--|--|
| No Arsip/Dokumen*   | Nonior Anip/Dokumen               |                            |  |  |  |
| Deskripsi *         | Deskripsi * Deaknpsi              |                            |  |  |  |
| Unit Kerja *        | Unit Kerja *Hilh Unit Kerja *     |                            |  |  |  |
| Jenis Arsip *       | Jenis Arsip *Pilih Jenis          |                            |  |  |  |
| Klasifikasi *       | Pflih Klasifikasi                 |                            |  |  |  |
| Lokasi Penyimpanan* | Pilih Penyimpanan                 |                            |  |  |  |
| lenari              | Ternari Rak Rak                   |                            |  |  |  |
| Boks                | Raiks Folder Falder               |                            |  |  |  |
| Tanggal Arsip *     | <b>쓻</b>                          |                            |  |  |  |
|                     | Repensi                           |                            |  |  |  |
| Retensi             | Pillh Retensi vPillh Keterangan v |                            |  |  |  |
| Keterangan          | Kelenangan                        |                            |  |  |  |
|                     |                                   |                            |  |  |  |
|                     |                                   |                            |  |  |  |
| Uphaid Arsip*       | 🚍 Phile File                      |                            |  |  |  |
| Upload Lampiran     | Tidaastublas: banak lamiran       |                            |  |  |  |
|                     |                                   |                            |  |  |  |
|                     |                                   |                            |  |  |  |

### 5. Pada kolom No Arsip/Dokumen, isikanlah nomor dari arsip/dokumen

| No Arsip/Dokumen* 001 |  |
|-----------------------|--|
|-----------------------|--|

6. Pada kolom "Deskripsi", isikan judul/nama arsip.

| Deskripsi * | Prosedur Operasional Standar Pengelolaan Website Biro Umum |  |
|-------------|------------------------------------------------------------|--|
|             |                                                            |  |

7. Lalu pada kolom "Unit Kerja", isikan nama Unit Kerja dimana arsip atau dokumen yang dimasukkan dikeluarkan dengan cara memilih dari daftar yang telah disediakan. Untuk mempercepat pencarian, masukkan kata kunci dari nama unit kerja tersebut.

| Unit Kerja * | BIRO UMUM                                                                    |  |
|--------------|------------------------------------------------------------------------------|--|
|              |                                                                              |  |
|              | BIRO KOMUNIKASI & LAYANAN MASYARAKAT                                         |  |
|              | BIRO UMUM                                                                    |  |
|              | SEKRETARIAT LEMBAGA SENSOR FILM                                              |  |
|              | SEKERTARIAT DITJEN GURU & TENAGA KEPENDIDIKAN                                |  |
|              | DITEKTORAT PEMBINAAN GURU & TENAGA KEPENDIDIKAN PAUD & PENDIDIKAN MASYARAKAT |  |
|              | DIREKTORAT PEMBINAAN GURU PENDIDIKAN DASAR                                   |  |

**8.** Selanjutnya pada kolom "Jenis Arsip", isikan jenis arsip dari arsip atau dokumen yang dimasukkan dengan cara memilih dari daftar yang telah disediakan. Untuk mempercepat pencarian, masukkan kata kunci dari jenis arsip tersebut.

| Jenis Arsip * | Prosedur Operasional Standar |  |
|---------------|------------------------------|--|
|               | 1                            |  |
|               | Peraturan                    |  |
|               | Prosedur Operasional Standar |  |
|               | Surat Dinas                  |  |
|               | Surat Edaran                 |  |
|               | Surat Keterangan             |  |
|               | Surat Kuasa                  |  |

**9.** Pada kolom "Klasifikasi", isikan klasifikasi dari arsip atau dokumen yang dimasukkan dengan cara memilih dari daftar yang telah disediakan. Untuk mempercepat pencarian, masukkan kata kunci dari klasifikasi tersebut.

| Klasifikasi * | [OT7] Proses Bisnis (Prosedur Operasional Standar) |  |
|---------------|----------------------------------------------------|--|
|               | I                                                  |  |
|               | [OT5] Analisis Jabatan                             |  |
|               | [OT6] Analisis Beben Kerja                         |  |
|               | [OT7] Proses Bisnis (Prosedur Operasional Standar) |  |
|               | [OT8] Tata Naskah Dinas                            |  |
|               | [OT9] Standar Pelayanan                            |  |
|               | [PB] Perbukuan                                     |  |

10. Berikutnya pada kolom "Lokasi Penyimpanan", isikan lokasi/gedung penyimpanan dari arsip atau dokumen yang dimasukkan dengan cara memilih dari daftar yang telah disediakan. Untuk mempercepat pencarian, masukkan kata kunci dari klasifikasi tersebut.

| Lokasi Penyimpanan * | Gedung C, Lt. 16   | * |
|----------------------|--------------------|---|
| Lemari               | Pilih Penyimpanan- |   |
| Boks                 | Gedung C, Lt. 16   |   |
| Tanggal Arsip *      | Gedung F, It. 1    |   |
|                      | Gedung E, Lt. 2    |   |

11. Pada Kolom "lemari", "Rak", "Boks", dan "Folder", isikan data detail lokasi disimpannya fisik arsip.

| Lemari | 02 | Rak    | 6  |  |
|--------|----|--------|----|--|
| Boks   | 1  | Folder | 65 |  |

**12.** Kemudian pada kolom tanggal, isikan tanggal pembuatan/dikeluarkannya arsip (bukan tanggal entri).

| æ  |    | Ма | ret 2 | 017 |    | 20 |
|----|----|----|-------|-----|----|----|
| Mg | Sn | SL | Ra    | Ка  | Ju | Sa |
| 26 | 27 | 28 | 1     | 2   | 3  | 4  |
| 5  | 6  | 7  | 8     | 9   | 10 | 11 |
| 12 | 13 | 14 | 15    | 16  | 17 | 18 |
| 19 | 20 | 21 | 22    | 23  | 24 | 25 |
| 26 | 27 | 28 | 29    | 30  | 31 | 1  |
| 2  | 3  | 4  | 5     | 6   | 7  | 8  |

**13.** Pada bagian "Retensi", jika arsip yang dimasukkan tidak memiliki masa retensi (masa penyimpanan/penahanan) maka tidak perlu diceklist dan kolom "Retensi" tidak diisi.

|         | 🗌 Retensi     |   |                  |    |
|---------|---------------|---|------------------|----|
| Retensi | Pilih Retensi | 4 | Pilih Keterangan | ¥. |

14. Namun apabila arsip yang dimasukkan memiliki masa retensi (masa penyimpanan/penahanan) maka pada bagian "Retensi" diceklist, maka akan mengaktifkan kolom "Retensi" dan "Keterangan".

| г       |               |   | Cok list disini  |   |
|---------|---------------|---|------------------|---|
| l       | Retensi       |   | Lek list disini  |   |
| Retensi | Pilih Retensi | ~ | Pilih Keterangan | ~ |

**15**. Selanjutnya pada kolom "Retensi", isikan dengan memilih dari daftar berapa tahun masa retensi dari arsip yang dimasukkan. Dilanjutkan dengan mengisi keterangan dengan memilih dari daftar status/keterangan dari masa retensi tersebut.

| Retensi | 1 Tahun       | ✓ Dinilai Kembali ✓ |
|---------|---------------|---------------------|
|         | Pilih Retensi | Pilih Keterangan    |
|         | 1 Tahun       | Simpan              |
|         | 2 Tahun       | Permanen            |
|         | 3 Tahun       | Musnah              |
|         | 4 Tahun       | Dinilai Kembali     |
|         | 5 Tahun       |                     |
|         | 6 Tahun       |                     |
|         | 7 Tahun       |                     |
|         | 8 Tahun       |                     |
|         | 9 Tahun       |                     |
|         | 10 Tahun      |                     |
|         | 11 Tahun      |                     |
|         | 12 Tahun      |                     |
|         | 13 Tahun      |                     |
|         | 14 Tahun      |                     |
|         | 15 Tahun      |                     |

16. Pada kolom "Keterangan", isikan penjelasan singkat seputar arsip yang dimasukkan.

| Keterangan | Prosedur Operasional Standar Pengelolaan Website Biro Umum (POS-WB) merupakan standarisasi<br>mekanisme koordinasi dan penanganan suatu proses dalam rangka operasional website Biro Umum<br>yang on line dengan alamat: http://setjen.kemdikbud.go.id/biroumum/. |     |
|------------|----------------------------------------------------------------------------------------------------|-----|
|            |                                                                                                    | .11 |

17. Selanjutnya silahkan unggah file arsip melalui kolom "*Upload* Arsip" dengan klik pada "pilih file" .

| Upload Arsip * | 🗁 Pilih File               |
|----------------|----------------------------|
|                | Klik disini Mchondlengkopi |

18. Dan arahkan pada direktori tempat penyimpanan file arsip yang akan diunggah, setelah ditemukan klik "*Open*"

|                                           | Life Upload                                                                                                    |                                                                                                    |                                                                                                    |                                                                                                    |                                                                                                    |
|-------------------------------------------|----------------------------------------------------------------------------------------------------|----------------------------------------------------------------------------------------------------|----------------------------------------------------------------------------------------------------|----------------------------------------------------------------------------------------------------|----------------------------------------------------------------------------------------------------|
| mputer 🔸 Removable Disk (F!) 🔺 POS WEBSIT | E BIRO UMUM                                                                                                    |                                                                                                    | ~ C                                                                                                    | Search POS WEBS TE B RO U.                                                                                                    |                                                                                                    |
| r                                         |                                                                                                    |                                                                                                    |                                                                                                    | 9:: 👻 🔟                                                                                                    | 1                                                                                                    |
| Name                                      | Date modified                                                                                                    | lype                                                                                                    | Size                                                                                                    |                                                                                                    |                                                                                                    |
| 💈 02 Lampiran SOP Tim TIK BIRO UMUM       | 2/12/2016 9:17 AM                                                                                                    | Foxit Reader PDF                                                                                                    | 564 k                                                                                                    | KB                                                                                                    |                                                                                                    |
| FOS Pengelolaan Web Site Biro Umum        | 3/22/2016 9:33 PM                                                                                                    | Foxit Reader PDF                                                                                                    | 1,420 k                                                                                                    | KB                                                                                                    |                                                                                                    |
|                                           |                                                                                                    |                                                                                                    |                                                                                                    |                                                                                                    |                                                                                                    |
|                                           |                                                                                                    |                                                                                                    |                                                                                                    |                                                                                                    |                                                                                                    |
|                                           |                                                                                                    |                                                                                                    |                                                                                                    |                                                                                                    |                                                                                                    |
|                                           |                                                                                                    |                                                                                                    |                                                                                                    |                                                                                                    |                                                                                                    |
|                                           |                                                                                                    |                                                                                                    |                                                                                                    |                                                                                                    |                                                                                                    |
|                                           |                                                                                                    |                                                                                                    |                                                                                                    |                                                                                                    |                                                                                                    |
|                                           |                                                                                                    |                                                                                                    |                                                                                                    |                                                                                                    |                                                                                                    |
|                                           |                                                                                                    |                                                                                                    |                                                                                                    |                                                                                                    |                                                                                                    |
|                                           |                                                                                                    |                                                                                                    |                                                                                                    |                                                                                                    |                                                                                                    |
|                                           |                                                                                                    |                                                                                                    |                                                                                                    |                                                                                                    |                                                                                                    |
|                                           |                                                                                                    |                                                                                                    |                                                                                                    |                                                                                                    |                                                                                                    |
|                                           |                                                                                                    |                                                                                                    |                                                                                                    |                                                                                                    |                                                                                                    |
| me  POS Pengelalaan Web Sita Biro Umum    |                                                                                                    |                                                                                                    | ~                                                                                                    | All Files                                                                                                    |                                                                                                    |
|                                           | mputar > Removable Disk (F) > POS WEESIT<br>Name<br>© 02 Lampiran SOF Tim TIK BIRO UMLIM<br>© POS Pengelolaan Web Site Biro Umum | mputar → Removable Disk (P) → POS WEESITE BIRO LIMUM<br>Name Date modified<br>© 02 Lampiran SOF Tim TIK BIRO UMLIM 2/12/2016 9:17 AM<br>ⓒ POS Pengelolaan Web Site Biro Umum 3/22/2016 9:33 PM | mputar → Removable Disk (F) → POS WEESITE BIRO LIMUM<br>Name Date modified Iype<br>© 02 Lampiran SOP Tim TIK BIRO UMLIM 2/12/2016 9:17 AM Foxit Reader PDF<br>© POS Pengelolaan Web Site Biro Umum 3/22/2016 9:33 PM Foxit Reader PDF | mputar → Removable Disk (P) → POS WEESITE BIRO LIMUM v C<br>Name Date modified Type Size<br>© 02 Lampiran SOF Tim TIK BIRO UMLM 2/12/2016 9:17 AM Foxit Reader PDF 564<br>© POS Pengelolaan Web Site Biro Umum 3/22/2016 9:33 PM Foxit Reader PDF 1,420 | mputar → Removable Disk (F) → POS WEESITE BIRO LIMUM v C Search PCS WEBS TE B RO U.<br>Name Date modified Iype Size<br>© C2 Lampiran SOP Tim Tik BIRO UMUM 2/12/2016 9:17 AM Foxit Reader PDF 564 KB<br>© POS Pengelolaan Web Site Biro Umum 3/22/2016 9:33 PM Foxit Reader PDF 1,420 KB |

**19**. Maka file arsip yang dipilih akan masuk ke kolom "*Upload* Arsip". File arsip yang dapat diunggah dalam SPAD bisa dalam berbagai format, baik dokumen, gambar, suara, maupun *video*. Berikut contoh-contohnya:

| Upload Arsip * |                                              |         |          | ×            |
|----------------|----------------------------------------------|---------|----------|--------------|
|                |                                              | File    | PDF      |              |
|                | < >>                                         |         |          |              |
|                | POS Pengelolaan Web Site Biro U<br>(1.39 MB) |         |          |              |
|                | جَ                                           |         |          |              |
|                | POS Pengelolaan Web Site Biro Umum.pdf       | 🛱 Hapus | 🛈 Unggah | 🗁 Pilih File |

| Upload Arsip * | ×                                                                     |
|----------------|-----------------------------------------------------------------------|
|                | File DOC                                                              |
|                |                                                                       |
|                | 205 Paradalara Wek Site Birs U                                        |
|                | (1.38 MB)                                                             |
|                | ~<br>~                                                                |
|                |                                                                       |
|                | POS Pengelolaan Web Site Biro Umum.docx 💼 Hapus 💿 Unggah 🖆 Pilih File |

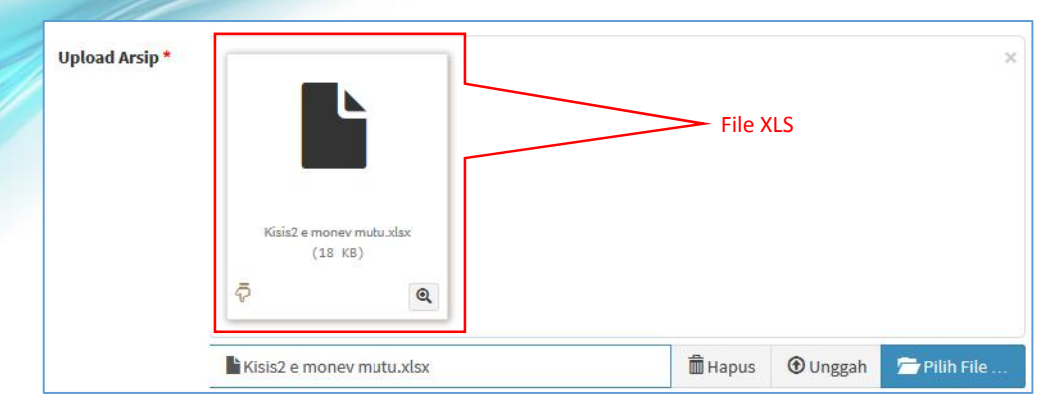

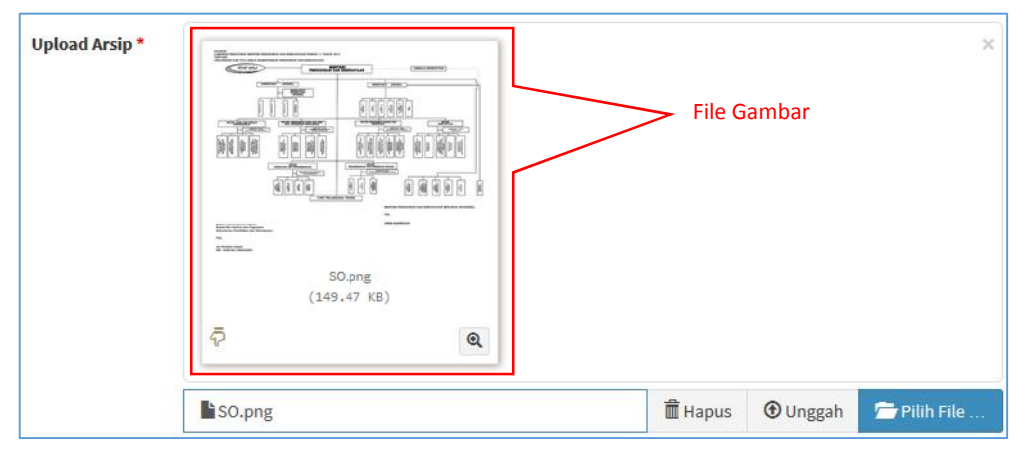

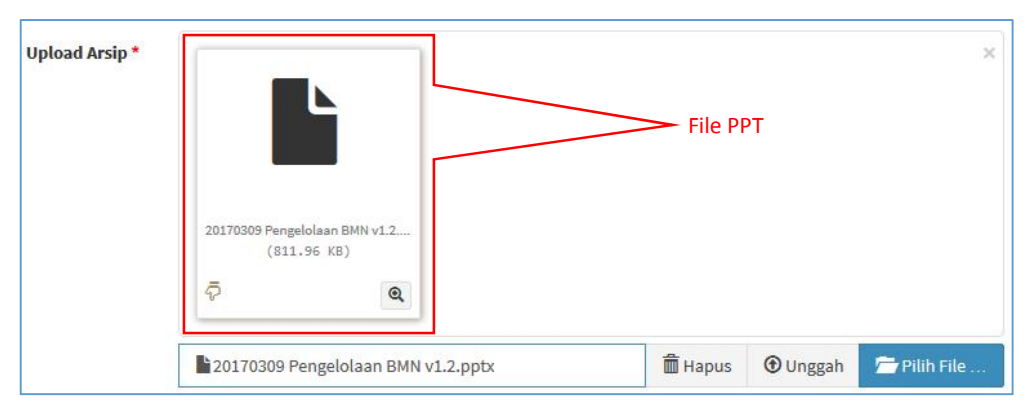

| Upload Arsip * | 0:06 () ••••••••••••••••••••••••••••••••••• | File Audio                  |
|----------------|---------------------------------------------|-----------------------------|
|                | <i>\$</i>                                   |                             |
|                | 1.wav                                       | Hapus 🖲 Unggah 🗁 Pilih File |

|              |     | File <i>Video</i> |  |
|--------------|-----|-------------------|--|
| Laurana Sati |     |                   |  |
| (53,89 /     | MB) |                   |  |
|              |     |                   |  |
| ō            | ଭ   |                   |  |

**20.** Untuk memastikan bahwa file arsip yang akan diunggah ke SPAD sudah benar maka dapat di cek kembali, klik pada tombol "Tampilkan Rincian".

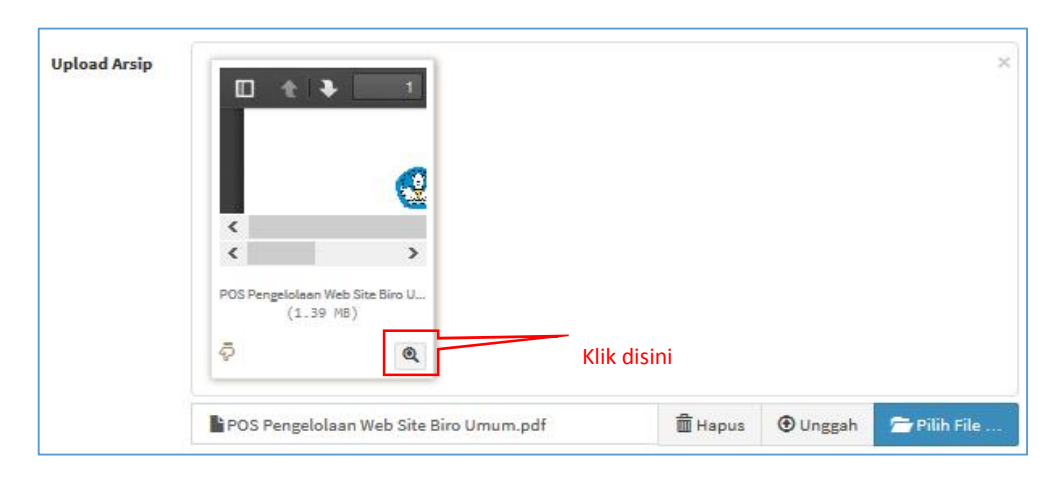

21. Maka ditampilkan jendela "Pratinjau terperinci" dari arsip tersebut.

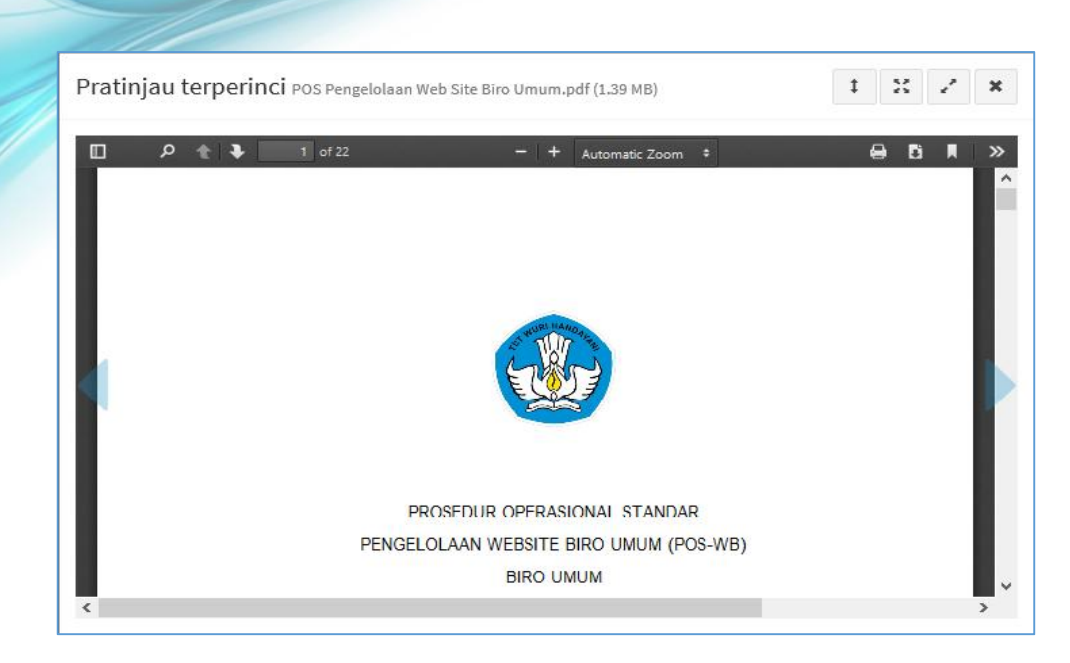

**22.** Selanjutnya jika sudah yakin untuk mengunggah file arsip ke dalam manajemen SPAD, klik pada tombol "Tambah".

| eomor Naskah Dinas *       | 005                                                                                                    |                                            |                          |                           |                                            |                          |
|----------------------------|----------------------------------------------------------------------------------------------------|--------------------------------------------|--------------------------|---------------------------|--------------------------------------------|--------------------------|
| Deskripsi*                 | POS Pengelolaan Website Biro                                                                                                    | Umum                                       |                          |                           |                                            |                          |
| Unit Kerja *               | BIRO UMUM                                                                                                    |                                            |                          |                           |                                            |                          |
| Jenis Arsip *              | Prosedur Operasional Standar                                                                                                    |                                            |                          |                           |                                            |                          |
| Kode Hal*                  | [017] Proses Bianis (Prosedu                                                                                                    | ir Operasional Stands                      | et)                      |                           |                                            |                          |
| Lokasi Penyimpanan *       | Gedung C, Lt. 16                                                                                                    |                                            |                          |                           |                                            |                          |
| Tanggal Surat*             | 2017-04-01                                                                                                    |                                            |                          |                           |                                            |                          |
|                            | 🖉 Retensi                                                                                                    |                                            |                          |                           |                                            |                          |
| Retensi                    | 1 Tahun 🗸                                                                                                    | Dinitai Kembali                            | *                        |                           |                                            |                          |
| Keterangan                 | Prosedur Operational Standar                                                                                                    | Pengelolaan Website                        | Biro Umur                | n (POS-WB)                | merupakan st                               | undarises/               |
| Keterangan<br>Upload Arsip | Prosedur Operasional Standar<br>mekanisme koordinasi dan per                                                                                                    | Pengelolaan Website                        | es dalam ra              | n (POS-WB)<br>Ingka opera | merupakan st<br>sional website             | andanisasi<br>(Biro Umum |
| Keterangan<br>Upload Arsip | Prosedur Operasional Standar<br>mekanisme koordinasi dan per<br>versional dan per<br>versional dan per<br>versiona | Pengelolaan Website                        | Biro Umur                | n (POS-WB)                | merupakan st                               | Biro Umum                |
| Keterangan<br>Upload Arsip | Prosedur Operasional Standar<br>mekanisme koordinasi dan per<br>Voordinasi dan per<br>Poordinasi dan per<br>Poordinasi d                   | Pengelolaan Website<br>nanganan suatu pros | Biro Umur<br>es dalam ra | n (POS-W8)<br>ingka opera | merupakan st<br>sional website<br>@ Unggah | andantasi<br>Biro Umum   |

23. Apabila arsip yang akan diunggah memiliki lampiran-lampiran, maka lampiran tersebut juga dapat langsung ikut bersama-sama diunggah. SPAD dapat menampung beberapa lampiran (dalam berbagai format berbeda) untuk suatu arsip yang disimpan. Untuk mengunggah lampiran, pada kolom "*Upload* Lampiran", klik pada tombol "pilih file".

| Upload Lampiran | 1                               |             | 🗁 Pilih File |
|-----------------|---------------------------------|-------------|--------------|
|                 | *) depet uploed benyak lampiran |             |              |
|                 | Daftar Lampiran                 | Klik disini |              |

24. Dan arah kan pada direktori tempat penyimpanan file lampiran arsip yang akan diunggah. Jika lampiran lebih dari satu file, maka blok semua file yang akan dilampirkan kemudian klik "Open".
| 2 · · · · · · · · · · · · · · · · · · · |                                                | File Upload                           |                             |                    |                   |   |
|-----------------------------------------|------------------------------------------------|---------------------------------------|-----------------------------|--------------------|-------------------|---|
| 🕣 🕣 - 🕆 🚺 + Con                         | nputer 🔸 Removable Disk (E:) 🔸 POS WEBSITE     | BIRO UMUM                             |                             | V 🖸 Search P       | OS WEBS TE B RO U | p |
| Organize - New folder                   |                                                |                                       |                             |                    | R= • 🖬            | ۲ |
| 📋 OneDrive 🖉 🧖                          | Name                                           | Date modified                         | Туре                        | Size               |                   |   |
| 强 Recent places<br>la SkyUnve           | I     Society Compiler SCP Tim TIK BIRO UMUM   | 2/1/2017 G:59 PM<br>2/12/2016 9:17 AM | WAV File<br>Foct Reader PDF | 1,021 KB<br>564 KB |                   |   |
| 词 Libraries                             | l ≡ so                                         | 12/23/2015 9:47 AM                    | PNG File                    | 150 KB             |                   |   |
| Documents                               |                                                |                                       | Г                           |                    |                   |   |
| J Music                                 |                                                |                                       | 、 I                         |                    |                   |   |
| Videos                                  |                                                |                                       |                             |                    |                   |   |
| Computer                                |                                                |                                       | Blok semua                  | file yang          |                   |   |
| 🏭 Windows (Ci)                          |                                                |                                       | akan dilamp                 | oirkan             |                   |   |
| Recovery Image                          |                                                |                                       |                             |                    |                   |   |
|                                         |                                                |                                       |                             |                    |                   |   |
| 👝 Removable Disk (                      |                                                |                                       |                             |                    |                   |   |
| Removable Disk I                        |                                                |                                       |                             |                    |                   |   |
| Removable Disk (                        | met "SO" "1 ' '02 Lampiran SOP Tim TIK EIRO UN | NOW.                                  |                             | v All Lies         |                   | ¥ |

. Maka file lampiran akan masuk ke kolom "Upload Lampiran". File lampiran yang dapat diunggah dalam SPAD bisa dalam berbagai format, baik dokumen, gambar, suara, maupun *video.* 

| Upload Arsip    | PO5 Pregulatas Vibi Bis LL.<br>(154 H2)                                           |                                                    |             |                                         |
|-----------------|-----------------------------------------------------------------------------------|----------------------------------------------------|-------------|-----------------------------------------|
|                 | POS Pengelolaan Web Site Biro Umum pdf                                            | ∰ Hapus ⊕ Unggah                                   | 😂 rábh file |                                         |
| Upload Lampiran |                                                                                   | Compare 50 for 10 Million Law<br>(Million Billion) |             | file yang<br>dilampirkan<br>sudah masuk |
|                 | 20,412<br>(342,4713)<br>©<br>1813 berkas tipilih.<br>T deer uplaat beryte terpine | 🖹 Hapus 💿 Unggah                                   | 🖀 Pith File |                                         |
|                 | Daftar Lampiran                                                                   |                                                    |             |                                         |

**26**. Selanjutnya jika sudah yakin untuk mengunggah file lampiran ke dalam manajemen SPAD, klik pada tombol "Tambah".

| (1808-84-18)<br>Ø       | •             |                   |             |
|-------------------------|---------------|-------------------|-------------|
|                         | <             | 10.00             |             |
|                         | tti Langiren. | OP THE THE BIRD U |             |
|                         | 0             |                   |             |
| and all all all all     |               |                   |             |
| 10 prg<br>(140,47,12)   |               |                   |             |
| 100 prog<br>(149.47.42) |               |                   |             |
| Storeg<br>(149.47.12)   | 盦 Hag         | us 🟵 Unggah       | 🖀 Pàin File |
| SO prog<br>(149,427,42) | 置 Hag         | us 🕀 Unggah       | 🖀 Pàin Tàs  |

27. Maka akan ditampilkan keterangan "Dokumen berhasil ditambah".

| NON         | iskah Olnas                                |                                                                                                    | Dieskripsi    |                        |               | Tanggal                                          |                 |
|-------------|--------------------------------------------|----------------------------------------------------------------------------------------------------|---------------|------------------------|---------------|--------------------------------------------------|-----------------|
| Pilli       | a Din I Korija<br>2010a - Qi Keset         |                                                                                                    | * Pilih Jonis |                        | •             | Pilitr Klasilikasi                               |                 |
| how<br># JA | 20 entries<br>Nouror Arsip /<br>Dokumen II | Veskripsi                                                                                                    |               | $\checkmark$           |               | Search:                                          | 11 e            |
| L.          | 012                                        | Surat Tugas Peliput.                                                                                                    |               | Berhasil!              |               | SEKRETARIAT JENDERAL                             | জ।<br>স         |
| ,           | 005                                        | POS Pengelolaan.W<br>Umum                                                                                                    | Dok           | umen berhasil ditambal | h.            | BIRO HMUM                                        | <b>x</b><br>% 0 |
| •           | авд кеми/и/жити                            | UNICANGAN RIMHIN<br>(BIMTEK) NASIONAL                                                                                                    |               | ок                     |               | DIREKTOHAL JENDERAL GURU.<br>TENASA KEPENDIDIRAN | 10N 00  0<br>X  |
|             |                                            | Construction of the local distance of the local distance of the lo |               | 7                      | Proved Terrer |                                                  | -               |

28. Arsip yang telah berhasil diunggah akan masuk di daftar arsip.

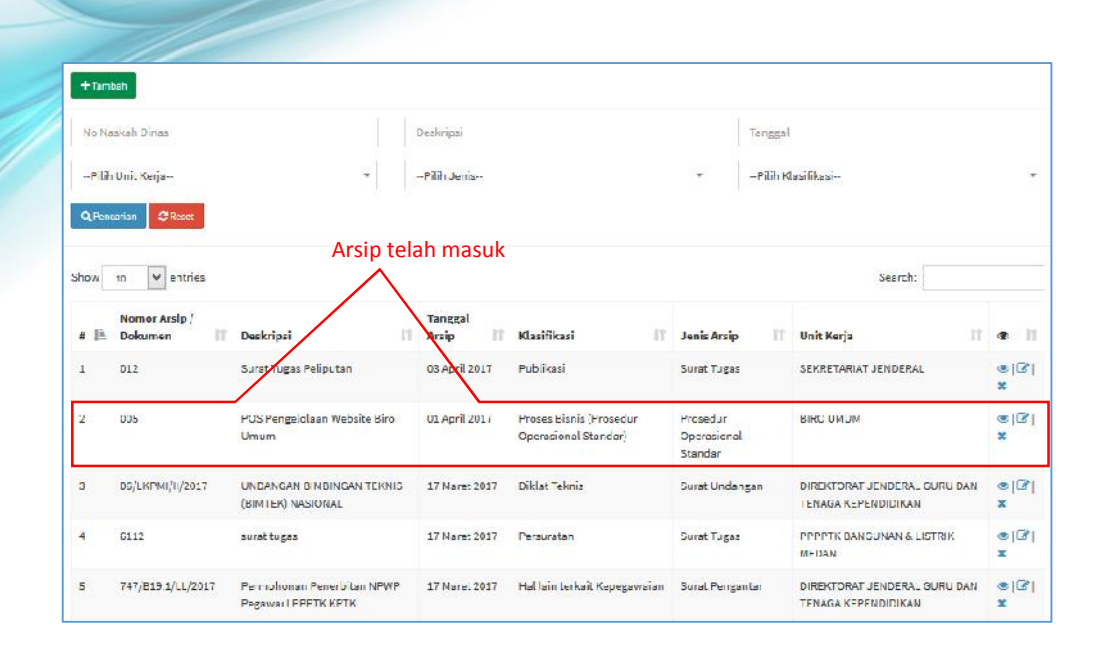

# B. Mengubah/Edit Data Arsip

Jika terdapat kesalahan pada data arsip yang telah diunggah ke dalam SPAD, maka data arsip tersebut dapat diubah/edit. Perubahan data arsip ini juga dimungkinkan jika terjadi perubahan regulasi yang menyebabkan referensi berubah atau lokasi penyimpanan pindah dan lain sebagainya. Untuk mengubah/edit data arsip Admin Pusat harus berkoordinasi dengan pencipta/pemilik arsip terlebih dahulu. Untuk mengubah data arsip diuraikan sebagai berikut:

1. Setelah berhasil *login* ke Aplikasi SPAD sebagai Admin Pusat, silahkan masuk ke Tab "Arsip".

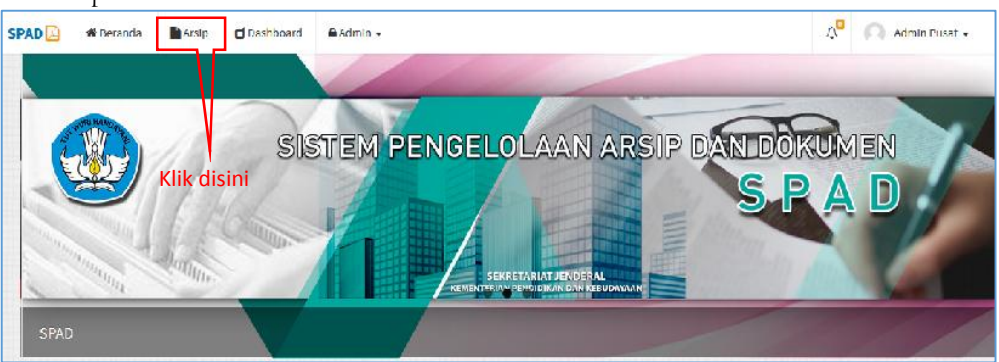

2. Akan ditampilkan data arsip yang telah masuk ke SPAD, kemudian cari data arsip yang akan diubah, setelah ditemukan klik pada tombol "*Edit*".

|                   | rsip                                                    |                                                                              |                                                       |                                                                              |                                                                  |          | 🕷 Beranda > A                                                                  | rsip > Inde                                                                               |
|-------------------|---------------------------------------------------------|------------------------------------------------------------------------------|-------------------------------------------------------|------------------------------------------------------------------------------|------------------------------------------------------------------|----------|--------------------------------------------------------------------------------|-------------------------------------------------------------------------------------------|
| + Tone            | bah                                                     |                                                                              |                                                       |                                                                              |                                                                  |          |                                                                                |                                                                                           |
| No Na             | askah Dinse                                             |                                                                              | Dealcripsi                                            |                                                                              | Тз                                                               | anggal   |                                                                                |                                                                                           |
| -Pilib            | n Unit Kerja-                                           | *                                                                            | Pilih Jenis                                           |                                                                              | *                                                                | Pilih Kl | azifikazi-                                                                     | ÷                                                                                         |
|                   | In the second second                                    |                                                                              |                                                       |                                                                              |                                                                  |          | 22303.0                                                                        |                                                                                           |
| # 11              | 10 v entries<br>Nomer Arsip /<br>Dokumen                | Deskripsi                                                                    | Tanggal<br>Arsip It                                   | Klastfikasi It                                                               | Jenis Arsip                                                      | it       | Search:                                                                        | • 11                                                                                      |
| * 11<br>1         | 10 v entrice<br>Nomer Arsip /<br>Dokumen It<br>D12      | Deskripsi Li<br>Surat Tugas Peliputan                                        | Tanggal<br>Arsip L1<br>05 April 2017                  | Klastfikasi Lt<br>Pululikasi                                                 | Jenis Arsip<br>Surai Tugas                                       | 11       | Search:<br>Unit Kerja II<br>SEKRETARIAT JENDERAL                               | ی<br>اگانی<br>۲                                                                           |
| show<br># 11<br>7 | 10 cntries<br>Nomor Arsip /<br>Dokumen It<br>D12<br>D05 | Deskripsi It<br>Surat Tugas Peliputan<br>POS Pengelolaan Wehsite Kim<br>Umum | Tanggal<br>Arsip L1<br>05 April 2017<br>D1 April 2017 | Klastfikasi It<br>Puolikasi<br>Proses Kinis (Prosedur<br>Operasional Dandar) | Jenis Arsip<br>Surat Tugas<br>Prosedur<br>Operasional<br>Standar | it<br>KI | Search:<br>Unit Kerja II<br>SEKRETARIAT JENDERAL<br>RIHCI LIMI IM<br>ik disini | د اتا<br>ای<br>بر<br>بر<br>بر<br>بر<br>بر<br>بر<br>بر<br>بر<br>بر<br>بر<br>بر<br>بر<br>بر |

3. Maka ditampilkan *Formulir* "Perbaharui Arsip", silahkan ubah/*edit* yang diperlukan. Setelah selesai klik pada tombol "Simpan".

|                      | P                                                                                                    |                                                 |  |
|----------------------|----------------------------------------------------------------------------------------------------|-------------------------------------------------|--|
| Nomor Naskah Dinas * | 005                                                                                                    |                                                 |  |
| Deskripsi *          | POS Pengelalaan Wabsite Biro Umum                                                                                                    |                                                 |  |
| Unit Kerja *         | BIRD UMUM                                                                                                    | +                                               |  |
| Jenis Arsip *        | Prosedur Operasional Standar                                                                                                    | -                                               |  |
| Kode Hal *           | [OT7] Proces Bienic (Procedur Operacional Standar)                                                                                              | -                                               |  |
| Lokasi Penyimpanan*  | Gedung C. LL. 16                                                                                                    | -                                               |  |
| langgal Surat *      | 2007-04-01                                                                                                    | Ċ                                               |  |
|                      | <b> </b> ✔] Retensi                                                                                                    |                                                 |  |
| Retensi              | 🗆 Tahun 🔍 Dinilai Kembali 🗸                                                                                                    |                                                 |  |
| Keterangan           | Prosedur Operasional Stander Pengelolaan Website Kim Limum (POS-WE) m<br>mekarisme koordinasi dan penanganan suatu proses dalam rangke operasio | enipakan standarisesi<br>inal website Diro Umum |  |
|                      |                                                                                                    |                                                 |  |
| Upload Arsip         |                                                                                                    | ∕ <b>≂</b> Hilh File                            |  |
| Upload Lampiran      |                                                                                                    | 🚔 Philh File                                    |  |
|                      | *I depet upload beryak lempiran                                                                                                    |                                                 |  |
| lik edit             | Daftar Lampiran                                                                                                    |                                                 |  |

4. Akan ditampilkan keterangan "Dokumen berhasil diperbaharui".

| 01                                                                     | 01 April 2017                                                                                                   | Arsip                                                                                      |
|------------------------------------------------------------------------|----------------------------------------------------------------------------------------------------|--------------------------------------------------------------------------------------------|
| 205 Pengelolaan Web<br>Biro Umum                                       | site                                                                                                    | This browser does not support inline PDFs. Please download the PDF to view it Download PDF |
| enis : Prosedur Operasional Standar                                    |                                                                                                    |                                                                                            |
| <b>nde Ha</b> ll : Proses Bisols (Ernsedur Op<br>Landar)               | erasional                                                                                                    |                                                                                            |
| BROLMUM                                                                |                                                                                                    |                                                                                            |
| Geding(,11-16                                                          |                                                                                                    |                                                                                            |
| atensi : 01 April 2018 [Dinilai Kembi                                  | alij                                                                                                    |                                                                                            |
| eterangan i                                                            |                                                                                                    |                                                                                            |
| rosecur Operasional Stancar Pengel<br>iro Umum (PDS-WB) merupakan star | nlaan Wel<br>ndarisasi                                                                                          |                                                                                            |
| ekanisme koordinasi dan penangan                                       | an suatu                                                                                                    |                                                                                            |
| resca dalam rangka operasional web<br>mum                              | site Biro                                                                                                    | Darkeeill                                                                                  |
|                                                                        |                                                                                                    | Dernasiti                                                                                  |
|                                                                        |                                                                                                    | Dokumen berhasil diperbaharul.                                                             |
|                                                                        | A DE LA DELLA DE LA DELLA DE LA DELLA DE LA DELLA DE LA DELLA DE LA DELLA DE LA DELLA DELLA DELLA DELLA DELLA D |                                                                                            |

# C. Menghapus Data Arsip

Jika terdapat kesalahan pada data arsip yang telah diunggah ke dalam SPAD, maka data arsip tersebut dapat dihapus. Penghapusan data arsip ini juga dimungkinkan jika terjadi perubahan regulasi, dobel entri dan lain sebagainya. Untuk menghapus data arsip Admin Pusat harus berkoordinasi dengan pencipta/pemilik arsip terlebih dahulu. Untuk menghapus data arsip diuraikan sebagai berikut:

I. Setelah berhasil *login* ke Aplikasi SPAD sebagai Admin Pusat, silahkan masuk ke Tab "Arsip".

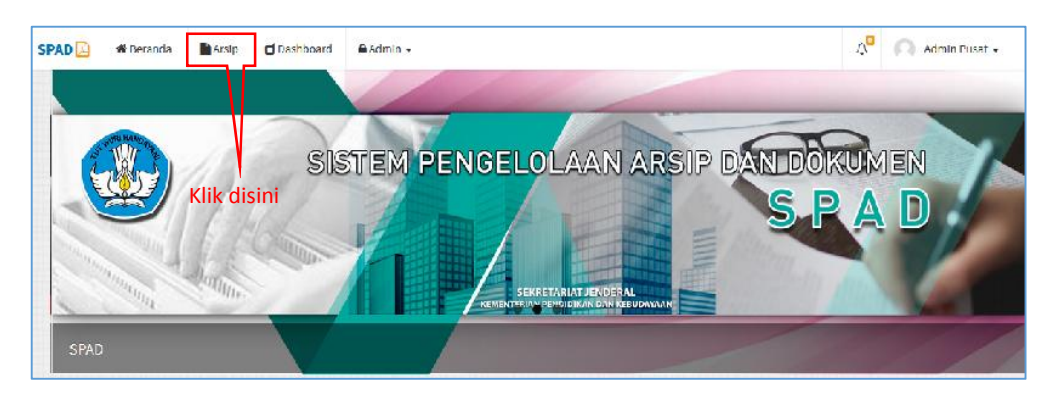

2. Akan ditampilkan data arsip yang telah masuk ke SPAD, kemudian cari data arsip yang akan diubah, setelah ditemukan klik pada tombol "Hapus".

| A            | rsip                                       |                                     |                     |                                                 |                                    |         | 🕷 Beranda > A                | vrsip – Indec |
|--------------|--------------------------------------------|-------------------------------------|---------------------|-------------------------------------------------|------------------------------------|---------|------------------------------|---------------|
| + Tonsi      | bah                                        |                                     |                     |                                                 |                                    |         |                              |               |
| No Na        | skah Dinas                                 |                                     | Dealcripsi          |                                                 |                                    | Tenggal |                              |               |
| Pilib        | Unit Kerja-                                | -                                   | Pilih Jenis         |                                                 | •                                  | Pilih K | lazifikazi-                  | -             |
| show<br># 11 | 10 centrics<br>Nomer Arsip /<br>Dokumen It | Deskripsi                           | Tanggal<br>Arsip Lt | Klasifikasi                                     | Jenis Arsip                        | lt      | Unit Kerja                   | • 11          |
| 1            | D12                                        | Sural Tugas Peliputan               | 05 April 2017       | Publikasi                                       | Sural Tuges                        | I.      | SEKRETARIAT JENDERAL         | © 8           |
| 2            | 005                                        | POS Pengelolaan Website Kim<br>Umum | 01 April 2017       | Proses Hisnis (Prosedur<br>Operational Standar) | Prosedur<br>Operasional<br>Standar | K       |                              | व्हारि।<br>¥  |
| 22           | D6/18/EM1/102017                           | UNDANGAN BINBINGAN TEKNIS           | 7 Maret 2017        | Diklat Teknis                                   | Surat Undan                        | zan     | DIREKTORAT JENDERAL GURU DAN | 151.0         |

6. Maka ditampilkan konfirmasi "Hapus ???", jika yakin klik pada tombol "Ya, Hapus".

| ?                                               |
|-------------------------------------------------|
| Hapus???<br>Surat Tugas Peliputan akan dihapus? |
| Ya, Hapus Batal                                 |

3. Arsip akan dihapus dari SPAD dan ditampilkan keterangan "Berhasil dihapus".

| Show  | 13 V entries                |                                       |               |                          |              | Search:                                             |             |
|-------|-----------------------------|---------------------------------------|---------------|--------------------------|--------------|-----------------------------------------------------|-------------|
| # 81. | Nomer Arsip /<br>Dokumen II | Deskripsi                             | Tananal       |                          | 1            | Unit Kerja II                                       | e 11        |
| I     | 100                         | POS Pengelolaan W<br>Umum             |               | $\checkmark$             |              | EIRO UMUM                                           | *<br>*      |
| 2     | 06/LKPMI/II/2017            | UNDANGAN BIMBIN<br>(BIMTEK) NASIONAL  |               |                          |              | DIREKTORAT JENDERAL GURU DAN<br>TENAGA KEPENDIDIKAN | .⊜ 2' <br>× |
| 3     | 6112                        | surat tugas                           |               | Berhasil                 |              | FPPPTKEANGUNAN & LISTRIK<br>NEDAN                   | .⊜ & <br>×  |
| 4     | 747/B19.1/LL/2017           | Permohonon Pener<br>Pegawai LPPPTK KF | surat lu      | gas Peliputan, dinapus   | 5.           | DIREKTORAT JENDERAL GURU DAN<br>TENAGA KEPENDIDIKAN | @ @ <br>×   |
| 5     | 125/D13.1/KP/2017           | Tes Dakat                             |               | ок                       |              | FPPTKSENI & DUDAYA<br>JUGYAKARIA                    | e @ <br>x   |
| 6     | 1111                        | Исто                                  | 17 Marct 2017 | Peleksanaan Pembelajaran | Laporan      | FPPPTK MESIN & TEKNIK INDUSTRI<br>EANDUNG           | e 13 <br>×  |
| 7     | 101010                      | Pemanggilan                           | 17 Marct 2017 | Akreditasi Sekolah       | Berita Acara | FPPPTK NESIN & TEKNIK INDUSTRI<br>EANDUNG           | ● 2 <br>×   |

# VIII. MANAJEMEN DATA ARSIP

Pengembangan Aplikasi SPAD dimaksudkan untuk mengoptimalkan pengelolaan kearsipan, memudahkan pencarian arsip dan meningkatkan layanan informasi terkait kearsipan. Oleh karenanya di dalam Aplikasi SPAD disediakan menu-menu untuk mendukung tujuan-tujuan tersebut. Menu-menu yang dimaksudkan adalah adanya menu-menu untuk dapat mengecek, melacak, mencari dan menelusur arsip dengan mudah dan cepat serta dapat menampilkan rekapitulasi dengan data dan grafik yang dibutuhkan. Dengan demikian maka pada Aplikasi SPAD ini telah tersedia manajemen untuk menunjang Admin Pusat dalam mengoperasionalkan sistem SPAD. Berikut fitur/menu SPAD untuk menunjang manajemen data arsip :

# A. Melihat Detail Arsip

Arsip yang telah diunggah ke SPAD dapat dilihat kembali detailnya, langkah-langkahnya sebagai berikut :

I. Setelah berhasil *login* ke Aplikasi SPAD sebagai Admin Pusat, silahkan masuk ke Tab "Arsip".

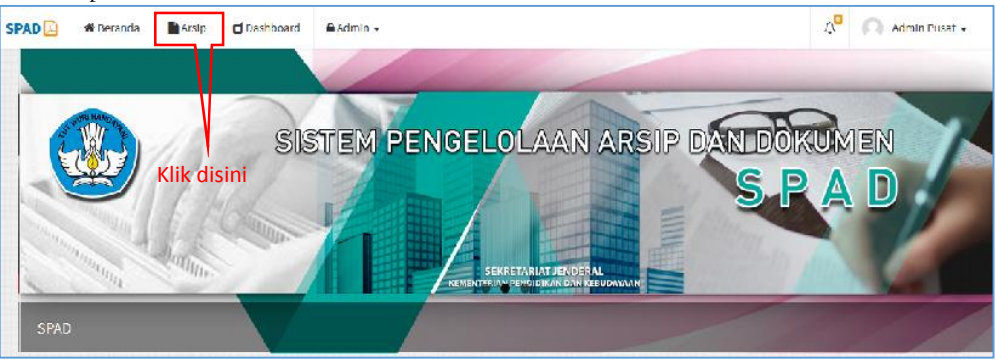

2. Akan ditampilkan data arsip yang telah masuk ke SPAD, kemudian dapat dicari data arsip yang akan ditampilkan detailnya. Untuk mempercepat proses pencarian maka dapat memanfaatkan fitur pencarian yang tersedia, dan setelah ditemukan klik pada tombol "Detail".

| huw  | 10 • entries             |    |                                                    |                  |    |                                |    |                          | Scarch:              |    |             |
|------|--------------------------|----|----------------------------------------------------|------------------|----|--------------------------------|----|--------------------------|----------------------|----|-------------|
| # 1h | Nomor Arsip /<br>Dokumen | 11 | Deskripsi 🛛                                        | Tanggal<br>Arsip | li | Klasifikasi                    | 11 | Jenis Arsip              | Unit Kerja           | 11 | 18 J        |
|      | 001                      |    | Media Perubelajaran SMP                            | 28 April<br>2017 |    | Modul dan Bahan Ajar<br>Bahasa |    | Reila <mark>N</mark> ara | SEKRETARIAT JENDERAL |    | @<br> 2  x  |
|      | 004                      |    | agenda kerja                                       | 08 April<br>2017 |    | Hubungan Antariembaga          |    | Instruksi                | SEKRETARIAT JENDERAL |    | @:<br> 2  X |
|      | 001                      |    | Foto Regiatan Bimbek Pengelolaan<br>Rolanja Popawa | 08 April<br>2017 |    | Akred tasi Sekolah             |    | Instruksi                | SEKRETANIAI JENDERAL |    | 18 x        |
| 1    | 003                      |    | Papatan Tim TK                                     | 08 April<br>2017 |    | Poblikasi                      |    | Berila Acara             | SEKRETARIAT JENDERA  |    | (1)<br>13 H |

7. Maka ditampilkan "Detail Arsip" berupa deskripsi dari arsip tersebut beserta file yang dilampirkan. Untuk file berupa gambar atau *text* dokumen (*PDF*), suara, dan *video* maka langsung tampil, sedangbeberpa *Formulir* file seperti paparan, *Excel* dapat diunduh. Dan

apabila diperlukan perubahan/perbaikan terhadap data detail ini maka juga dapat langsung melakukan perbaikan dengan klik pada tombol "*Update*".

| Oetail Arsip                                                                                                    |                                         | W Berands - Arsip - Decal |
|----------------------------------------------------------------------------------------------------|-----------------------------------------|---------------------------|
| 🕼 Update                                                                                                    | Jika pe                                 | u mengubah Klik disini    |
| 001<br>Foto Kegiatan Bim<br>Pengelolaan Belar<br>Jenis Hedukid<br>Kode Halt Akred tas Sekolah<br>Reschertanar Jenocrat<br>V Gerlang F, IL1<br>Netensi : Deapol 2016 (simpa<br>Keterangan : | osauni 2017<br>ntek<br>nja Pegawa<br>m] | Areid                     |

8. Selanjutnya ditampilkan jendela "Perbaharui Arsip", lakukan perbaikan yang diperlukan, kemudian klik "Simpan"

| v¥ Berancia A                          | anaru Arsip          |
|----------------------------------------|----------------------|
|                                        | Nomor Naskah Dinas * |
| tan Rim lew Pengelolaan Bolan a Pegawa | Deskripsi *          |
| IAI JENDEKAL T                         | Unit Kerja *         |
| v                                      | Jenis Arsip *        |
| recilati Sekolah 🔹                     | Kode Hal*            |
| *                                      | Lokasi Penyimpanan * |
|                                        | Tanggal Surat *      |
|                                        |                      |
| Simpan Y                               | Retensi              |
| 5                                      | Keterangan           |
| 4                                      |                      |
| 🗯 Pilih File                           | Upload Arsip         |
| 🚍 Pitth File                           | Upload Lampiran      |
| se-yak languinn                        |                      |
| Lampiran Selesai perbaikan Klik Simpan | Upload Lampiran      |

9. Akan ditampilkan keterangan "Dokumen berhasil diperbaharui".

| Update                        |               |                               |                  |
|-------------------------------|---------------|-------------------------------|------------------|
| 001                           | uc April 2017 | Arsip                         |                  |
| Foto Kegiatan Bi              | ntek          | AT LOCAL DISTORT              |                  |
| Pengelolaan Bela              | anja Pegaw    |                               | KNIS             |
| Jenis Una mksi                |               |                               | DAN TUNJANG      |
| Kode Hal: Akreditasi Sekola   | 1             | $\sim$                        | I                |
| SERRETARIAT JENDERAL          |               |                               | 5-8 APRIL 2017   |
| T: Gedung E. Lt. 1            |               |                               | TERO DEUN RESUDA |
| Retensi : Ca April 2018 (Simp | anj           | Berhasil!                     |                  |
| Neteraligati.                 |               | Dokumen berbasil diperbahanui |                  |
|                               |               |                               |                  |

# **B. Melakukan Pencarian Arsip**

Fitur pencarian arsip berguna untuk mempercepat proses pencarian suatu arsip dengan menggunakan *filter* berdasarkan kriteria tertentu. Untuk menggunakan fitur ini, terlebih dahulu harus masuk ke dalam tab "Arsip".

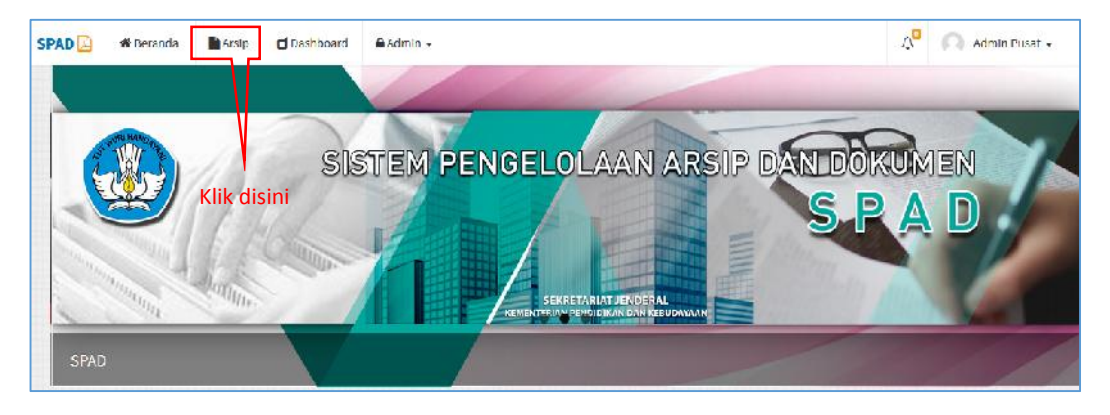

Pada tampilan data daftar arsip yang telah masuk ke SPAD, perhatikan pada bagian atas terdapat kolom-kolom untuk melakukan pencarian.

| A      | rsip                        |                                                    |                     |                                              |                  | w Berandz - A         | ralp ind   |
|--------|-----------------------------|----------------------------------------------------|---------------------|----------------------------------------------|------------------|-----------------------|------------|
| + tam  | hada                        |                                                    |                     |                                              |                  |                       |            |
| No Na  | askah Dinas                 | Di                                                 | eeknipsi            |                                              | Tangg            | 5a                    |            |
| Filth  | h Unit Kerja                | *                                                  | Pilih Jenis         |                                              | *Pilth           | Klasifikasi           |            |
| Q, Pen | carian ØReset               |                                                    |                     |                                              |                  |                       |            |
| base   | to + entries                |                                                    |                     | Kolom p                                      | encarian         | Search:               |            |
| n 11   | Nomor Arsip /<br>Dokumen 11 | Deskripsi                                          | Langgal<br>Arsip 11 | Klasifikasi 11                               | Jenis Arsip []   | Unit Kerja            | 1 90       |
| 1      | 100                         | Media Pembelajaran SMP                             | 26 April<br>2017    | Modul dan Bahan Ajar<br>Bahasa               | Heista Acara     | SERVE LARIAL JENDERAL | 8<br>(2)   |
| 2      | 004                         | agenda kerja                                       | os April<br>2017    | Hubungan Antarlembaga                        | Instruksi        | SEKRETARIAT JENDERAL  | (3)<br>(3) |
| 3      | 001                         | Folo Kegialan Bimlek Pengelolaan<br>Belanja Pegawa | 08 April<br>2017    | Akredilasi Sekulah                           | Instruksi        | SEKRETARIAT JENDERAL  | @<br>C     |
| 1      | 003                         | Paparan TIM TIK                                    | 08 April<br>2017    | Publikasi                                    | Berita Acara     | SEKRETARIAT JENDERAL  | (%)<br>(%) |
|        | 005                         | Server Biro Limum                                  | 00 April            | Penyusunan Peraturan<br>Penyusunan Peraturan | Surat Perjanjian | SEKRETARIAT JENDERAL  |            |
| 5      |                             |                                                    | 2017-2              | Contraction Contraction                      |                  |                       |            |

Ada beberapa kriteria pencarian yang dapat digunakan, baik satu persatu maupun di kombinasikan. Cara penggunaan diuraikan sebagai berikut:

#### 1. Pencarian Berdasarkan Nomor Naskah Dinas

a) Pada kolom "No Naskah Dinas", digunakan untuk melakukan pencarian arsip dengan memasukkan no naskah dinas yang dicari pada kolom, kemudian klik pada tombol "Pencarian".

| 601                 |            | Deskripsi         |            | Tanggal           |    |
|---------------------|------------|-------------------|------------|-------------------|----|
| Pilib Uni Kerja     | 7          | Pilih lenis       |            | Pilih Klasilikasi | (# |
| Q Pencarian Ø teset | Masukkan n | o naskah dinas ya | ang dicari |                   |    |

b) Maka ditampilkan arsip dengan no naskah dinas yang sesuai/identik.

| 001                                                      |                             | 1                                                  | Drs | dentra                |          |                                               |                  | Langgal             |                                 |          |    |
|----------------------------------------------------------|-----------------------------|----------------------------------------------------|-----|-----------------------|----------|-----------------------------------------------|------------------|---------------------|---------------------------------|----------|----|
| Pillh Unit Kerja- *Pillh venis *Pillh venis *Pillh venis |                             |                                                    |     |                       |          |                                               |                  |                     |                                 |          |    |
| wow                                                      | 10 v calnes.                |                                                    |     |                       |          |                                               |                  |                     | Sconite                         |          |    |
| u 41                                                     | Nomer Arsip /<br>Dekumen 11 | neskripsi IJ                                       | 1   | Langgal<br>Arsip []   | ĸl       | asifikasi 👔                                   | Jenis A          | arsip 11            | Unit Kerja 👔                    | æ        | 11 |
| 1                                                        | 007                         | Media Pembelajaran SMP                             |     | 26 April 2017         | Me       | odul dan Bahan Ajar Bahasa                    | Benta            | \cara               | SEKRETARIAL JENDERAS            | æ í<br>x | 21 |
| 2                                                        | 001                         | Foto Keglatan Bimtek Pengelolaan<br>Belanja Pegawa |     | 00 April 2017         | Alk      | rreditasi Sekol <mark>a</mark> h              | Instruk          | sl                  | SEKRETARIAT JENDERAL            | @) @     | 8  |
| ł                                                        | 001                         | POS Pengelolaan Website Biro<br>Umum               |     | 01 April 2017         | Pr<br>Op | roses Bisnis (Prosedur<br>perasional Standar) | Prosed<br>Standa | ur Operasional<br>n | BIRO UMUM                       | *        | 3  |
| 1                                                        | 001/A1/KEU/2016             | Anggaran Rimlek Keamipan                           |     | 08 Descention<br>2016 | T a      | iporan Keisangan                              | Lapina           | <b>1</b>            | PPEPTK MATEMATIKA<br>JOCYAKARTA | @ [<br>x | 2  |

# 2. Pencarian Berdasarkan Deskripsi Arsip

a) Pada kolom "Deskripsi" digunakan untuk melakukan pencarian arsip dengan memasukkan kata kunci pencarian. Masukkan kata kunci pada kolom selanjutnya klik tombol "Pencarian".

| No Naskah Dinas    | ros                 | Tanggal             |
|--------------------|---------------------|---------------------|
| Pilih Unit Kerja 🔹 | Pillh Jenis -       | Pilin Klasilikasi * |
| Q Pencarian CRese. | Masukkan kata kunci |                     |

b) Maka ditampilkan arsip dengan nama yang sesuai/identik/mengandung kata kunci pencarian.

| + iam   | bah                     |                                 |        |                     |                                                 |    |                                 |     |                  |     |      |
|---------|-------------------------|---------------------------------|--------|---------------------|-------------------------------------------------|----|---------------------------------|-----|------------------|-----|------|
| No Na   | askah Dinas             |                                 | POS    |                     |                                                 |    | Tanggal                         |     |                  |     |      |
| Pilit   | r Unit, Kerja           |                                 | Pilil  | i lenis             | •                                               |    | Pilih Klasilikasi               |     |                  |     | 53   |
| Q, Pen  | carian O'Reset          |                                 |        |                     |                                                 |    |                                 |     |                  |     |      |
| Show    | 10 • entries            |                                 |        |                     |                                                 |    |                                 | Sea | ich:             |     |      |
| # 1A    | Nomor Arsip/<br>Dokumen | 1 Deskripsi                     | п      | Tanggal<br>Arsip 11 | Klasifikasi                                     | Ĵ. | Jenis Arsip                     | 41  | Unil<br>Kerja 11 |     | 11   |
| 1       | con                     | POS Ecogololaan Wobsite<br>Umum | s Birð | 01 April 2017       | Protes Bisnis (Protedur Operasional<br>Standar) |    | Prosedur Operasional<br>Standar |     | HING UMUM        | ×   | 2    |
| Showing | g 1 lo 1 of 1 entries   |                                 |        |                     |                                                 |    |                                 |     | Previous         | 1 1 | Next |

#### 3. Pencarian Berdasarkan Tanggal – Satu Tanggal

a) Pada kolom "Tanggal", pada kolom tanggal awal dan tanggal akhir pilih pada tanggal yang sama. Selanjutnya klik pada tombol "*Apply*" dan tombol "Pencarian".

| 2  | 017-0                        | 4- <mark>01</mark> |    |    |    |    | <b>2</b> | 017-0 | 4-01 |       |    |    |    | Apply Car  |
|----|------------------------------|--------------------|----|----|----|----|----------|-------|------|-------|----|----|----|------------|
| <  | Apr 2017<br>Mo Tu We Th Fr S |                    |    |    |    |    |          |       | м    | ay 20 | 17 |    | >  | V          |
| Su | Мо                           | Tu                 | We | Th | Fr | Sa | Su       | Мо    | Tu   | We    | Th | Fr | Sa | Klik Apply |
| 26 | 27                           | 28                 | 29 | 30 | 31 | 1  | 30       | 1     | 2    | 3     | 4  | 5  | 6  |            |
| 2  | 3                            | 4                  | 5  | 6  | 7  | 8  | 7        | 8     | 9    | 10    | 11 | 12 | 13 |            |
| 9  | 10                           | 11                 | 12 | 13 | 14 | 15 | 14       | 15    | 16   | 17    | 18 | 19 | 20 |            |
| 16 | 17                           | 18                 | 19 | 20 | 21 | 22 | 21       | 22    | 23   | 24    | 25 | 26 | 27 |            |
| 23 | 24                           | 25                 | 26 | 27 | 28 | 29 | 28       | 29    | 30   | 31    | 1  | 2  | 3  |            |
| 30 | 1                            | 2                  | 3  | 4  | 5  | 6  | 4        | 5     | 6    | 7     | 8  | 9  | 10 |            |

b) Maka akan ditampilkan data arsip yang terbit hanya pada tanggal tersebut.

| + Tam     | bah                                      |                     |    |                     |                   |                         |                             |       |
|-----------|------------------------------------------|---------------------|----|---------------------|-------------------|-------------------------|-----------------------------|-------|
| No Na     | askah Dinas                              |                     | De | eeknpsi             |                   | 2017-04-01 - 2017-04-01 |                             |       |
| Pilit     | i Unit Kerja–                            |                     | Г  | Pilih Jenis         |                   | Pilih Klasifikasi       |                             |       |
| show      | 10 + entries<br>Nomor Arsip /<br>Dokumen | Deskripsi           | 11 | Tanggal<br>Arsip 11 | Klasifikasi 👔     | Jenis Arsip             | Search:<br>Unit<br>Kerja It | •     |
| # 11      |                                          |                     |    |                     |                   |                         |                             |       |
| # 11<br>1 | 010                                      | e-layanan Kemdikbud |    | 01 April 2017       | Layanan Informasi | Laporan                 | BIRD UMUM                   | ⊗ B x |
| # 11      | 010                                      | e-layanan Kemdikbud |    | 01 April 2017       | Layanan Informasi | Laporan                 | BIRO UMUM                   |       |

# 4. Pencarian Berdasarkan Tanggal - Dengan Range/Periode Waktu Tertentu (tanggal awal s/d tanggal akhir)

a) Pada kolom "Tanggal", pada kolom tanggal awal dan tanggal akhir pilih sesuai periode waktu yang diinginkan.

| 017- | 04-01                         | - 201 | 7-05-3 | 31 |    |    |    |       | _    |       | 7  |    | penot |            |
|------|-------------------------------|-------|--------|----|----|----|----|-------|------|-------|----|----|-------|------------|
| 1 2  | 017-0                         | 4-01  |        |    |    |    | 2  | 017-0 | 5-31 |       |    |    |       | Apply Canc |
| <    | Apr 2017<br>Mo Tu We Th Fr Sa |       |        |    |    |    |    |       | м    | ay 20 | 17 |    | >     |            |
| Su   | Мо                            | Tu    | We     | Th | Fr | Sa | Su | Мо    | Tu   | We    | Th | Fr | Sa    | Klik Apply |
| 26   | 27                            | 28    | 29     | 30 | 31 | 1  | 30 | 1     | 2    | 3     | 4  | 5  | 6     |            |
| 2    | 3                             | 4     | 5      | 6  | 7  | 8  | 7  | 8     | 9    | 10    | 11 | 12 | 13    |            |
| 9    | 10                            | 11    | 12     | 13 | 14 | 15 | 14 | 15    | 16   | 17    | 18 | 19 | 20    |            |
| 16   | 17                            | 18    | 19     | 20 | 21 | 22 | 21 | 22    | 23   | 24    | 25 | 26 | 27    |            |
| 23   | 24                            | 25    | 26     | 27 | 28 | 29 | 28 | 29    | 30   | 31    | 1  | 2  | 3     |            |
| 30   | 1                             | 2     | 3      | 4  | 5  | 6  | 4  | 5     | 6    | 7     | 8  | 9  | 10    |            |

b) Maka akan ditampilkan data arsip yang diterbitkan sesuai periode waktu yang diinginkan.

| + Iami | bah                         |                                                  |                        |                                                 |                                     |                          |                |
|--------|-----------------------------|--------------------------------------------------|------------------------|-------------------------------------------------|-------------------------------------|--------------------------|----------------|
| No Ni  | edaah Dimas                 |                                                  | Deskripsi              |                                                 | 2017 04 01 2017 0                   | 5.21                     |                |
| Muh    | i Unit Kerja                | ¥                                                |                        | ¥                                               | – P <mark>ilih Klasifikas</mark> i– |                          |                |
| show   | 10 v entries                |                                                  |                        |                                                 |                                     | Search:                  |                |
| # 41   | Nomor Arsip /<br>Dokumen 11 | Deskripsi                                        | Tanggal<br>41 Arsip 11 | Klasifikasi It                                  | Jenis Arsip                         | Unit Kerja               | l1 • 1         |
| 1      | 601                         | Media Perdelapiran SMF                           | 28 April 2017          | Mudu) dan Bahan Ajar Bahasa                     | Benta Acaro                         | SERBE LARIAU<br>JENDERAL | @ R a          |
| 2      | 001                         | Foto Keglatan Bimtek Pengelola<br>Belanja Pegawa | an 06 April 2017       | Akreditasi Sekolah                              | Instruks                            | SEKRETARIAT<br>JENDERAL  | @ L/)>         |
| 3      | 604                         | agenda kerja                                     | 08 April 2017          | Huburgan Anlarlem baga                          | (nstruks)                           | SEKRETARIAT<br>JENDERAL  | دايراھ         |
| ી      | 003                         | Faparan Lim LIK                                  | 08 April 2017          | Pub <mark>li</mark> kasi                        | Benta Acara                         | SERRE LARIAL<br>JENDERAL | @ L/ »         |
| 5      | 0.05                        | Server Rice Umum                                 | D6 April 2017          | Penyusunan Penaluran<br>Perundang undangan      | Sund Perjanjian                     | SEKRETARIAT<br>JENDERAL  | دارياره        |
| 6      | C1C                         | e-layanan Kemdikbud                              | 01 April 2017          | Layanan Informasi                               | Laporan                             | EIRO UMUM                | @  <b>@</b>  » |
| 7      | 001                         | PCS Pengelolaan Website Diro<br>Umum             | 01 April 2017          | Proses Bisnis (Prosedur<br>Operasional Standar) | Prosedur Operasional<br>Standar     | BIRO UMUM                | @ L2 >         |
|        | a the Zed Zerelain          |                                                  |                        |                                                 |                                     | Test laur                |                |

### 5. Pencarian Berdasarkan Unit Kerja

a) Pada kolom "Pilih Unit Kerja" digunakan untuk melakukan pencarian arsip dengan memilih unit kerja dari daftar yang ditampilkan, selanjutnya klik tombol "Pencarian".

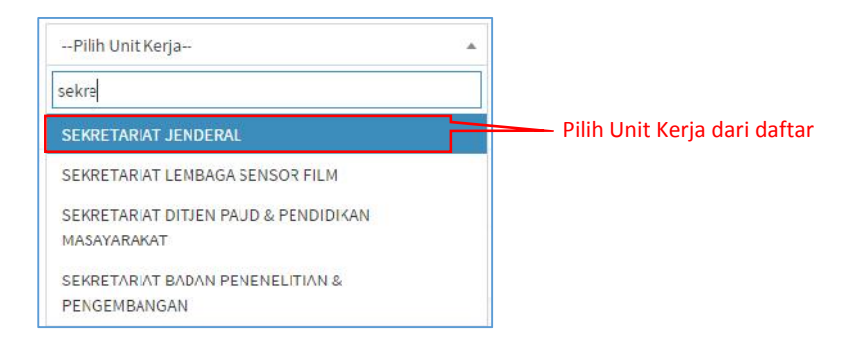

b) Maka ditampilkan arsip dengan nama yang sesuai/identik/mengandung kata kunci pencarian.

| No Na | iskah Dinas      | Des                                                 | skrips | 1             |                                 | 2017-04-01 - 2017-   | 05-31                   |      |        |     |
|-------|------------------|-----------------------------------------------------|--------|---------------|---------------------------------|----------------------|-------------------------|------|--------|-----|
| SEKRI | ETARIAT JENDERAL | * -F                                                | lih Je | inls          | •                               | – Pilih Klasifikasi– |                         |      |        |     |
|       | 10 Ventries      |                                                     |        | Tanggal       |                                 |                      | Section for             |      |        |     |
| 11    | Dokumen II       | Deskripsi                                           | 11     | Arsip 🗍       | Klasilikasi                     | lenis Arsip          | Unil Kerja              | 11.4 | æ:     | _   |
|       | 001              | Nedia Pembelajaran SMP                              |        | 26 April 2017 | Modul dan Dahan Ajar Dahasa     | Berita Acara         | SEKRETARIAT<br>JENDERAL | •    | e ju   | r(× |
|       | DC1              | Hoto Regiatan Binitek Pengelolaan<br>Belanja Fegawa |        | 08 April 2017 | Akreditasi Sekolah              | Instruksi            | SESRELARIAL<br>JENDERAL | 4    | 80   P | ( × |
|       | 004              | agenda kerja                                        |        | 08 April 2017 | Hubungan Antarlembaga           | In struksl           | SEKRETARIAT<br>JENDERAL |      | e ju   | ( × |
|       | 003              | Populari Tim T <mark>I</mark> K                     |        | 08 April 2017 | Publikasi                       | Berila Acara         | SEKRETARIAT             | V    | @   D  | (IX |
|       | 005              | Server Diro Um <mark>u</mark> m                     |        | 06 April 2017 | Penyusunan Peraturan Perundang- | Surat                | SEKRETARIAT             | •    | @   La | ( × |

### 6. Pencarian Berdasarkan Jenis Arsip

a) Pada kolom "Deskripsi" digunakan untuk melakukan pencarian arsip dengan memilih jenis arsip dari daftar yang ditampilkan, selanjutnya klik tombol "Pencarian".

| No Naskalı Dinas   | Denderijssä                  |   | Tanggal                            |       |
|--------------------|------------------------------|---|------------------------------------|-------|
| -Pliih Unit Kerja- | Pilih Jenis                  | * | – P <mark>ilih Klasi</mark> fikasi | 5     |
| O Pencarlan        | prosedur                     |   | Dilib ionic                        | orcin |
|                    | Prosedur Operasional Standar |   | Plin jenis                         | arsip |

b) Maka ditampilkan arsip dengan jenis sesuai yang dipilih

| No Naskah Dinas                                |                                                  | Desk  | npsi                                 |                                                                | 1  | anggal                                         |            |                           |          |             |
|------------------------------------------------|--------------------------------------------------|-------|--------------------------------------|----------------------------------------------------------------|----|------------------------------------------------|------------|---------------------------|----------|-------------|
| Pilin Unit Kerja-                              |                                                  | Prose | ad <mark>ur Operasional S</mark>     | tandar 🔻                                                       | -  | Pilih K <mark>lasifikasi</mark>                |            |                           |          |             |
| Q Percarian C Repet                            |                                                  |       |                                      |                                                                |    |                                                |            |                           |          |             |
|                                                |                                                  |       |                                      |                                                                |    |                                                |            |                           |          |             |
| how 10 + entries                               |                                                  |       |                                      |                                                                |    |                                                | Sear       | rch:                      |          |             |
| Nomer Arsip /                                  | Deskripsi                                        | It    | Tanggal<br>Arsip                     | Klasilikasi                                                    | 11 | Jenis Arsip                                    | Sear       | rch:<br>Unit<br>Kerja     | It       | •           |
| how 10 + entries<br>Nomor Arsip /<br>1 Dolamen | Deskripsi<br>POS Pengelolaan Website Di<br>Unium | 11    | Tanggal<br>Arsip []<br>01 April 2017 | Klasilikasi<br>Proses Disnis (Prosedur Operasional<br>Slandar) | 11 | Jenis Arsip<br>Prosedur Operasional<br>Slandar | Sear<br>I† | unit<br>Kerja<br>BIRC UMI | It<br>UM | @<br> <br>* |

7. Pencarian Berdasarkan Klasifikasi Arsip

a) Pada kolom "Pilih Klasifikasi" digunakan untuk melakukan pencarian arsip dengan memilih klasifikasi arsip dari daftar yang ditampilkan, selanjutnya klik tombol "Pencarian".

|                      |   | Pilih klasifikasi | [OT7] Proses Rianis (Procedur Operas | ional Standar) |
|----------------------|---|-------------------|--------------------------------------|----------------|
| Q Penzanan Ø Reset   |   |                   | præsedur                             |                |
| Pilih Unit Kerja-    | * | Frlih Jenis       | <br>Pilih Klasifikasi                | *              |
| No Naskah Dinas      |   | Deskripsi         | langgal                              |                |
| No. Notebole Concert |   | Backens           | Isecost                              |                |

b) Maka ditampilkan arsip dengan nama yang sesuai/identik/mengandung kata kunci pencarian.

|       | iskah Dinas                 |           | De | skripsi             |                                         |    | langgal.               |       |               |       |         |       |
|-------|-----------------------------|-----------|----|---------------------|-----------------------------------------|----|------------------------|-------|---------------|-------|---------|-------|
| Piluh | Unit Kerja-                 | v         | P  | ilih Jenis          |                                         |    | [OT7] Proses Elsnis    | (Pros | sedur Oper    | aslon | al Star | ıdar) |
| Pen   | certan ØReset               |           |    |                     |                                         |    |                        |       |               |       |         |       |
|       |                             |           |    |                     |                                         |    |                        |       |               |       |         |       |
| 011/  | in + entries                |           |    |                     |                                         |    |                        |       | Search:       |       |         |       |
| . 11  | Nomor Arsip /<br>Dokumen 11 | Deskripsi | 11 | Tanggal<br>Arsip ]1 | Klasifikasi                             | 11 | Jenis Arsip            | ii    | Unit<br>Kerja | .li   |         |       |
|       |                             |           |    | and a sector sector | Lines on Bannar (Boston) and the second | a. | Kernedur Descriptional |       | SHOW THE      |       | api     | 211   |

#### 8. Pencarian Kombinasi

Pencarian juga dapat dilakukan dengan mengkombinasikan beberapa kriteria sekaligus, seperti contoh dibawah ini.

| +Terrueh            |                    |                       |
|---------------------|--------------------|-----------------------|
| 1                   | sural              | 2017 01 01 2017 04 01 |
| Piluh Unit Kerja    | Pilih Jenis        | Pilin Klas fikası 👻   |
| Q Pencarian Ø Reset | Kombinasi kriteria |                       |

Maka hasilnya adalah ditampilkan data arsip berdasarkan *filter* dari kombinasi kriteria tersebut.

| +Tam  | bah                         |                        |                  |                           |                   |                                                       |    |     |   |
|-------|-----------------------------|------------------------|------------------|---------------------------|-------------------|-------------------------------------------------------|----|-----|---|
| 1     |                             |                        | surat            |                           |                   | 2017-01-01-2017-04-01                                 |    |     |   |
| -Pili | i Unit Kenja                |                        | -Pilch Jenis     |                           |                   | → Pilih Klasifikasi                                   |    |     |   |
| Q Pen | carnan 🛛 🛱 Heber,           |                        |                  |                           |                   |                                                       |    |     |   |
| how   | 10 + entries                |                        |                  |                           |                   | Search:                                               |    |     |   |
| = 44  | Nomor Arsip /<br>Dokumen II | Heskripsi II           | Tanggal<br>Arsip | Klasifikasi 🎼             | Jenis<br>Arsip [] | Unit Kerja                                            | æ  |     | 1 |
| 1     | 61 <u>12</u>                | surat tugas            | 17 Maret 2017    | Persurata n               | Surat Tugas       | PPPPTK BANGUNAN & LISTRIK MEDAN                       | -  | 6   | × |
| 2     | 0312                        | Surat lugas            | 16 Marci 2017    | Dikla <sup>l</sup> Teknis | Sanal Tugas       | PPEPTIK SENI & BUDAYA JOGYAKARTA                      | 3. | R   | × |
|       |                             | Surat Lugas            | 05 Jan 147 2017  | Surat lugas               | Surat Dinas       | SERRETARIAL JENDERA                                   | 30 | 121 | × |
| 3     | 617                         |                        |                  |                           |                   |                                                       |    |     |   |
| 3     | 3310/2017                   | Surat Perjalanan Dinas | 02 Januari 2017  | Perjalanan Dinas          | Surat Dinas       | PUSAT DATA DAN STATISTIK PENDIDIKAN DAN<br>KEDUDAYAAN | 3  | S.  | x |

#### Contoh kombinasi lainnya

| + Tambah            |                                |                                                          |
|---------------------|--------------------------------|----------------------------------------------------------|
| No Naskah Dinas     | Deskripsi                      | ianggal                                                  |
| BIRC UMUM           | ✓ Prosedur Operasional Standar | ▼ [OT7] Proses Bisnis (Prosedur Operasional Standar) - ▼ |
| Q Pencarian Ø deset |                                |                                                          |
| Show 10 + entries   | Kombinasi kriteria             | Search:                                                  |

#### Hasilnya sebagai berikut:

| IND TH        | askah Dinas                |                         | Desk  | ripsi                           |                            | 7  | anggal                    |      |                  |      |      |
|---------------|----------------------------|-------------------------|-------|---------------------------------|----------------------------|----|---------------------------|------|------------------|------|------|
| RIRC<br>Q.Pen | LIMUM<br>carian CReve.     |                         | Prosa | dur. <mark>Operational</mark> S | lamalar –                  |    | [OT7] Proses Riscis (Pros | edur | Operasional S    | áanc | dar) |
| now           | in + entries               |                         |       |                                 |                            |    |                           | Sean | ch               |      |      |
| v 12          | Nomor Arsip/<br>Dokumen [] | Deskripsi               | 11    | Tanggal<br>Arsip                | Klasifikasi                | ii | Jenis Arsip               | IT . | Unit<br>Kerja ]† | 3    | 2    |
|               |                            | DOC DURING HIS INTERNAL |       | 01 40012017                     | Proven Pinet, 'Provenius A |    | Provenius Overstained     |      | P PO LIMIN       | .2   | 117  |

# C. Rekap Arsip

Fitur data rekapitulasi arsip menampilkan daftar jumlah arsip dari masing unit kerja. Untuk menampilkan data rekap arsip langkah-langkahnya sebagai berikut :

I. Setelah berhasil *login* ke Aplikasi SPAD sebagai Admin Pusat, silahkan masuk ke Tab "Admin" kemudian klik pada "Semua Arsip".

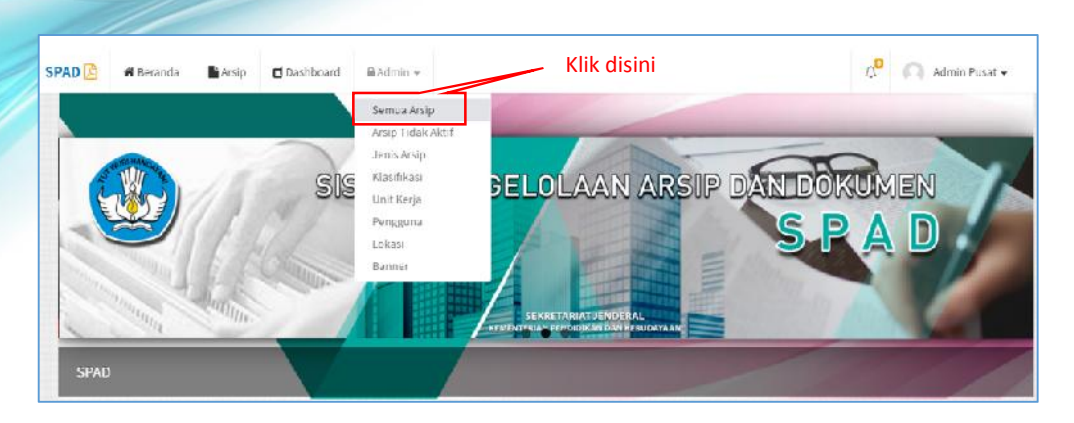

2. Akan ditampilkan data rekapitulasi arsip untuk semua unit kerja. Untuk melihat lebih detail maka klik pada "angka" jumlah arsip.

| how  | 10 + entries                                                            |             |    | Search:  |    |       |   |
|------|-------------------------------------------------------------------------|-------------|----|----------|----|-------|---|
| n 11 | Unit Kerja                                                              | 1† Alamat   | 11 | Kode Pos | 11 | Arsip | 1 |
| 1    | t                                                                       | t           |    | 213      |    | 0     |   |
| 2    | t                                                                       | t           |    | 15313    |    | 0     |   |
| з    | SEKRETARIAT JENDERAL                                                    |             |    |          | j. | 7     |   |
| 4    | DIREKTORAT JENDERAL GURH DAN TENAGA KEPENDIRI KAN                       |             |    | /        | /  | 2     |   |
| 5    | DIREKTORAT JENDERAL PENDIDIKAN ANAK USIA DINI DAN PENDIDIKAN MASYARAKAT | Klik disini | <  | <        |    | 0     |   |
| e    | DIREKTORAT JENDERAL PENDIDIKAN DASAR DAN MENGENGAH                      |             |    |          |    | 2     |   |
| 7    | DIREKTORAT JENDERAL KEBUDAYAAN                                          |             |    |          |    | 0     |   |
| а    | INSPEKTORAT JENDERAL                                                    |             |    |          | þ  | 0.0   |   |
| 9    | BADAN PENGEMBANGAN DAN PEMBINAAN BAHASA                                 |             |    |          | -  | 0     |   |
| 10   | BADAN PENELITIAN DAN PENGEMBANGAN                                       |             |    |          |    | 0     |   |

3. Maka ditampilkan daftar arsip berdasarkan unit kerja yang dipilih, selanjutnya dapat melihat detail arsip menggunakan tombol pada masing-masing data arsip.

| how         | in v entries          |                                                                  |                    |                                            |                     | Search:                   |          |
|-------------|-----------------------|------------------------------------------------------------------|--------------------|--------------------------------------------|---------------------|---------------------------|----------|
| <b>u</b> 11 | Nomor Naskah<br>Dinas | Deskripsi 🗍                                                      | Tanggal            | Kode Hat                                   | Jenis<br>Arsip 11   | Unit Kerja 💠 Kelerangan 👫 | ۲        |
| 1           | 001                   | Media Pembelajaran SMP                                           | 25 April<br>2017   | Modul dan Dahan Ajar Dahasa                | Derita Acara        | SEKRETARIAT<br>JENDERAL   | <b>B</b> |
| 2           | CC1                   | Hoto Kegiatan Bimbek Pengelolaan<br>Belan <mark>ja</mark> Pegawa | UB April<br>2017   | Akreditasi Sekolah                         | Instruksi           | SEKRETARIAT<br>JENDERM    | 8        |
| 3           | 004                   | agenda kerja                                                     | 08 April<br>2017   | Hubungan Anlantembaga                      | Instruksi           | SEKRETARIAT<br>JENDERAL   | @ <br> 3 |
| 4           | 00.3                  | Dapáran Tim Tik                                                  | 08 April<br>2017   | Publikasi                                  | Derita Acara        | SEKRETARIAT.<br>JENDERAL  | 0        |
| 5           | 005                   | Server Biro Umum                                                 | 05 April<br>2017   | Peryusunan Peraturan<br>Perundang undangan | Surat<br>Perjanjian | SERVETARIAT<br>JENDERAL   | C<br>Ø   |
| 6           | CII                   | Surat Fugas                                                      | 05 Januari<br>2017 | Surat Lugas                                | Surat Dinas         | SERRE LARIAL              | *        |

# D. Arsip Tidak Aktif

Fitur arsip tidak aktif menampilkan daftar arsip yang statusnya sudah tidak aktif disebabkan karena di hapus maupun telah habis masa retensinya. Untuk menampilkan data arsip tidak aktif langkahlangkahnya sebagai berikut :

1. Setelah berhasil *login* ke Aplikasi SPAD sebagai Admin Pusat, silahkan masuk ke Tab "Admin" kemudian klik pada "Arsip Tidak Aktif".

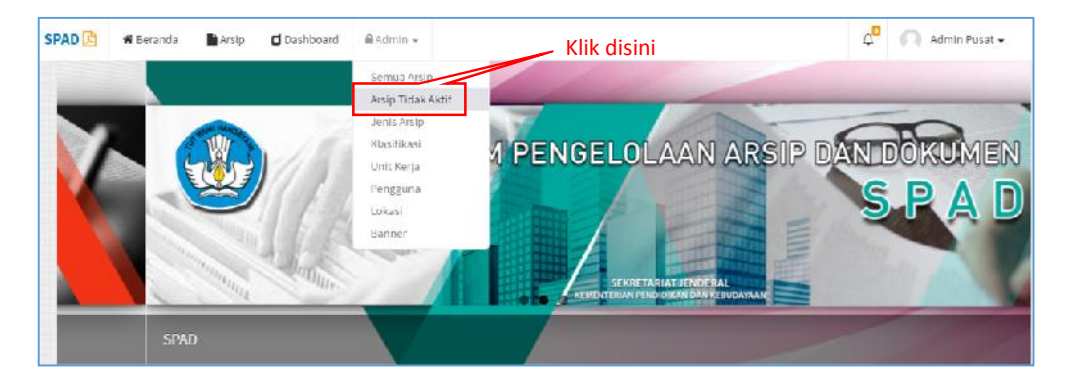

2. Akan ditampilkan data arsip yang telah tidak aktif.

| = Ai | sip                |    |                                       |    |                 |      |                       |    |             |    | W Beranda > Ara      | ip J | Smip F      | lapi |
|------|--------------------|----|---------------------------------------|----|-----------------|------|-----------------------|----|-------------|----|----------------------|------|-------------|------|
| how  | 10 v entries       |    |                                       |    |                 |      |                       |    |             |    | Search:              |      |             |      |
| # 11 | Nomor Naskah Dinas | 11 | Deskripsi                             | 11 | Tanggal         | IT K | ode Hal               | It | Jenis Arsip | It | Unit Kerja           | 11   | <b>()</b> : | 1    |
| 1    | 012                |    | Surat Tugas Peli putan                |    | 03 April 2017   | P    | b <mark>likasi</mark> |    | Surat Tugas |    | SEKRETARIAT JENDERAL |      | C           |      |
| 2    | 001                |    | Surat Tugas Peli putan                |    | 13 Maret 2017   | si   | irat Tugas            |    | Surat Tugas |    | SEKRETARIAT JENDERAL |      | c           |      |
| 1    | 001                |    | Surat Tug <mark>as Peli pu</mark> tan |    | 06 Maret 2017   | 51   | urat lugas            |    | Surat Tugas |    | SEKRETARIAT JENDERAL |      | ø           |      |
| í.   | 3494/B12/OL/2016   |    | Surat Keputusan                       |    | 25 Agustus 2016 | JI   | klat Fungsional       |    | Keputusan   |    | PPPPTKIPA BANDUNG    |      | c           |      |

3. Arsip yang statusnya telah tidak aktif apabila diperlukan dapat diaktifkan kembali, caranya dengan klik pada tombol "Aktivasi".

| iow : | o v entries        |    |                        |    |                 |     |                   |    |             |    | Search:              |    |             |
|-------|--------------------|----|------------------------|----|-----------------|-----|-------------------|----|-------------|----|----------------------|----|-------------|
| 11    | Nomor Naskah Dinas | 11 | Deskripsi              | 11 | Tanggal         | IT. | Kode Hal          | 11 | Jenis Arsip | 11 | Unit Kerja           | 11 | <b>(</b> ]: |
| C.    | 012                |    | Surat Tugas Peli putan |    | 03 April 2017   |     | Publikasi         |    | Surat Tugas |    | SEKRETARIAT JENDERAL |    | C           |
| 2     | 001                |    | Surat Tugas Peli putan |    | 13 Maret 2017   |     | Surat Tugas       |    | Surat Tugas |    | SEKRETARIAT JENDERAL |    | ø           |
| 3     | 001                |    | Surat Tugas Peli putan |    | 06 Maret 2017   |     | Surat lugas       |    | Surat Tugas |    | SEKRETARIAT JENDERAL |    | ø           |
| í.    | 3494/B12/DL/2016   |    | Surat Keputusan        |    | 25 Agustus 2016 |     | Uiklat Fungsional |    | Keputusan   |    | PPPPTRIPA BANDUNG    | 丆  | c           |

4. Akan ditampilkan konfirmasi "Apakah arsip akan diaktifkan kembali?", jika yakin klik pada tombol "Ya, Aktifkan". Selanjutnya tampil keterangan "arsip berhasil diaktifasi".

| ?                                                       |                                           |
|---------------------------------------------------------|-------------------------------------------|
| Aktifasi???<br>Surat Keputusan akan diaktifkan kembali? | Berhasil!<br>Surat Keputusan, diaktifasi. |
| Ya, Akhikan Halai                                       | ок                                        |

5. Maka arsip akan kembali aktif dan ditampilkan di daftar arsip.

| A                              | rsip                                                          |                                        |      |                                               |                                          |                        |                                              | Ø Deranca - | Arsip | -            |
|--------------------------------|---------------------------------------------------------------|----------------------------------------|------|-----------------------------------------------|------------------------------------------|------------------------|----------------------------------------------|-------------|-------|--------------|
| + lamb                         | bah                                                           |                                        |      |                                               |                                          |                        |                                              |             |       |              |
| Nn Na                          | ndoah Oinas                                                   |                                        | Deni | kalipedi                                      |                                          | Tat                    | 1925-1                                       |             |       |              |
| Pilite                         | Unil Kerja                                                    |                                        | Pil  | h Jonis                                       |                                          | * P                    | ilih Klasifikasi                             |             |       |              |
| <b>O,</b> Prns                 | C Reset                                                       |                                        |      |                                               | Arcir                                    | a talah aktif k        | ombali                                       |             |       |              |
| o, erns                        | 10 v ontries<br>Nomor Arsip /<br>Dokumen II                   | Deskriusi                              | 11   | Tanggal.<br>Arsip                             | Arsip                                    | o telah aktif k        | embali<br>s                                  | sud:        | II    |              |
| Q, 1002<br>1009<br>11 ↓1<br>21 | 20 V ontries<br>Nomor Arsip /<br>Dokumen J<br>od1/A1/KEU/2016 | Deskripsi<br>Anggaran Bimték Kearsipan | 11   | Tanggal<br>Arsip II<br>Os<br>Desember<br>2016 | Arsip<br>Klasifikasi<br>Labotan Keuangan | Jenis Arsip<br>Laporan | embali<br>S<br>Unit Kerja<br>YHYIK MALEMALIY | Sanch:      | 11    | 1 ( )<br>( ) |

# E. Retensi Arsip

Retensi arsip adalah jangka waktu penyimpanan suatu arsip, maka jika masa retensi telah habis arsip dapat dimusnahkan atau perlakuan lainnya sesuai aturan tata kelola kearsipan yang berlaku.

### 1. Mengubah/Edit Masa Retensi Arsip

Arsip yang statusnya masih aktif, akan tetapi dikarenakan suatu sebab misalnya adanya perubahan regulasi sehingga masa retensinya berubah, maka dapat dilakukan perubahan/edit terhadap data retensi arsip tersebut. Langkah-langkahnya sebagai berikut :

a) Setelah berhasil *login* ke Aplikasi SPAD sebagai Admin Pusat, silahkan masuk ke Tab "Arsip" .

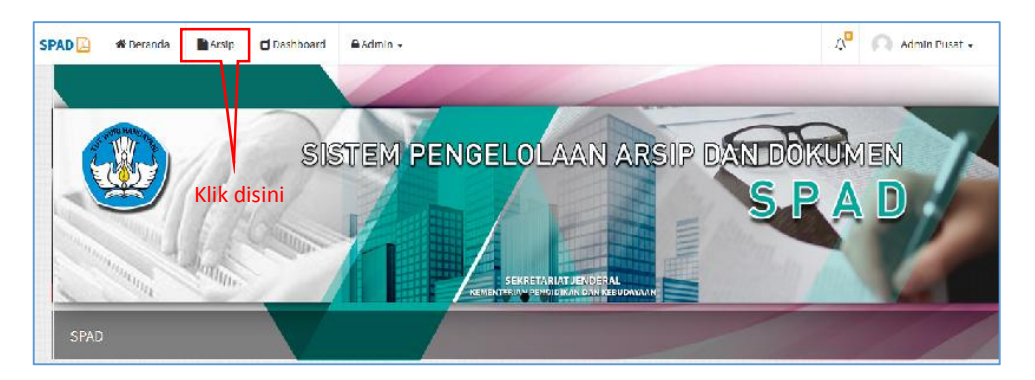

b) Akan ditampilkan data arsip yang telah masuk ke SPAD, kemudian dapat dicari data arsip yang akan diubah retensinya. Untuk mempercepat proses pencarian maka dapat memanfaatkan fitur pencarian yang tersedia, dan setelah ditemukan klik pada tombol "Edit".

| ■ A                     | Arsip                                           |    |                                                                                                    |                                                        |                                                                                    |                                                              |          | ¢∛ F                                                                     | Scranda ) A | vsip i Index               |
|-------------------------|-------------------------------------------------|----|----------------------------------------------------------------------------------------------------|--------------------------------------------------------|------------------------------------------------------------------------------------|--------------------------------------------------------------|----------|--------------------------------------------------------------------------|-------------|----------------------------|
| + Iar                   | nbah                                            |    |                                                                                                    |                                                        |                                                                                    |                                                              |          |                                                                          |             |                            |
| No N                    | askalt Dinas                                    |    |                                                                                                    | hesk (ip)                                              |                                                                                    |                                                              | Тапардал |                                                                          |             |                            |
| 1910                    | n Unit Kerja                                    |    | *                                                                                                    | -Filih Jenis                                           |                                                                                    |                                                              | -Pilih)  | lasifikasi                                                               |             | ×                          |
| Show                    | 10 T entries                                    |    |                                                                                                    |                                                        |                                                                                    |                                                              |          | Search:                                                                  |             |                            |
| Show                    | 10 T entries                                    |    |                                                                                                    |                                                        |                                                                                    |                                                              |          | Search:                                                                  |             |                            |
| show<br># 11            | 10 + entries<br>Namor Arsip /<br>Dokumen        | 14 | Veskripsi J                                                                                               | Tanggal<br>  Arsip                                     | Klasifikasi                                                                        | 17 Jenis Arsij                                               | - 41     | Search:<br>Unit Kerja                                                    |             | 11 <b>@</b> 11             |
| show<br># 11<br>Z       | 10 + entries<br>Nomor Arsip /<br>Dokumen<br>001 | 11 | Deskripsi<br>Poto Kegiata n Bimtek Pengelolaan<br>Delanja Regawa                                          | Tanggal<br>Arsip II<br>08 April<br>2017                | <b>Klasifikasi</b><br>Akreditas Sekolah                                            | Janis Arsij<br>Instruksi                                     | - 11     | Search:<br>Unit Kerja<br>SEKRETARIAT JENDERAL<br>Klik disini             |             |                            |
| show<br># 11<br>2<br>21 | 10 v entries<br>Namor Arsip /<br>Dokumen<br>001 | 11 | Deskripsi l<br>Foto Kegiatan Bimbek Pengelolaan<br>Delanja Pegawa<br>POS Pengelolaan Website Biro<br>Umum | Tanggal<br>Arsip 11<br>Us April<br>2017<br>Co Mel 2016 | Klasifikasi<br>Akreditas Sekolah<br>Proses Disnis (Prosedur<br>Operadonal Standar) | Jenis Arsig<br>Instruksi<br>Prosedur<br>Operation<br>Standar | 11 - 4   | Search:<br>Unit Kerja<br>SEKRETAMAT JENDERAL<br>Klik disini<br>SIRO UMUM |             | ال کو ال<br>الک<br>۲ کا کا |

c) Maka ditampilkan jendela "Perbaharui Arsip", dan dapat mengubah/edit data retensi arsip tersebut, baik masa tahunnya maupun keterangannya. Setelah selesai klik "Simpan".

| Perbaharui Arsip     |                                                                                                    | 🏶 Beranda Artip Perbah |
|----------------------|----------------------------------------------------------------------------------------------------|------------------------|
| Nomor Naskah Dinas * | 001                                                                                                    |                        |
| Deskripsi *          | Poto Kegiatan Bimtek Pengelolaan Belanja Pegawa                                                                     |                        |
| Unit Kerja *         | SEKRETARIAT JENDERAL                                                                                                | *                      |
| Jenis Arsip *        | Instrukti                                                                                                    | -                      |
| Kode Hal*            | [AK1] Akreditasi Sekolah                                                                                            | *                      |
| Lokasi Penyimpanan*  | Gedung E, LL-1                                                                                                    |                        |
| Tanggal Surat *      | 2017-04-08                                                                                                    | <b>b</b>               |
|                      | Retensi                                                                                                    |                        |
| Retensi              | 1 Tahun • Simpan •                                                                                                  |                        |
| Keterangan           | -Pilih BentangPilih Kelerangare-<br>2 Tahun Singan<br>2 Tahun Permanen<br>3 Tahun Nushah<br>4 Tahun Dinifai Kembali | Edit data retensi      |
| Upload Arsip         | 5 Tahun<br>6 Tahun<br>7 Tahun<br>8 Tahun                                                                            | 🗯 Pilih File           |
| Upload Lampiran      | 9 Tahun<br>10 Tahun<br>11 Tahun<br>12 Tahun<br>13 Tahun<br>13 Tahun<br>14 Tahun                                     | 🗯 Pilh Pile            |

d) Akan ditampilkan keterangan "Dokumen berhasil diperbaharui".

| pdate                            |               |                         |         |                 |  |
|----------------------------------|---------------|-------------------------|---------|-----------------|--|
| 001<br>Foto Kegiatan Bimtek      | 05 April 2017 | Arsio                   |         |                 |  |
| Pengelolaan Belanja P            | egawa         |                         |         | EKNIS           |  |
| Jenis : Instruksi                |               |                         |         | dan tunjang     |  |
| Kode Hall : Akreditasi Sekolah   |               |                         |         | I               |  |
| 😸 : SEKRETARIA: JENUERAL         |               | $\langle \vee \rangle$  |         | 5-8 APRIL 2017  |  |
| ★: Getlong F <sub>1</sub> 11, 1  |               |                         |         | T BIRO UMUM     |  |
| Refensi : 08 April 2019 [Simpan] |               |                         |         | TO DAIN ACBUILT |  |
| Kelerangan :                     |               | Berhasil!               |         |                 |  |
|                                  |               | Dokumen berhasil dipert | aharui. |                 |  |
|                                  |               |                         |         |                 |  |

### 2. Notifikasi Arsip Yang Memasuki Masa Retensi

Pada aplikasi SPAD disediakan fitur notifikasi untuk memberikan tanda/peringatan ketika ada arsip akan memasuki masa retensi. Untuk mengeceknya, langkah-langkahnya sebagai berikut:

a) Setelah berhasil *login* ke Aplikasi SPAD sebagai Admin Pusat", perhatikan pada sudut kanan atas ada menu dengan simbol "lonceng" dan ada notifikasi berupa angka yang menunjukkan jumlah arsip yang akan memasuki masa retensi.

| SPAD 🕅 🕷 Beranda 📑 Arsip 🖸 Dashboard 🔒 Admin - | Notifikasi retensi                 | 🖉 🗋 Admin Pusat 🗸 |
|------------------------------------------------|------------------------------------|-------------------|
|                                                |                                    |                   |
|                                                | BELOLAAN ARSIP DAN DO              | KUMEN             |
|                                                | S                                  |                   |
|                                                | /                                  |                   |
| Sistem Pengelolaan Arsip dan Dokumen           | SEKRETARIAT<br>REMESTERION PENDIDI |                   |

b) Jika diklik pada notifikasi tersebut, maka akan menampilkan data arsip yang memasuki masa retensi. Untuk menampilkan data dengan lebih rinci, maka klik pada tombol "Lihat semua arsip".

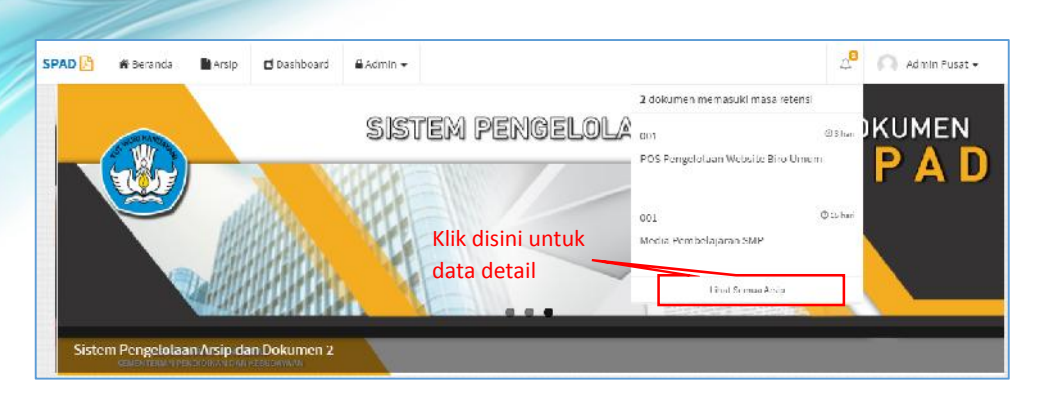

c) Maka ditampilkan daftar arsip yang akan memasuki masa retensi.

| SPAD 2 | 🔴 🏶 Beranda                        | 🖬 Arcip       | Dashbaard                             | <b>≜</b> ∆emi |                  |                                               |     |                                 |    | \$ <sup>8</sup> 🔒        | Admi  | n Pusal 🗸  |
|--------|------------------------------------|---------------|---------------------------------------|---------------|------------------|-----------------------------------------------|-----|---------------------------------|----|--------------------------|-------|------------|
| A      | rsip Retensi                       |               |                                       |               |                  |                                               |     |                                 |    | 🕷 Ueranda                | Ars o | - Hetensi  |
| Show   | 10 v entries                       |               |                                       |               |                  |                                               |     |                                 |    | Search                   |       |            |
| # 41   | Nomer Arsip /<br>Dokumen           | 1 Deskr       | ipsi                                  | li            | Tanggal<br>Arsip | Klasilikasi                                   | -11 | Jenis Arsip                     | IT | Unit Kerja               | ĬŤ    |            |
| t:     | 003                                | PDS P<br>Uman | Yengelo <mark>l</mark> aan Websr<br>n | te Riro       | 08 Mei 2015      | Proses Hisnis (Prosedur Operasion<br>Standar) | nal | Prosedur Operasional<br>Standar |    | BIRC LIMUM               |       | 50 (R<br>X |
| 2      | 001                                | Media         | Perubelajaran SM                      | IF            | 20 Mei 2013      | Modul dan Bahan Apir Bahasa                   |     | Beula Acara                     |    | SEBRE LORIAL<br>JENDERAL |       | 8)<br>8    |
| Showin | g 1 <mark>in 2 nl 2 mi</mark> tics |               |                                       |               |                  |                                               |     |                                 |    | Previous                 | 1     | Next       |

d) Selanjutnya dapat melihat data detail arsip, menghapus arsip dan jika diperlukan mengubah/edit masa retensi arsip.

# F. Dashboard

Fitur *Dashboard* akan menampilkan rekapitulasi arsip dalam bentuk data grafis. Untuk mengakses *dashboard* langkah-langkahnya sebagai berikut :

1. Setelah berhasil *login* ke Aplikasi SPAD sebagai Admin Pusat, silahkan masuk ke Tab "*Dashboard*".

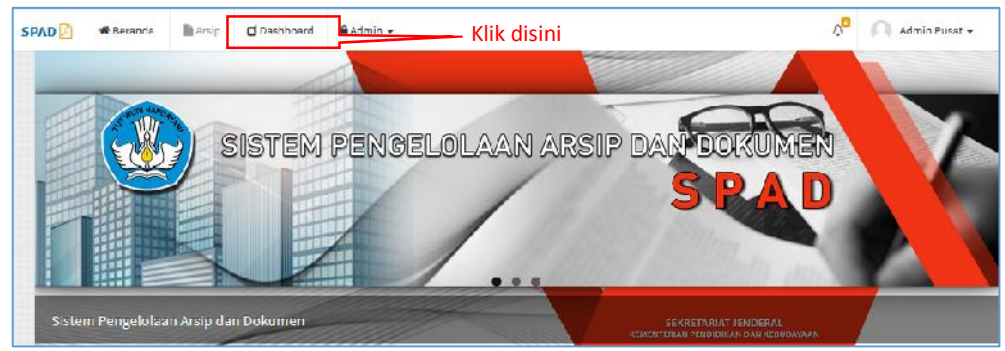

2. Akan ditampilkan halaman "Dashboard" dari SPAD.

| C Dashboard           |                                |                  |              |                                                                           |                                                                                                    | 🕷 Beranda                                                 | Deshboard            |
|-----------------------|--------------------------------|------------------|--------------|---------------------------------------------------------------------------|----------------------------------------------------------------------------------------------------|-----------------------------------------------------------|----------------------|
| 🛱 Tahun               |                                | 🖪 Unit Kerja     |              |                                                                           |                                                                                                    |                                                           |                      |
| 2017                  | ~                              | Semua Unit Kerja |              |                                                                           |                                                                                                    |                                                           |                      |
|                       |                                |                  | Jumlah Arsip |                                                                           |                                                                                                    |                                                           |                      |
| 2                     | 2 <b>2</b><br>nsip<br>Detail ( |                  | (FF)         | (AK) Akredites<br>HM Hubungan Masys<br>(KU ] Keus<br>Pencidikan dan Pelat | Bardasarkan Klasifikasi<br>ii (BS) Kehshasean<br>arakat (GP) Kepegawal<br>ingan (O°) Organisasi<br>bhan (O°) Ketasusaha | HK] Hukum<br>lan (KR) Ku<br>dan Tata Usaha<br>san (MS) Pe | rikulum<br>Ingewessn |
|                       |                                |                  |              |                                                                           |                                                                                                    |                                                           |                      |
| liil Berdasarkan Bula | an                             |                  |              |                                                                           | ▲ Pengguna                                                                                                    |                                                           |                      |
| lul Berdasarkan Bula  | an                             | uurriah-breija   |              |                                                                           | Pengguna<br>Sular wo                                                                                                    | 6                                                         |                      |
| Mil Berdasarkan Bula  | an                             | Jurniak-Araija   |              |                                                                           | Pengguna<br>Sular wo<br>Admin Pusat                                                                                     | 6                                                         |                      |
| lul Berdasarkan Bula  | an                             | Jurrish-Aroja    |              |                                                                           | Pengguna Sular wo Admin Pusat Biro Umum                                                                                 | 8                                                         |                      |
| lill Berdasarkan Bula | an                             | dumisi-dreija    |              |                                                                           | A Pengguna<br>Sular wo<br>Admin Pusat<br>Biro Umum                                                                      | 10<br>0<br>0                                              |                      |

3. Data yang ditampilkan pada halaman *Dashboard* dapat di*filter* berdasarkan tahun dan unit kerja.

| Tahun                                                        |        | 📕 Unit Kerja                                                                                                    | Fin      | er                                                                                           |                            |
|--------------------------------------------------------------|--------|----------------------------------------------------------------------------------------------------|----------|----------------------------------------------------------------------------------------------|----------------------------|
| 2017<br>2015<br>2016<br>2013<br>1970<br>Semua Tahun<br>Arsip | Detail | SEKRETARIAT JENDERAL<br>Semua Unit Kerja<br>SEKRETARIAT JENDERAL<br>DIRENTORAT JENDERAL<br>DAN TENAGA KEPENDIDIKAN<br>DIRENTORAT JENDERAL<br>PENDIDIKAN MASTARAKAT | ah Arsip | Derdssarkan Kissifikasi<br>(P0) Akroditisi (155) Yabahasian<br>(PM) Hubungan Mayamatat (197) | (H0) Hakum<br>(Kapegawaian |
|                                                              |        |                                                                                                    |          |                                                                                              |                            |
| Berdasarkan Bulan                                            |        | Jumlah Arsip                                                                                                    |          | Admin Pusat                                                                                  | 0                          |
| Berdasarkan Bulan                                            |        | Jumlah Anip                                                                                                    |          | Admin Pusat<br>Biro Umum                                                                     | 0                          |

4. Pada halaman *Dashboard* menampilkan jumlah seluruh arsip di SPAD, Dan untuk menampilkan detail arsip maka klik pada tombol "Detail".

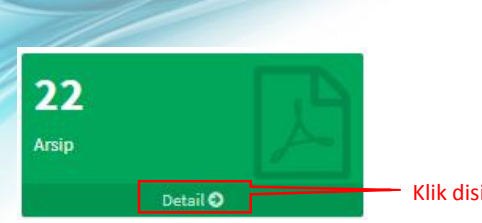

Klik disini untuk melihat detail arsip

5. Maka akan ditampilkan daftar seluruh arsip.

| - Iami |                             |                                                    |                     |                                            |              |          |                                                     |          |
|--------|-----------------------------|----------------------------------------------------|---------------------|--------------------------------------------|--------------|----------|-----------------------------------------------------|----------|
| lo Na  | skah Dinas                  |                                                    | Ueskripsi           |                                            |              | Ianggal  |                                                     |          |
| -Pilih | Linit Kega                  | <b>T</b>                                           | Pilih Jenis         |                                            |              | -Pilih K | lasihikası—                                         |          |
| Reno   | arlar 🛛 Reset               |                                                    |                     |                                            |              |          |                                                     |          |
| w      | 12 V entries                |                                                    |                     |                                            |              |          | Search:                                             |          |
| 11     | Nomer Arsip /<br>Dokumen II | Deskripsi                                          | Tanggal<br>Arsip 11 | Klasifikasi It                             | Jenis Arsip  | 11       | Unit Kerja                                          | 1 10     |
|        | 004                         | agenda kenja                                       | 08 April 2017       | Hubungar Antarleribaga                     | Instruksi    |          | SEKRETARIAT JENDERAL                                | ® #      |
|        | 001                         | Poto Kegiatan Bimtek<br>Pengelolaan Belanja Pegawa | 08 April 2017       | Akreditasi Sekolah                         | Instruksi    |          | SEKRETARIAT JENDERAL                                | e<br>H   |
|        | 003                         | Paparan Iim IIK                                    | VEU2 linga 50       | Publikasi                                  | Berita Acara |          | SEKREIARIA I JENDERAL                               | )<br>M   |
|        | 005                         | Server Bito Umum                                   | 06 April 2017       | Penyusunan Peraturan<br>Perundang-undangan | Surat Perjan | ijian    | SEKRETARIAT JENDERAL                                | (8)<br>M |
|        | 010                         | e-layanan Kemdikbud                                | 01 April 2017       | Leyanan Informası                          | Laporan      |          | BIRO UMUM                                           | e x      |
|        | 6112                        | sursttuges                                         | 17 Maret 2017       | Persuratan                                 | Surat Tugas  |          | PPPPTK BANGUNAN & LISTRIK<br>MEDAN                  | a<br>x   |
|        | 747/8191/LL/2017            | Permohonan Penerbitan NPWP<br>Pegawai LPPPTK NPTK  | 17 Maret 2017       | Hallain terkoit Kepegowaian                | Surat Penga  | ntar     | D REKTORAT JENDERAL GURU DAN<br>TENAGA KEPENDIDIKAN | ® ×      |
|        | 123/013.1/KP/2017           | Tes Dakat                                          | 17 Maret 2017       | Rincian Tugas                              | Surat Edara  |          | PPPPTK SENI & DUDAYA<br>JOHYAKAR JA                 | ® ×      |
|        | 1111                        | Memo                                               | 17 Marel 2017       | Pelakser aan Pembelajaran                  | Laporan      |          | PPPPTK MESIN & TEKNIK INDUSTR<br>RAND ING           | @<br>¥   |
| i3     | 101010                      | Pemanggilan                                        | 17 Maret 2017       | Akreditasi Sekolah                         | Berita Acara |          | PPPPTK MESIN & TEKNIK INDUSTR                       | ۲        |

6. Halaman *Dashboard* juga menampilkan data grafik jumlah arsip berdasarkan klasifikasi. Tampilan grafik dapat berubah jika menghendaki tidak mengikutsertakan arsip dengan klasifikasi tertentu, caranya klik pada warna di klasifikasi yang tidak diinginkan tampil pada grafik, maka selanjutnya klasifikasi tersebut tidak tampil pada grafik dengan tanda dicoret.

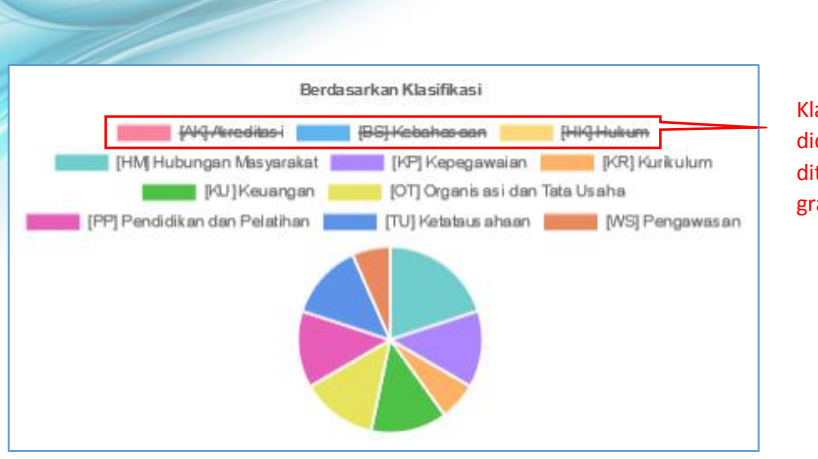

Klasifikasi yang dicoret dan tidak ditampilkan pada grafik

7. Pada halaman *Dashboard* juga menampilkan grafik jumlah arsip berdasarkan bulan/tahun yang dikehendaki.

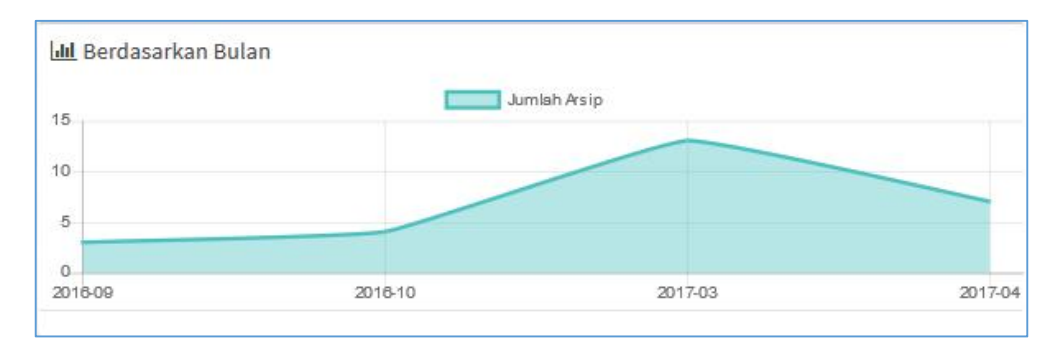

8. Dan pada halam *Dashboard* juga ditampilkan rekapitulasi jumlah arsip yang diunggah berdasarkan akun pengguna.

| 🛓 Pengguna  |    |
|-------------|----|
| Sularwo     | 13 |
| Biro Umum   | 9  |
| Admin Pusat | 0  |

# G. KPI (Key Performance Indikator)

KPI (*Key Performance Indikator*) adalah fitur untuk mencatat "*log*" aplikasi SPAD yaitu rekaman segala aktifitas terkait pemrosesan data arsip di SPAD. Langkah-langkah untuk mengakses KPI diuraikan sebagai berikut :

1. Setelah berhasil *login* ke Aplikasi SPAD, maka pada beranda di sudut kanan atas akan ditampilkan identitas pengguna. Silahkan klik pada tanda panah di samping identitas tersebut, maka ditampilkan jendela "KPI".

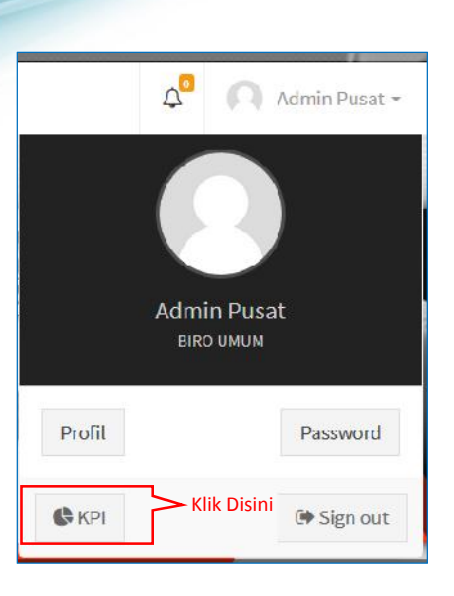

2. Selanjutnya ditampilkan jendela KPI yang menampilkan rekaman waktu, no arsip/dokumen, deskripsi, dan jenis aksi/proses yang dilakukan.

| ih Bulan    |                     |                     |      |                                               |        |              |
|-------------|---------------------|---------------------|------|-----------------------------------------------|--------|--------------|
| Total       |                     | v                   |      |                                               |        | <b>Harri</b> |
| 7           |                     | 3                   |      | 2                                             | 25     |              |
|             |                     | Нария               |      | Aktidasi                                      | Update |              |
| ώwa yat. Ak | difilas Pengguna    | Tanggal             |      | Jenis proses                                  |        |              |
| ihaw 13     | entries             | dilakukan<br>proses |      | yang<br>dilakukan                             | Search |              |
| # 1         | Tanggal             | It No Arsip/Dokumen | lt D | eskipsi                                       |        | Aksi 41      |
| 1           | Selaso, 09 Nci 2017 | 001                 | Fe   | oto Kegictan Birntek Pengeloleen Belanja Pega | iwa    | Netifasi     |
| 2           | 5elasa, 09 Nei 2017 | 001                 | Fe   | oto Kegistan Birntek Pengelolaan Belanja Pega | iwa    | Hapus        |
| 3           | Jumat, 05 Nei 2017  | 001                 | Fe   | oto Kegistan Birntek Pengelolaan Belanja Pega | iwa    | Update       |
| 4           | Jumat, 05 Nei 2017  | 100                 | P    | 05 Fengelolaan Website Biro Umum              |        | Update       |
| 5           | Jumat, 05 Nei 2017  | 3494/B12/DL/2016    | St   | urat Kaputusan                                |        | Update       |
| 6           | Jumat, 05 Mei 2017  | 001                 | P    | 05 Pengelolaan Website Biro Umum              |        | Update       |
| 7           | Jumet, 05 Nei 2017  | 001                 | P    | OS Pengelolaan Website Biro Umum              |        | Update       |
| 8           | Junial, 05 Mei 2017 | 3494/B12/DL/2016    | St   | ural Kepulusan                                |        | Updale       |
| 9           | Jumat, 05 Nei 2017  | 3494/B12, CL/2016   | St   | urat Kaputusan                                |        | Update       |
| 10          | Jumal, 05 Mei 2017  | 3494/B12/CL/2016    | S    | ural Kepulusan                                |        | Update       |

3. Pada halaman KPI juga ditampilkan rekapitulasi setiap proses yang dilakukan, mulai dari arsip baru, arsip yang dihapus, aktifasi dan update dan data rekapitulasi beserta daftar arsip di KPI dapat di cetak menggunakan tombol "*Print*".

|             | etndikator |          | <b>ê</b> Benanda <sup>⊐</sup> en gguna - KPI |
|-------------|------------|----------|----------------------------------------------|
| Pilih Bulan | <b>~</b>   |          | Untuk<br>mencetak                            |
| 7           | 3          | 2        | 25                                           |
| Arsıp Baru  | Нариз      | Aktifasi | Update                                       |

4. Rekapitulasi juga dapat ditampilkan secara total maupun di *filter* pada bulan tertentu.

| Eĸ         | PI Key Performance Indikator |      | _       | Fil  | ter                                             | # Baran  | da - Penggun | ia KPI  |
|------------|------------------------------|------|---------|------|-------------------------------------------------|----------|--------------|---------|
| Pilih Bula | n                            |      | -       | — me | enampilkan                                      |          | -            |         |
| April 20   | 017                          | ~    |         | rel  | (ab                                             |          |              | ⊒ Print |
| Total      |                              |      |         |      |                                                 |          |              | 11111   |
| Mei 2017   |                              |      |         |      |                                                 | -        |              |         |
| April 201  | 1                            |      |         |      | 0                                               | 5        |              |         |
| Maret 20:  | 17                           |      |         |      | Aktifasi                                        | Update   |              |         |
| Februari   | 2017                         |      |         |      |                                                 |          |              |         |
| Januari 2  | 01/                          |      |         |      |                                                 |          |              |         |
| Desembe    | r 2016                       |      |         |      |                                                 |          |              |         |
| October    | 2016                         |      |         |      |                                                 |          |              |         |
| Sectemb    | er 2016                      |      |         |      |                                                 | Search:  |              |         |
| Agustus    | 2016                         |      |         |      |                                                 |          |              |         |
| Juli 2016  |                              |      | Dokumen | 11   | Deskripsi                                       | -11      | Aksi         | 17      |
| Juni 2016  |                              |      |         |      |                                                 |          |              |         |
| Mei 2016   |                              |      |         |      | Server Biro Umum                                |          | Ansip Daru   |         |
| 2          | Selasa, 11 April 2017        | 1834 |         |      | agenda kerja                                    |          | Arsip Karu   | 6       |
| 3          | Selsse, 11 April 2017        | 003  |         |      | Paparan Tim T K                                 |          | Arsip Baru   |         |
| 4          | Selese, 11 April 2017        | 001  |         |      | Foto Kegiatan Bintek Pengelolaan Belanja Pegawa |          | Arsip Baru   | ě.      |
| 5          | Selasa, 11 April 2017        | 001  |         |      | Media Pembelajaran SMP                          |          | Arsip Raru   | E.      |
| 9          | Selaza, 11 April 2017        | 010  |         |      | e-layanan Kemdikbud                             |          | Update       |         |
| 7          | Selasa. 11 April 2017        | 010  |         |      | e-layanan Kemdikbud                             |          | Arsip Baru   | e.      |
| 5          | Jumst, 07 April 2017         | 012  |         |      | Surat Tugas Paliputan                           |          | Hepus        |         |
| э          | Jumal, 07 April 2017         | 001  |         |      | POS Pengelolaan Website Biro Umum               |          | Update       |         |
| 10         | Ramis, C6 April 2017         | aut  |         |      | POS Bengelolaan Website Rim Umum                |          | Update       |         |
| Showing    | 1 to 10 of 13 entries        |      |         |      |                                                 | Previous | 1 2          | Next    |

5. Untuk menampilkan data detail arsip, maka dapat di klik pada no arsip/dokumen.

|            | Key Performance Indikator |                     |                                             | 🐗 Barand | a - Pengguna - |
|------------|---------------------------|---------------------|---------------------------------------------|----------|----------------|
| April 2017 |                           | ~                   |                                             |          | e              |
| 7          |                           | 1                   | 0                                           | 5        |                |
|            |                           | Hapus               | Aktitasi                                    | Update   |                |
| Riweyat Ak | thtas Pengguna            |                     | Untuk menampilkan detail arsip, l           | klik no  |                |
| Shuw 10    | v entries                 |                     | arsip/dokumen                               | Search.  |                |
| + 1E       | Tanggal                   | 11 No Arsip/Dokumen | Deskripsi                                   | 11       | Aksi           |
| 1          | Selaze, 11 April 2017     | 000                 | Server Biro Umum                            |          | Arsip Daru     |
| 2          | Selass, 11 April 2017     | 004                 | sgenda kerja                                |          | Arsip Baru     |
| 3          | Selass, 11 April 2017     | 003                 | Paparan Tim TIK                             |          | Arsip Baru     |
| 4          | Selaze, 11 April 2017     | 001                 | Foto Kegiatan Dimtek Pengelolaan Belarja Pe | 5awa     | Araip Daru     |
| 5          | Selace, 11 April 2017     | 001                 | Media Fembelajaran SMP                      |          | Arsip Baru     |
| 6          | Selass, 11 April 2017     | 010                 | e-layanan Kemdikbud                         |          | Update         |
| 7          | Selaze, 11 April 2017     | 010                 | e-layanan Kemdikbud                         |          | Arsip Daru     |
| £          | Jumat, 07 April 2017      | 012                 | Surat Tuges Peliputan                       |          | Hapus          |
| 9          | Jumat, 07 April 2017      | 001                 | POS Pengelolaan Website Biro Umum           |          | Update         |
|            |                           | 189.2               |                                             |          | de de la       |

# IX. MEMASANG BANNER

Pada Aplikasi SPAD telah disediakan fitur untuk memasang *banner*, label atau juga dapat digunakan untuk memasang pengumuman.

### A. Memasang Banner

Langkah-langkah untuk memasang *banner* diuraikan sebagai berikut:

 Siapkan terlebih dahulu *banner* yang akan dipasang menggunakan aplikasi pengolah gambar. Disarankan *banner* yang dibuat dalam format JPEG atau PNG dengan ukuran 1920 x 600.

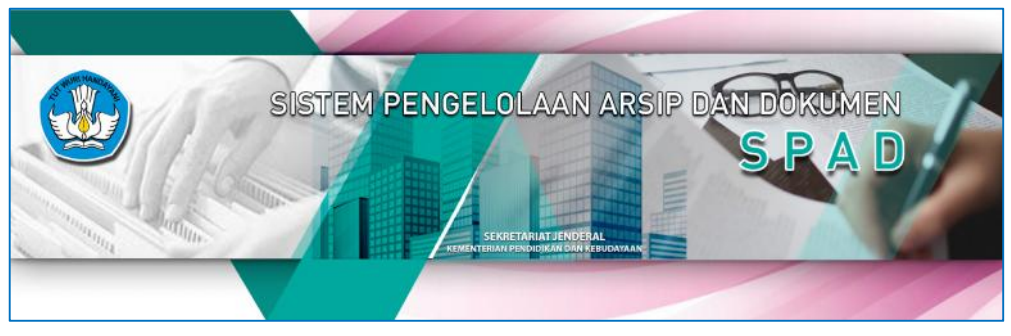

Ukuran

| Property       | Value                        |  |
|----------------|------------------------------|--|
| Crigin         |                              |  |
| Date Laken     |                              |  |
| Image          |                              |  |
| Cimensiana     | 1020 - 000                   |  |
| With           | - 420 nivale                 |  |
| Height         | 600 pixels                   |  |
| Bit centh      | 32                           |  |
| File           |                              |  |
| Name           | SPAD FANNER 2000             |  |
| tombro         | PNG image                    |  |
| Folder oath    | CAMY DATA/RIEO L MUN/SPAD/RA |  |
| Liate created  | 5/9/2017 10:57 AM            |  |
| Cate mooffied  | 5/9/2017 10:56 AM            |  |
| 97e            | 841 KB                       |  |
| Allibutes      | N                            |  |
| Availability   | Avaiable offline             |  |
| Offline status |                              |  |
| Channe with    |                              |  |

2. Untuk memasang *banner*, silahkan *login* ke Aplikasi SPAD sebagai Admin Pusat, masuk ke Tab "Admin" dan klik pada tombol "*Banner*".

| SPAD 🛅 | 🕷 Beranda 🛛 📑 Ars | ep 🖸 Dashboard | ≦Admin +                                                                                                    |                           |                                                 | ¢ <sup>0</sup>    | 🔿 Admin Pusat + |
|--------|-------------------|----------------|----------------------------------------------------------------------------------------------------|---------------------------|-------------------------------------------------|-------------------|-----------------|
|        |                   | SISTEM         | Semua Artip<br>Arajo Tidak Aktif<br>Lanis Artip<br>Idasifikasi<br>Linit Ketja<br>Pengguna<br>Locasi<br>Denner | LAAN ARSIF<br>Klik disini | DAN DOK                                         |                   |                 |
| Sistem | Pengelolaan Arsıp | dan Dokumen    |                                                                                                    |                           | SERRETARIAT JENDI<br>KEMENTERIAN PENDIDIKAN DAN | ITAL<br>KERUDAWAN |                 |

3. Akan ditampilkan halaman "*Banner*" dan untuk memasang *banner* baru, klik pada tombol "Tambah".

| +14  | mhai | Klik dicipi                            |    |                    |    |                                      | M DESIDS | Calif |       | al d |
|------|------|----------------------------------------|----|--------------------|----|--------------------------------------|----------|-------|-------|------|
| Show | 10   |                                        |    |                    |    |                                      | Search:  |       |       |      |
| #    | Į£   | Banner                                 | 41 | Path               | ŝŤ | Keterangan                           |          | 1 4   | þ     | 11   |
| 1    |      | Sistem Pengelolaan Arsip dan Dokumen 2 |    | 20170307101629 png |    | Sistem Pengelolaan Arsip dan Dokumen |          | Q     | r ×   |      |
| 2    |      | Sistem Pergelolaan Arsip dan Dokumen   |    | 20161205035523 png |    | Sistem Pengelolaan Arsip dan Dokumen |          | 17    | r I M |      |

4. Maka ditampilkan jendela "+*Banner*", isikan data judul dan keterangan.

| + Banner        |                                    | 🕷 Keranda > Karmer > lamhah |
|-----------------|------------------------------------|-----------------------------|
| Judul *         | Banner SPAU 2                      |                             |
| Upload Banner * | <b>2</b> M                         | ilit File                   |
| Keterangan      | Screw Heaveleler Arsin der Holumen |                             |
|                 |                                    |                             |
|                 |                                    | B.                          |
|                 | <b>X</b> Tamban                    |                             |

5. Selanjutnya klik pada tombol "Pilih File" dan arahkan ke file *banner* yang telah disiapkan.

| + Banner                                                                                                    |                                                         | 📲 Beranda - Barrer - Tandzah |
|----------------------------------------------------------------------------------------------------|---------------------------------------------------------|------------------------------|
| Judul                                                                                                    | Banner STAD 2                                           | ]                            |
| Upload Banner                                                                                                    | Nesser di ungras, dangar secas ringgi unse              | – Klik disini                |
| Keteranga                                                                                                    | Siekas Esasslukeen Asimulea Bahawan                     |                              |
|                                                                                                    | File Upload                                             | ×                            |
| 😧 🏐 🔻 🏦 👪 🕨 This PC 🕫                                                                                                    | Windows (C:) + MY DATA + DIRO UMUM + SPAD + DANNER SPAD | Search BANNER SPAD           |
| Organize 🖛 New folder                                                                                                    |                                                         | E • 🗖 🗶                      |
| SkyDrive A<br>Hum egr mp<br>Hum egr mp<br>biro um um (biro bi<br>Uestop<br>Documents<br>Downloads<br>Fillen sec<br>Hum egr mp | ringrspad SIYAU EANNER 7                                | e file banner                |
| Vicleos                                                                                                    | Klik                                                    | c Open                       |
| Windows (C:)                                                                                                    |                                                         | ٨                            |
| - Ancik Purvento                                                                                                    |                                                         | $\Lambda$                    |
| File name SP                                                                                                    | AD_JANNER_2 *                                           | Open Cancel                  |

6. Maka file *banner* akan masuk ke jendela "+*banner*", kemudian klik tombol "Tambah".

| RAD          |              | R  |
|--------------|--------------|----|
| RAD          |              | ĸ  |
| RAD          |              |    |
|              |              |    |
| ß            | s.           |    |
| pus 🕀 Unggah | 🖙 Pilih Fila |    |
|              |              | -t |
|              |              |    |

7. Tunggu beberapa saat pada waktu proses upload/unggah file, dan setelah selesai akan ditampilkan katerangan "*Banner* berhasil ditambah".

| 🔲 Ba                                                                                                    | inner                                |                                       |                                      | 🗰 Beranda - Bannar - Index |
|----------------------------------------------------------------------------------------------------|--------------------------------------|---------------------------------------|--------------------------------------|----------------------------|
| + Taml                                                                                                    | at .                                 |                                       |                                      |                            |
| Show 3                                                                                                    | o ventries                           |                                       |                                      | Search:                    |
| E Banner<br>h Tambal<br>Show <u>a</u> etries<br><b>a b</b> Banner<br>1 Danner EPAD 2<br>2 Sistem Pangeloliaan Arap dan Dokumen 2<br>3 Sistem Pangeloliaan Arap dan Dokumen 2<br>3 Sistem Pangeloliaan Arap dan Dokumen 2 | Banner J                             | 1 Path 11                             | Keterangan                           | 41 • 11                    |
| 1                                                                                                    | Danner SDAD 2                        | 20170500113202.png                    | Sistem Pengelolaan Araip dan Dokumen | CP   N                     |
| 2                                                                                                    | Banner                               | Sistem Pergelolaan Arsip dan Dokumen  | œ¦×                                  |                            |
| з                                                                                                    | Sistem Pengelulaan Arsip dan Dokumen | 20161205035523.ung                    | Sistem Pergelulaan Arsip dan Dukumen | (2°) ×                     |
|                                                                                                    |                                      | $\checkmark$                          |                                      |                            |
|                                                                                                    |                                      | Berhasil!<br>Banner berhasil difambah |                                      |                            |
|                                                                                                    |                                      | ок                                    |                                      |                            |

8. Dan *banner* akan ditampilkan di halaman beranda SPAD

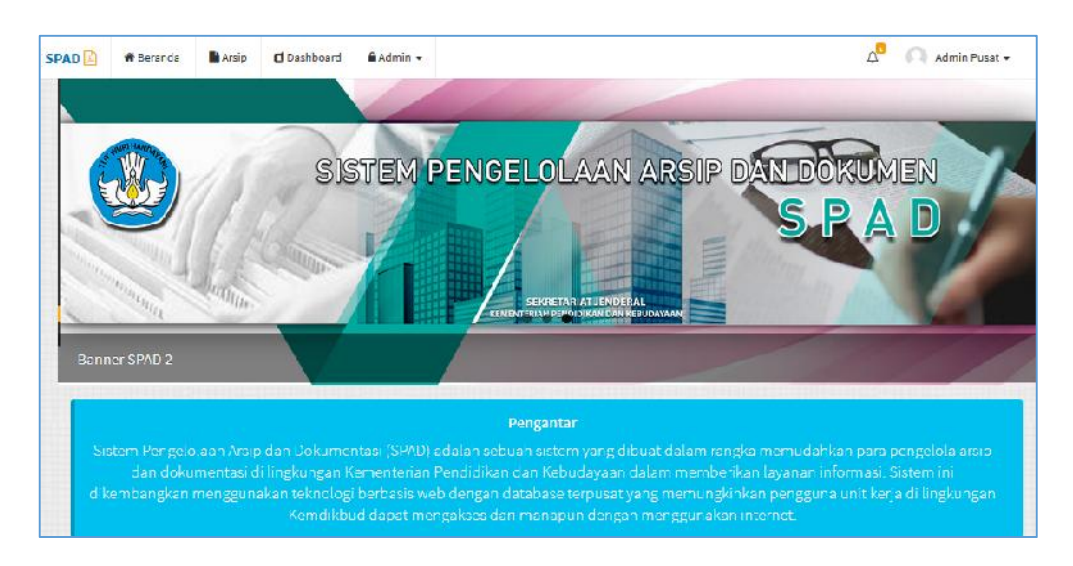

# B. Memutakhirkan Banner/Pengumuman

*Banner* juga dapat dimanfaatkan untuk memasang pengumuman, baik dengan gambar maupun tulisan. Berikut langkah-langkah untuk memasang pengumuman dengan meng-update *banner* yang telah ada, diuraikan sebagai berikut:

1. Silahkan *login* ke Aplikasi SPAD sebagai Admin Pusat, masuk ke Tab "Admin" dan klik pada tombol "*Banner*".

| SPAD 🚰 🏶 Beranda 📑 Arsep 🖬 Dashboard | ₩Admin -                                                                                                    | 🗘 🎧 Admin Fusat 🗸 |
|--------------------------------------|----------------------------------------------------------------------------------------------------|-------------------|
| SISTEM                               | Araio Tidak Addif<br>Araio Tidak Addif<br>Jania Araip<br>Idazifikasi<br>Linit Kega<br>Pengguna<br>Locati<br>Denner<br>Klik disini |                   |
| Sistem Pengelolaan Arsip dan Dokumen | SERRETARIAT JENDERAL<br>KEMENTERAN REMEMBERIA                                                                                     | NOAMAN            |

2. Akan ditampilkan halaman "*Banner*" yang menampilkan semua *banner* yang telah terpasang. Pilih *banner* yang akan di mutakhirkan, dan klik pada tombol "*Update*".

| B           | an   | ner                                    |      |                    |    |                   |                      | 🖷 Beranda 🤉 | Banner | - Inc |
|-------------|------|----------------------------------------|------|--------------------|----|-------------------|----------------------|-------------|--------|-------|
| +Tam<br>how | 10   | v entries                              |      |                    |    |                   | 54                   | earch:      |        |       |
| 4           | 11   | Banner                                 | - 11 | Path               | 11 | Kelerangan        | Klik disini          | 1           | 1 .    |       |
| 1           |      | Danner SPAD 2                          |      | 20170500113202.png |    | Sistem Pengelolaa | in Arsio dan Dokumen |             | 2      | ×     |
| 2           |      | Sistem Pengelolaan Arsip dan Dokumen 2 |      | 20170307101629.png |    | Sistem Pengelolaa | in Arsip dan Dokumen |             |        | ×     |
| S           |      | Sistem Pengelulaan Arsip dan Dukumen   |      | 20161205035523.µng |    | Sistem Pengelulaa | m Arsip dan Dokumen  |             | 2      | ×     |
| iowing      | t to | 13 of 3 entries                        |      |                    |    |                   |                      | Previous    | 1      | Ne    |

3. Maka ditampilkan jendela "Detail", silahkan edit pada kolom "Judul" dan masukkan pengumuman yang ingin dipasang, kemudian klik "Simpan".

|               |                                      | المالة ما |
|---------------|--------------------------------------|-----------|
| Judul*        | Segera Lengkopi Data Arsip Anda      | edit di   |
| Upload Banner | 🗁 Pilih File                         |           |
| Keterangan    | Sistem Pergelolaan Arsip dan Dokumen |           |
|               |                                      |           |
|               | <b>≰</b> Simpan Klik simpan          |           |
|               |                                      |           |

4. Akan ditampilkan keterangan "Banner berhasil diperbaharui".

| E Dr.  | nner                                   |                   |           |                                      | 🖬 Beranda 🤇 Sar | iner - Inda |
|--------|----------------------------------------|-------------------|-----------|--------------------------------------|-----------------|-------------|
| + Taml | ek                                     |                   |           |                                      |                 |             |
| huw 1  | n 🔽 entries                            |                   |           | :                                    | Search.         |             |
| # I    | Banner                                 | 41 Pade           |           | Keterangan                           |                 | •           |
| 1      | Segera Lengkapî Data Ara p Anda        | 20170505113202.ph | 5         | Sistem Pengelolaan Arsip dan Dokumen |                 | Ø' ×        |
| 2      | Sistem Pengelolaan Arsip dan Dokumen ? | 20170307101529 an | e         | Sistem Pengelolaan Arsip dan Dokumen |                 | w 18        |
| 3      | Sistem Pengelulaan Arsip dan Dokumen   | 20181205035523.pr | 5         | Sistem Pergelulaan Arsip dan Dokomen |                 | 3   ×       |
| howing | to 3 of 3 entries                      |                   |           |                                      | Previous        | 1 Nex       |
|        |                                        | Berha             | sili      |                                      |                 |             |
|        | Service of the second second second    | Banner berhasll d | Iperbahar | ul                                   |                 |             |
|        |                                        |                   |           |                                      |                 |             |

5. Dan pengumuman sudah tampil di beranda SPAD

| SPAD 🖄 🕷 Keranda 📑 Arsip 🖸                                                       | )Dashboard 🔒 Admir 👻 |                                 | ۸ <sup>6</sup> 🕥 Admin Pusat +                                                                                                    |
|----------------------------------------------------------------------------------|----------------------|---------------------------------|----------------------------------------------------------------------------------------------------|
|                                                                                  |                      |                                 |                                                                                                    |
| Pengumuman                                                                       | SISTEM PENG          | ELOLAAN ARSIP                   | S.P.A.D                                                                                                    |
| Segera Lengkapi Data Arsip And                                                   |                      | RIT'IA ' PE' ODIKAREANNEDJONAAN |                                                                                                    |
|                                                                                  |                      | Pengantar                       |                                                                                                    |
| Sistem Pengelolaan Areip da<br>dar ookumontasi di lir<br>dikembangkan menggunaka |                      |                                 | ngka memudahkan para pengelola arsip<br>rikan layanan informasi. Sistem in<br>onkan pengguna unit kenja di lingkungan<br>minternet |